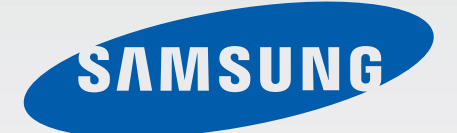

# EK-GC100

# Používateľská príručka

www.samsung.com

# Informácie o tejto príručke

Toto zariadenie poskytuje vysokokvalitnú mobilnú komunikáciu a zábavu prostredníctvom štandardov a odborných technologických znalostí spoločnosti Samsung na vysokej úrovni. Účelom tejto používateľskej príručky je podrobne popísať funkcie a vlastnosti zariadenia.

- Pred používaním zariadenia si prečítajte túto príručku, aby ste zaistili jeho bezpečné a správne používanie.
- Popisy vychádzajú z predvolených nastavení zariadenia.
- Obrázky a snímky obrazovky sa môžu líšiť od vzhľadu konkrétneho produktu.
- Obsah sa môže líšiť od konečného produktu alebo od softvéru poskytovaného poskytovateľmi služieb alebo operátormi a môže sa zmeniť bez predchádzajúceho upozornenia. Najnovšiu verziu návodu nájdete na webovej lokalite spoločnosti Samsung na adrese *www.samsung.com*.
- Dostupné funkcie a doplnkové služby sa môžu líšiť v závislosti od typu zariadenia, používaného softvéru alebo poskytovateľa služieb.
- Aplikácie a ich funkcie sa môžu líšiť v závislosti od krajiny, oblasti a použitého hardvéru. Spoločnosť Samsung nezodpovedá za funkčné problémy spôsobené aplikáciami od akýchkoľvek iných poskytovateľov ako spoločnosti Samsung.
- Spoločnosť Samsung nie je zodpovedná za problémy s výkonom ani nekompatibilitu v dôsledku úpravy nastavení registra alebo softvéru operačného systému. Pokus o prispôsobenie operačného systému môže spôsobiť nesprávnu funkčnosť zariadenia alebo aplikácií.
- Softvér, zvukové zdroje, tapety, obrázky a ostatné médiá, ktoré sú súčasťou tohto zariadenia, sú licencované na obmedzené používanie. Extrahovanie a používanie týchto materiálov na komerčné či iné účely predstavuje porušenie zákonov o autorských právach. Používatelia sú v plnom rozsahu zodpovední za zákonné používanie médií.
- Za služby prenosu dát, ako je napríklad odosielanie správ, nahrávanie a sťahovanie dát, automatická synchronizácia alebo používanie lokalizačných služieb, sa môžu účtovať dodatočné poplatky. Ak sa týmto poplatkom chcete vyhnúť, vyberte si vhodný plán dátovej tarify. Podrobnosti získate od svojho poskytovateľa služieb.
- Toto zariadenie podporuje väčšinu sietí, nie však siete 2G.
- Predvolené aplikácie nainštalované v zariadení sú predmetom aktualizácií a bez predchádzajúceho upozornenia nemusia byť podporované. Ak máte otázky týkajúce sa aplikácií nainštalovaných v zariadení, obráťte sa na servisné stredisko spoločnosti Samsung. Informácie o aplikáciách inštalovaných používateľom vám poskytnú poskytovatelia služieb.
- Úpravou operačného systému zariadenia alebo inštaláciou softvéru z neoficiálnych zdrojov môže mať za následok poruchu zariadenia a poškodenie alebo stratu údajov. Tieto činnosti predstavujú porušenie licenčnej zmluvy so spoločnosťou Samsung a sú dôvodom na zrušenie záruky.

# Ikony s pokynmi

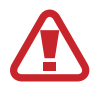

Upozornenie: situácie, v ktorých môže dôjsť k poraneniu používateľa alebo iných osôb

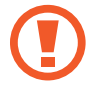

Výstraha: situácie, v ktorých môže dôjsť k poškodeniu zariadenia alebo iného vybavenia

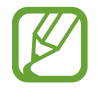

Poznámka: poznámky, tipy týkajúce sa používania alebo ďalšie informácie

# Autorské práva

#### Copyright © 2012 Samsung Electronics

Na túto príručku sa vzťahujú medzinárodné zákony o ochrane autorských práv.

Bez predchádzajúceho písomného súhlasu spoločnosti Samsung Electronics nemožno žiadnu časť tohto návodu reprodukovať, distribuovať, prekladať ani prenášať v žiadnej forme ani žiadnymi spôsobmi, či už elektronickými alebo mechanickými, vrátane fotokopírovania, nahrávania a ukladania v ľubovoľnom systéme na ukladanie a získavanie informácií.

# Ochranné známky

- SAMSUNG a logo SAMSUNG sú registrované ochranné známky spoločnosti Samsung Electronics.
- Logo Android, Google<sup>™</sup>, Google Maps<sup>™</sup>, Google Mail<sup>™</sup>, YouTube<sup>™</sup>, Google Play<sup>™</sup> Store a Google Talk<sup>™</sup> sú ochranné známky spoločnosti Google, Inc.
- Bluetooth<sup>®</sup> je ochranná známka spoločnosti Bluetooth SIG, Inc. registrovaná na celom svete.
- · Windows Media Player<sup>®</sup> je registrovaná ochranná známka spoločnosti Microsoft Corporation.
- HDMI, logo HDMI a termín "High Definition Multimedia Interface" sú ochranné známky alebo registrované ochranné známky spoločnosti HDMI Licensing LLC.

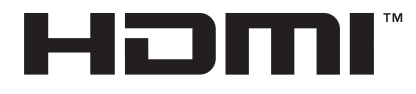

- Wi-Fi<sup>®</sup>, Wi-Fi Protected Setup<sup>™</sup>, Wi-Fi Direct<sup>™</sup>, Wi-Fi CERTIFIED<sup>™</sup> a logo Wi-Fi sú registrované ochranné známky združenia Wi-Fi Alliance.
- · Všetky ostatné ochranné známky a autorské práva sú vlastníctvom príslušných vlastníkov.

# Obsah

# Začíname

- 6 Rozloženie prvkov zariadenia
- 7 Tlačidlá
- 8 Obsah balenia
- 9 Inštalácia karty SIM alebo USIM a batérie
- 12 Nabíjanie batérie
- 14 Vloženie pamäťovej karty
- 16 Zapnutie a vypnutie zariadenia
- 16 Nastavenie hlasitosti
- 16 Prepnutie do tichého režimu

## Fotoaparát

- 17 Základné funkcie
- 26 Pokročilé funkcie
- 37 Možnosti snímania
- 45 Konfigurácia nastavení fotoaparátu
- 47 Čistenie zariadenia

## Základy

- 48 Indikačné ikony
- 49 Používanie dotykového displeja
- 52 Pohyby na ovládanie zariadenia
- 55 Oznámenia
- 56 Úvodná obrazovka
- 58 Používanie aplikácií
- 58 Obrazovka aplikácií

- 59 Help
- 60 Zadávanie textu
- 61 Pripojenie k sieti Wi-Fi
- 62 Nastavenie kont
- 63 Prenos súborov
- 65 Zabezpečenie zariadenia
- 66 Aktualizácia zariadenia

## Médiá

- 67 Galéria
- 70 Paper Artist
- 71 Sprievodca fotografiami
- 73 Prehrávač videí
- 74 Videoeditor
- 76 Prehrávač hudby
- 77 YouTube
- 78 Počasie
- 78 Instagram

## Komunikácia

- 79 Kontakty
- 82 Správy
- 83 E-mail
- 85 Google Mail
- 86 Talk
- 87 ChatON
- 88 Google+
- 88 Messenger

# Web a sieť

- 89 Internet
- 90 Chrome
- 92 Bluetooth
- 93 AllShare Play
- 94 Skupinové vysielanie

# Obchody s aplikáciami a médiami

- 95 Obchod Play
- 96 Samsung Apps
- 96 S Suggest
- 97 Game Hub
- 97 Play Books
- 97 Play Movies

# Pomôcky

- 98 Poznámka S
- 100 Plánovač S
- 102 Dropbox
- 102 Hodiny
- 104 Kalkulačka
- 105 S Voice
- 106 Google
- 107 Hlasové vyhľadávanie
- 107 Správca úloh
- 108 Moje súbory
- 108 St'ahovania

# Cestovanie a informácie o umiestnení

109 Mapy

- 110 Miesta
- 111 Navigácia

# Nastavenia

- 112 Informácie o nastaveniach
- 112 Wi-Fi
- 113 Bluetooth
- 113 Využitie dát
- 114 Ďalšie nastavenia
- 116 Režim blokovania
- 116 Zvuk
- 116 Zobrazenie
- 117 Ukladací priestor
- 117 Výkon
- 118 Batéria
- 118 Správca aplikácií
- 118 Lokalizačné služby
- 118 Uzamknúť obrazovku
- 119 Zabezpečenie
- 121 Jazyk a vstup
- 123 Cloud
- 123 Zálohovať a vynulovať
- 124 Pridať konto
- 124 Pohyb
- 125 Príslušenstvo
- 125 Dátum a čas
- 126 Zjednodušenie ovládania
- 127 Vývojárske možnosti
- 128 Informácie o zariadení

# Riešenie problémov

# Začíname

# Rozloženie prvkov zariadenia

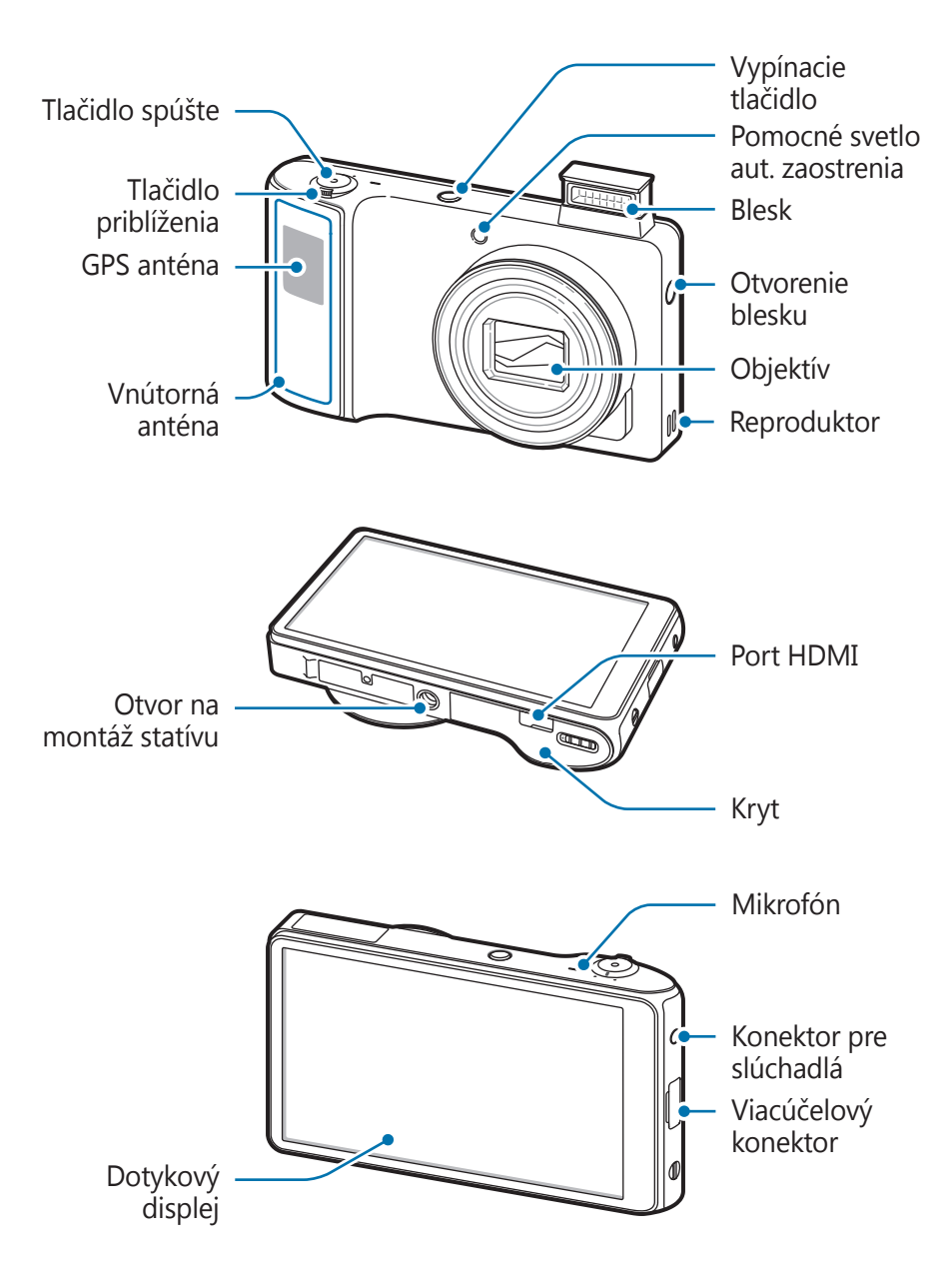

Mikrofón v hornej časti zariadenia je aktívny len pri používaní hlasového vyhľadávania alebo nahrávaní videí.

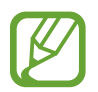

- Nepoužívajte ochranu obrazovky. Spôsobuje to nesprávne fungovanie snímača.
- Zabráňte kontaktu dotykového displeja s vodou. Vo vlhkých podmienkach alebo pri vystavení vode môže dôjsť k zlyhaniu funkcie dotykového displeja.

# Tlačidlá

| Tlačidlo   |                       | Funkcia                                                                                                    |
|------------|-----------------------|----------------------------------------------------------------------------------------------------|
| 0          | Vypínacie<br>tlačidlo | <ul> <li>Stlačením a podržaním tlačidla zapnete alebo vypnete<br/>zariadenie.</li> </ul>                                                                                                    |
|            |                       | <ul> <li>Ak chcete reštartovať zariadenie, v ktorom sa vyskytli závažné<br/>chyby alebo ktoré sa zablokovalo či prestalo reagovať, stlačte a<br/>podržte toto tlačidlo 6 až 8 sekúnd.</li> </ul>    |
|            |                       | <ul> <li>Stlačením tlačidla zablokujete alebo odblokujete zariadenie. Po<br/>vypnutí dotykového displeja sa zariadenie prepne do režimu<br/>uzamknutia.</li> </ul>                                  |
| $\bigcirc$ | Spúšť<br>fotoaparátu  | <ul> <li>V aplikácii fotoaparátu stlačením do polovice zaostrite na<br/>snímaný objekt. Keď je objekt zaostrený, rám zaostrenia sa zmení<br/>na zelený. Stlačením nasnímajte fotografiu.</li> </ul> |
|            |                       | <ul> <li>Stlačením a podržaním tlačidla na úvodnej obrazovke zapnete<br/>fotoaparát.</li> </ul>                                                                                                    |
|            | Priblíženie           | <ul> <li>Presunutím doľava alebo doprava v aplikácii fotoaparátu<br/>priblížite alebo oddialite.</li> </ul>                                                                                         |
|            |                       | Presunutím upravíte hlasitosť zariadenia.                                                                                                    |

# **Obsah balenia**

Skontrolujte, či balenie produktu obsahuje nasledujúce položky:

- Zariadenie
- Batéria
- Stručná príručka

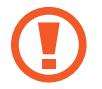

Používajte iba softvér schválený spoločnosťou Samsung. Pirátsky alebo nelegálny softvér môže spôsobiť poškodenie alebo poruchy, na ktoré sa nevzťahuje záruka.

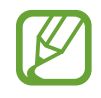

- Položky dodávané so zariadením a dostupné príslušenstvo sa môžu líšiť v závislosti od oblasti alebo poskytovateľa služieb.
- Dodávané príslušenstvo je navrhnuté len pre toto zariadenie a nemusí byť kompatibilné s inými zariadeniami.
- · Vzhľad a technické parametre sa môžu zmeniť bez predchádzajúceho upozornenia.
- Ďalšie príslušenstvo si môžete kúpiť u miestneho predajcu spoločnosti Samsung. Pred nákupom sa uistite, že príslušenstvo je kompatibilné s vaším zariadením.
- Iné príslušenstvo nemusí byť kompatibilné s vaším zariadením.
- Používajte iba príslušenstvo schválené spoločnosťou Samsung. Na poruchy spôsobené používaním neschváleného príslušenstva sa nevzťahuje záručný servis.
- Dostupnosť všetkého príslušenstva sa môže zmeniť, čo výlučne závisí od výrobcov. Ďalšie informácie o dostupnom príslušenstve nájdete na webovej lokalite spoločnosti Samsung.
- Niektoré televízory nemusia byť so zariadením kompatibilné z dôvodu odlišných špecifikácií HDMI.

# Inštalácia karty SIM alebo USIM a batérie

Vložte do zariadenia kartu SIM alebo USIM, ktorú ste získali od svojho poskytovateľa mobilných telefonických služieb, a pribalenú batériu.

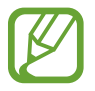

So zariadením možno používať len karty microSIM.

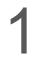

Presuňte západku a otvorte kryt.

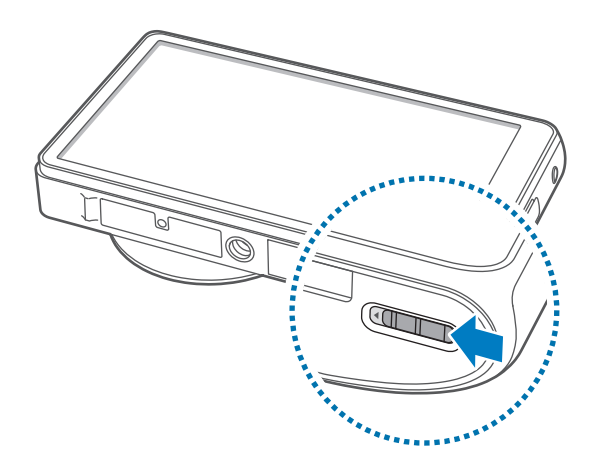

2 Kartu SIM alebo USIM vložte pozlátenými kontaktmi nahor.

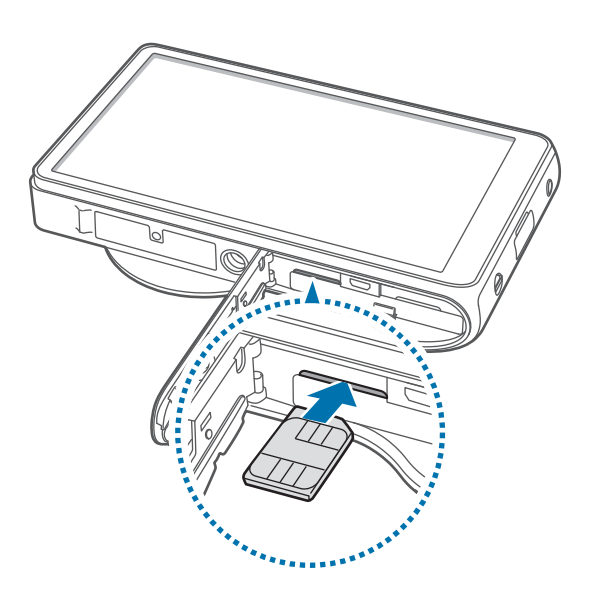

- Nevkladajte pamäťovú kartu do slotu pre kartu SIM. Ak sa vám pamäťová karta zasekne v slote karty SIM, zaneste zariadenie do servisného strediska spoločnosti Samsung a požiadajte o jej vybratie.
- Dbajte na to, aby ste nestratili svoju kartu SIM alebo USIM a aby ich nepoužívali iné osoby. Spoločnosť Samsung nezodpovedá za škody ani nepríjemnosti spôsobené stratenými alebo ukradnutými kartami.

**3** Zatlačte kartu SIM alebo USIM do otvoru, až kým nezapadne na svoje miesto.

**4** Vložte batériu.

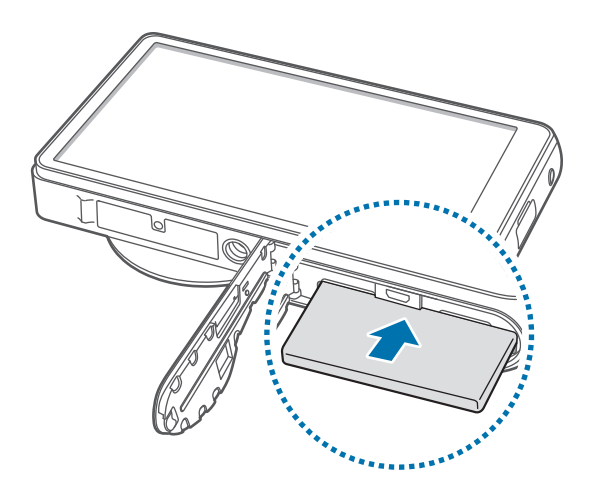

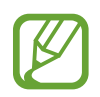

Pri vkladaní batérie skontrolujte, či sú správne zarovnané kontakty zlatej farby na batérii.

5 Vráťte kryt na miesto a presuňte západku.

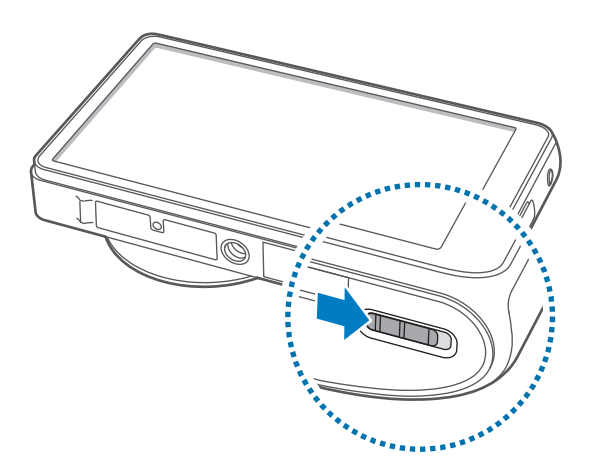

# Vybratie karty SIM alebo USIM a batérie

- 1 Presuňte západku a otvorte kryt.
- 2 Vyberte batériu.

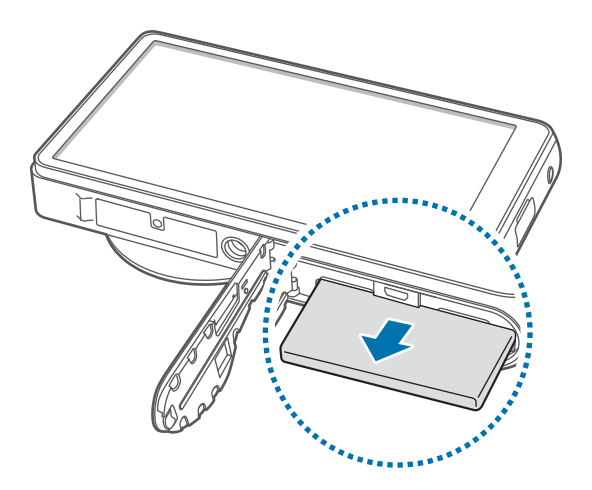

**3** Zatlačte na kartu SIM alebo USIM tak, aby sa uvoľnila zo zariadenia, a potom ju vyberte.

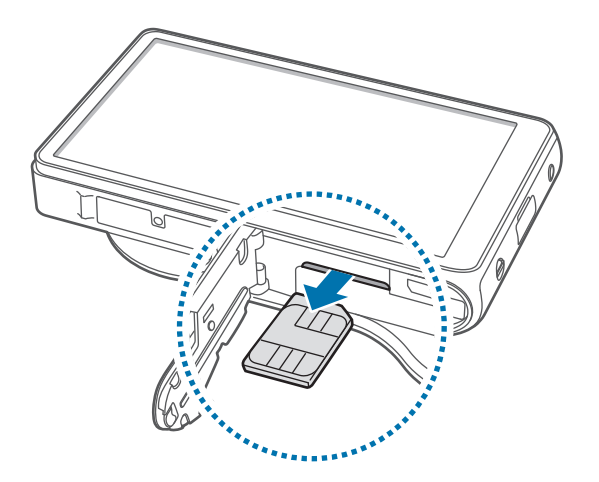

# Nabíjanie batérie

Batériu pred prvým použitím nabite. Na nabíjanie batérie použite nabíjačku. Zariadenie môžete nabíjať aj tak, že ho pomocou kábla USB pripojíte k počítaču.

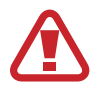

Používajte len nabíjačky, batérie a káble schválené spoločnosťou Samsung. Použitie neschválených nabíjačiek alebo káblov môže spôsobiť explóziu batérie alebo poškodenie zariadenia.

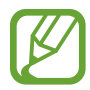

- Keď náboj batérie klesne na nízku úroveň, zariadenie vydá varovný tón a zobrazí správu informujúcu o nedostatočnom nabití batérie.
- Ak je batéria úplne vybitá, zariadenie nemožno zapnúť bezprostredne po pripojení nabíjačky. Pred zapnutím zariadenia nechajte vybitú batériu niekoľko minút nabíjať.

# Nabíjanie pomocou nabíjačky

Menší koniec nabíjačky zapojte do viacúčelového konektora na zariadení a väčší koniec nabíjačky zapojte do elektrickej zásuvky.

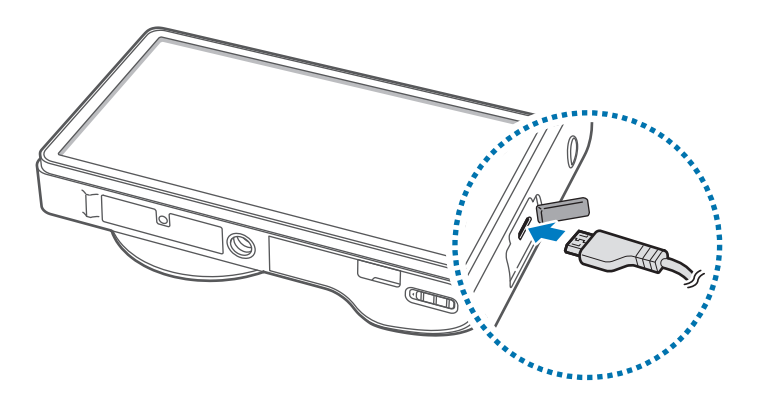

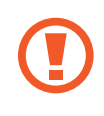

Nesprávne pripojenie nabíjačky môže spôsobiť závažné poškodenie zariadenia. Na poškodenie spôsobené nesprávnym použitím sa nevzťahuje záruka.

- Zariadenie možno používať aj počas nabíjania, no úplné nabitie batérie môže trvať dlhšie.
- Ak je zdroj napájania počas nabíjania nestabilný, dotyková obrazovka nemusí fungovať.
   V takom prípade odpojte nabíjačku od zariadenia.
- Počas nabíjania sa zariadenie môže zahrievať. Je to normálne a nemalo by to mať žiadny vplyv na životnosť ani výkon zariadenia. Ak sa batéria zahrieva viac než zvyčajne, nabíjačka ju môže prestať nabíjať.
- Ak sa zariadenie nenabíja správne, zaneste ho spolu s nabíjačkou do servisného strediska spoločnosti Samsung.

Po úplnom nabití batérie odpojte zariadenie od nabíjačky. Nabíjačku najskôr odpojte od zariadenia a potom ju odpojte z elektrickej zásuvky.

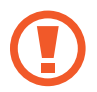

Pred odpojením nabíjačky nevyberajte batériu. Môže sa tým poškodiť zariadenie.

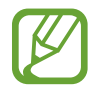

Keď sa nabíjačka nepoužíva, odpojte ju, aby sa šetrila elektrická energia. Nabíjačka nemá vypínač, takže keď sa nepoužíva a nechcete zbytočne plytvať elektrickou energiou, mali by ste ju odpojiť z elektrickej zásuvky. Pri nabíjaní by sa zariadenie malo nachádzať v blízkosti elektrickej zásuvky.

#### Kontrola stavu nabitia batérie

Ak sa batéria nabíja, keď je zariadenie vypnuté, aktuálny stav nabitia batérie zobrazujú nasledujúce ikony:

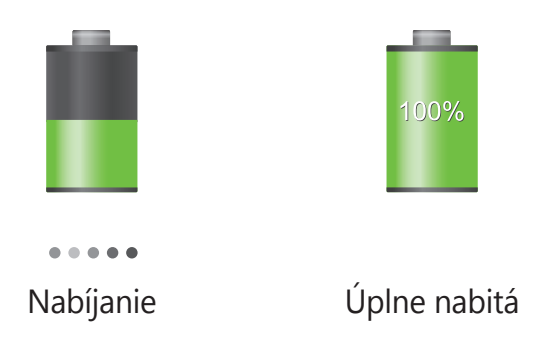

# Zníženie spotreby energie batérie

Zariadenie poskytuje možnosti, ktoré pomáhajú šetriť energiu batérie. Prispôsobením týchto možností a deaktiváciou funkcií na pozadí môžete zariadenie používať dlhšie medzi nabíjaniami:

- Keď zariadenie nepoužívate, prepnite ho stlačením vypínacieho tlačidla do režimu spánku.
- · Pomocou správcu úloh zatvorte nepotrebné aplikácie.
- Deaktivujte funkciu Bluetooth.
- Deaktivujte funkciu Wi-Fi.
- · Deaktivujte automatickú synchronizáciu aplikácií.
- · Znížte dobu podsvietenia.
- · Znížte jas displeja.
- · Deaktivujte funkciu rýchleho zapnutia.
- · Aktivujte funkciu automatického vypínania. (str. 117)
- · Aktivujte funkciu inteligentnej siete. (str. 114)

# Vloženie pamäťovej karty

So zariadením možno používať pamäťové karty s maximálnou kapacitou 64 GB. V závislosti od výrobcu a typu pamäťovej karty nemusia byť niektoré pamäťové karty kompatibilné s vaším zariadením.

- Niektoré pamäťové karty nemusia byť úplne kompatibilné s vaším zariadením.
   Používanie nekompatibilnej pamäťovej karty môže poškodiť zariadenie alebo samotnú kartu a poškodiť dáta uložené na karte.
- Pri vkladaní karty dajte pozor, aby ste ju vložili správnou stranou smerujúcou nahor.
- Zariadenie podporuje len pamäťové karty so systémom súborov FAT. Ak vložíte kartu naformátovanú pomocou iného systému súborov, zariadenie zobrazí výzvu na preformátovanie pamäťovej karty.
  - · Časté zapisovanie a mazanie dát skracuje životnosť pamäťových kariet.
  - Keď do zariadenia vložíte pamäťovú kartu, v priečinku extSdCard v internej pamäti sa zobrazí adresár so súbormi na pamäťovej karte.
- 1 Presuňte západku a otvorte kryt.
- 2 Vložte pamäťovú kartu tak, aby zlaté kontakty smerovali nahor.
- **3** Zatlačte pamäťovú kartu do slotu pre pamäťovú kartu, až kým nezapadne na svoje miesto.

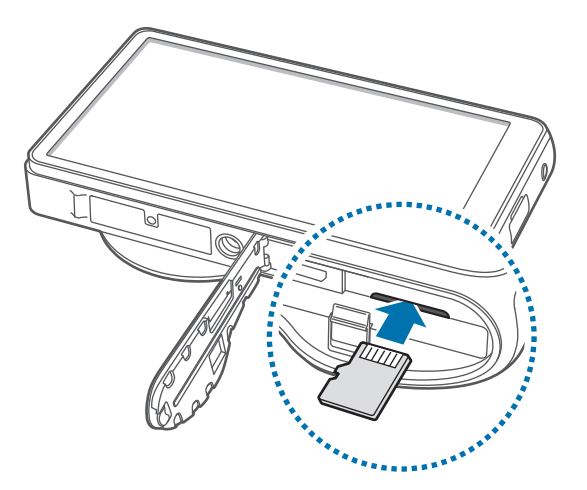

4 Vráťte kryt na miesto a presuňte západku.

# Vybratie pamäťovej karty

Ak chcete pamäťovú kartu bezpečne vybrať, najskôr ju odpojte. Na úvodnej obrazovke postupne ťuknite na položky **Aplik.**  $\rightarrow$  **Nastavenia**  $\rightarrow$  **Ukladací priestor**  $\rightarrow$  **Odobrať kartu SD**  $\rightarrow$  **OK**.

- 1 Presuňte západku a otvorte kryt.
- 2 Zatlačte na pamäťovú kartu tak, aby sa uvoľnila zo zariadenia, a potom ju vyberte.
- **3** Vráťte kryt na miesto a presuňte západku.
  - Nevyberajte pamäťovú kartu, keď zariadenie prenáša alebo získava prístup k údajom. V opačnom prípade by sa mohli údaje stratiť alebo poškodiť, alebo by mohlo dôjsť k poškodeniu pamäťovej karty alebo zariadenia. Spoločnosť Samsung nezodpovedá za straty spôsobené zneužitím poškodených pamäťových kariet vrátane straty údajov.

# Formátovanie pamäťovej karty

Pamäťová karta naformátovaná v počítači nemusí byť kompatibilná so zariadením. Pamäťovú kartu naformátujte v zariadení.

Na úvodnej obrazovke postupne ťuknite na položky **Aplik.**  $\rightarrow$  **Nastavenia**  $\rightarrow$  **Ukladací priestor**  $\rightarrow$  **Formátovať kartu SD**  $\rightarrow$  **Formátovať kartu SD**  $\rightarrow$  **Vymazať všetko**.

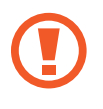

Pred formátovaním pamäťovej karty si nezabudnite vytvoriť zálohu všetkých dôležitých dát uložených na karte. Záruka výrobcu nepokrýva stratu dát v dôsledku činnosti používateľa.

# Zapnutie a vypnutie zariadenia

Zariadenie pri prvom zapnutí nastavte podľa pokynov na displeji. Ak chcete zariadenie zapnúť, stlačte a podržte vypínacie tlačidlo.

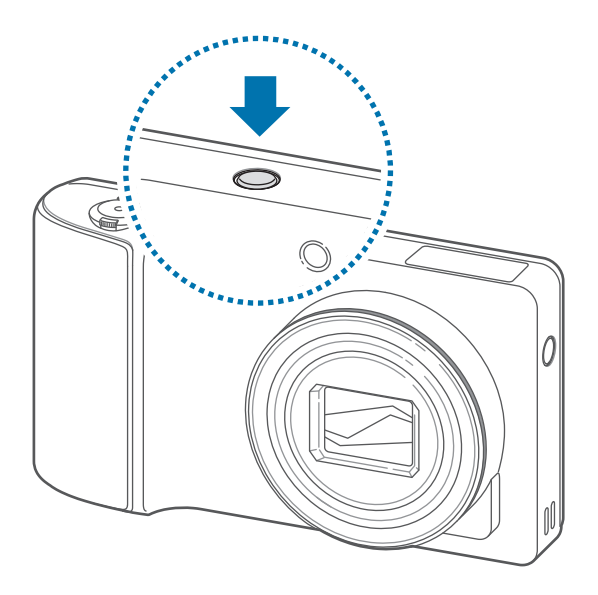

- Na miestach, na ktorých je zakázané používanie bezdrôtových zariadení, ako sú napríklad paluby lietadiel a nemocnice, dodržiavajte všetky upozornenia a pokyny zodpovedného personálu.
  - Ak chcete vypnúť bezdrôtové funkcie, stlačte a podržte vypínacie tlačidlo a potom ťuknite na položku Letový režim.

Ak chcete zariadenie vypnúť, stlačte a podržte vypínacie tlačidlo a potom ťuknite na položku **Vypnutie**.

# Nastavenie hlasitosti

Presunutím tlačidla priblíženia doľava alebo doprava upravíte hlasitosť zvonenia alebo hlasitosť zvuku pri prehrávaní hudby alebo videa.

# Prepnutie do tichého režimu

Použite jeden z nasledujúcich spôsobov:

- Otvorte panel oznámení v hornej časti obrazovky a ťuknite na položku Zvuk.

# Fotoaparát

# Základné funkcie

Táto aplikácia umožňuje zaznamenávať fotografie a videá.

Fotografie a videá nasnímané pomocou tohto zariadenia možno zobraziť pomocou funkcie **Galéria**. (str. 67)

Ťuknite na položku **Fotoaparát** na obrazovke aplikácií.

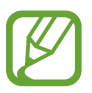

Keď sa zariadenie nepoužíva, automaticky sa vypne.

#### Etiketa pri používaní fotoaparátu

- · Nefotografujte ani nenahrávajte iných ľudí bez ich povolenia.
- Nefotografujte ani nenahrávajte videá na miestach, na ktorých je to zakázané.
- Nefotografujte ani nenahrávajte videá na miestach, na ktorých môžete zasahovať do súkromia iných ľudí.

## Fotografovanie

Stlačením tlačidla spúšte do polovice zaostrite na snímaný objekt. Keď je objekt zaostrený, rám zaostrenia sa zmení na zelený. Stlačením tlačidla spúšte vytvoríte snímku.

Alebo ťuknite na obraz na obrazovke ukážky na mieste, kde má fotoaparát zaostriť. Keď je objekt zaostrený, rám zaostrenia sa zmení na zelený. Ťuknutím na položku () nasnímajte fotografiu.

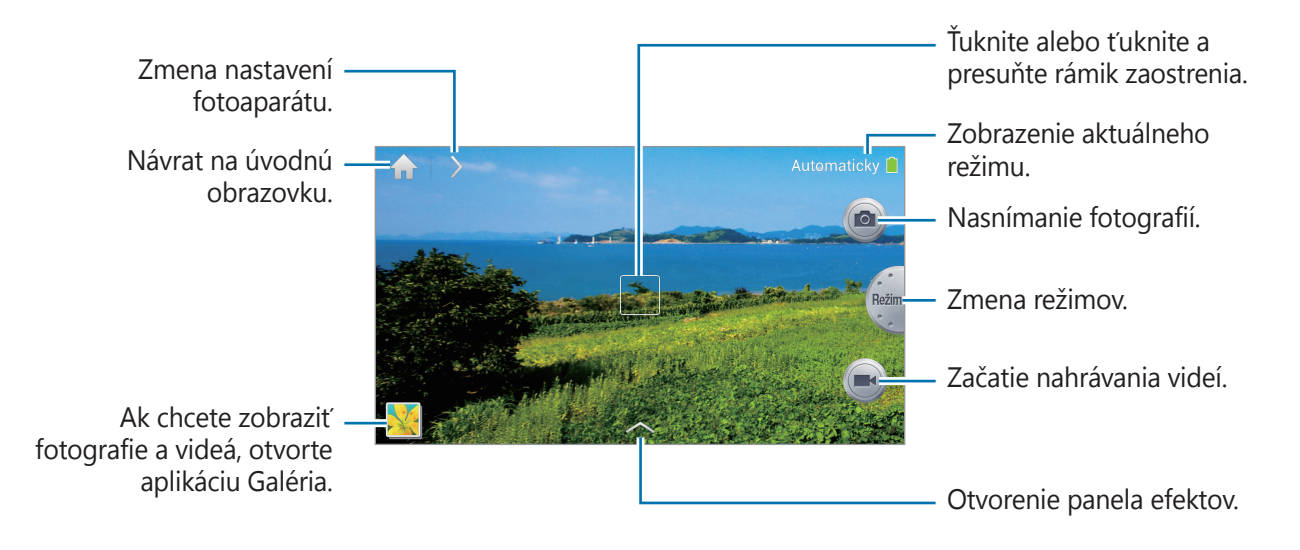

# Nahrávanie videí

Ťuknutím na položku 画 môžete nahrať video. Ak chcete nahrávanie zastaviť, ťuknite na položku 🔳.

- Funkcia zoomovania nemusí byť dostupná pri nahrávaní s najvyšším rozlíšením.
- Ak používate pamäťovú kartu s nízkou rýchlosťou zapisovania, zariadenie nemusí byť schopné správne ukladať video. Nahrávanie sa môže prerušiť alebo sa môžu poškodiť nahraté video snímky.
- Pamäťové karty s pomalšími rýchlosťami zapisovania nepodporujú video vo vysokom rozlíšení. Ak chcete nahrávať video vo vysokom rozlíšení, používajte pamäťové karty s vyššími rýchlosťami zapisovania (karty micro SDHC triedy Class10 alebo vyššej).
- Veľkosť video snímok sa môže zobrazovať menšia v závislosti od rozlíšenia videa a frekvencie snímok.
- Naraz môžete snímať videá s dĺžkou 20 25 minút.
- Ak je aktivovaná funkcia zoomovania počas snímania videí, zariadenie môže zaznamenať zvuk mechanizmu zoomovania. Ak chcete znížiť zvuk zoomovania, aktivujte funkcie tichého zoomovania. (str. 46)

## Fotografovanie počas snímania videí

Ak chcete fotiť počas nahrávania videa, stláčajte tlačidlo spúšte.

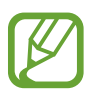

- Fotografie nasnímané počas nahrávania videa sa automaticky zmenšia v závislosti od rozlíšenia nahrávaného videa.
- Fotografie nasnímané počas nahrávania videa môžu mať nižšiu kvalitu ako fotografie nasnímané v normálnom režime.
- Fotografie nasnímané počas nahrávania videa môžu vyzerať inak ako snímky z videa.

# Zobrazenie fotografií a videí

Ak chcete zobraziť nasnímané fotografie alebo videá, ťuknite na prehliadač obrázkov. (str. 67)

# Približovanie a vzďaľovanie

Presunutím tlačidla priblíženia doľava alebo doprava priblížite alebo oddialite.

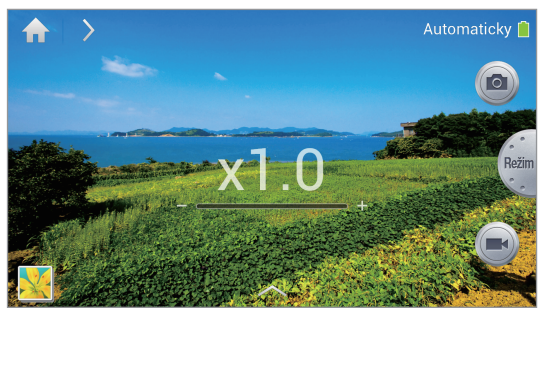

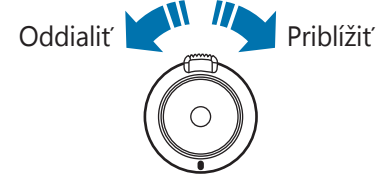

- Funkcia zoomovania nemusí byť dostupná pri nahrávaní s najvyšším rozlíšením.
  - Efekt priblíženia a oddialenia je dostupný pri používaní funkcie priblíženia počas nahrávania videa.

## Fotografovanie pomocou funkcie zaostrenia dotykom

Na rôzne oblasti v rámci tej istej kompozície môžete zaostriť pomocou funkcie zaostrenia dotykom.

Ťuknite alebo ťuknite a presuňte rámik zaostrenia na požadovaný objekt, stlačením tlačidla spúšte do polovice zaostrite na vybratú oblasť a potom nasnímajte fotografiu stlačením tlačidla spúšte.

## Minimalizácia otrasov zariadenia

Na zníženie alebo odstránenie rozmazania spôsobeného chvením zariadenia používajte optický stabilizátor obrazu (OIS).

Ťuknite na položky € → Expert → A / S / M / P a potom na obrazovke ukážky ťuknite na položky ≅ → Fotoaparát → OIS (stabilizácia obrazu), čím sa dosiahne lepšie zaostrenie v prípade, že sa zariadenie pohybuje.

Ak chcete používať túto funkciu v režime kamery, ťuknite na položky  $\P \rightarrow \text{Expert} \rightarrow \textcircled{e}$  a potom na obrazovke ukážky ťuknite na položky  $\textcircled{e} \rightarrow \textbf{Videokamera} \rightarrow \textbf{OIS}$  (stabilizácia obrazu).

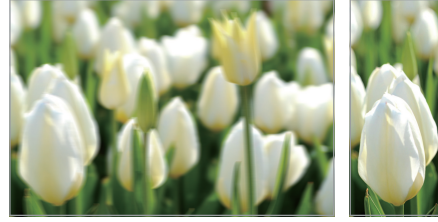

Pred úpravou

Po úprave

- Funkcia stabilizácie obrazu nemusí fungovať správne v týchto podmienkach:
  - Ak pohybujete zariadením s cieľom sledovať pohyblivý objekt.
  - Ak sa zariadenie nadmerne chveje.
  - Keď je nastavená nízka rýchlosť uzávierky (napríklad počas snímania fotografií pri slabom osvetlení).
  - Ak je nízky stav batérie.
  - Pri snímaní fotografií zblízka.
  - Použitie tejto funkcie spolu so statívom môžete spôsobiť rozmazané fotografie v dôsledku vibrácií snímača funkcie OIS. Pri používaní statívu túto funkciu vypnite.
  - V prípade nárazu alebo pádu zariadenia môže byť zobrazenie rozmazané. V takom prípade reštartujte zariadenie.

# Náučné ikony

Ikony zobrazujúce sa na obrazovke fotenia poskytujú informácie o stave zariadenia. Najčastejšie používané ikony sú uvedené v nasledujúcej tabuľke.

| Ikona          | Význam                          |
|----------------|---------------------------------|
| <b>(5)</b> 100 | Citlivosť ISO                   |
| ≱0             | Hodnota expozície               |
| <b>≹</b> F2.8  | Clona                           |
| <b>0</b> 1/25s | Rýchlosť uzávierky              |
| S              | Časovač                         |
| 50             | Blesk                           |
|                | Makro                           |
|                | Meranie                         |
| ×              | Vyváženie bielej                |
|                | Sériové snímanie                |
| ВКТ            | Režim bracketing                |
| Q              | Ovládanie hlasom                |
| Ø              | Geoznačky                       |
| 5              | Zdieľať záber                   |
| Ł              | Zdieľanie fotografií priateľa   |
| R              | Zdieľanie fotografií cez ChatON |
|                | Vzdialený hľadáčik              |

# Tipy na snímanie ostrejších fotografií

#### Správne držanie zariadenia

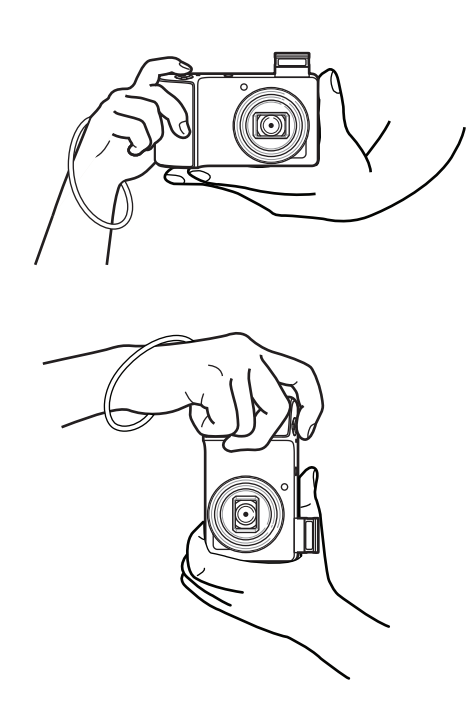

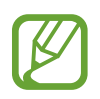

Dávajte pozor, aby ste neblokovali obrazovku, objektív, blesk ani mikrofón.

Dávajte pozor, aby ste objektív nevystavovali priamemu slnečnému svetlu. Môže tým dôjsť k zmene farby obrazového senzora alebo spôsobiť nefunkčnosť zariadenia.

#### Stlačenie tlačidla spúšte do polovice

Zaostrenie upravíte stlačením tlačidla spúšte do polovice. Zariadenie zaostrí automaticky a rámik zaostrenia zasvieti nazeleno. Ak sa nepodarí zaostriť, rámik zaostrenia zasvieti načerveno.

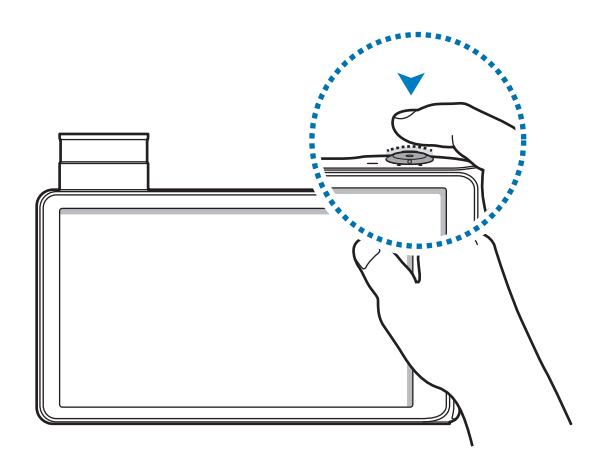

#### Minimalizácia otrasov zariadenia

Zapnite optický stabilizátor obrazu, aby sa opticky znížil vplyv otrasov zariadenia. (str. 20)

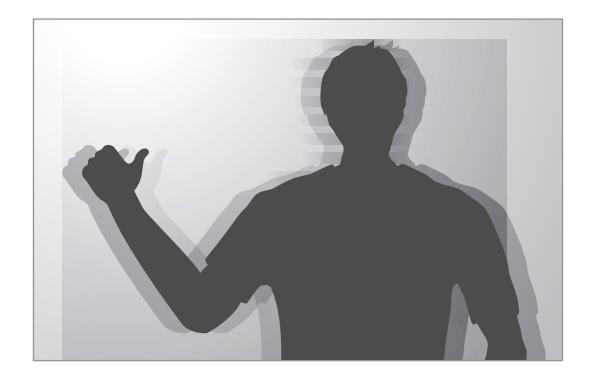

#### Udržiavanie objektu v poli zaostrenia

Zaostrovanie na objekt môže byť náročné v týchto podmienkach:

- V prípade nízkeho kontrastu medzi objektom a pozadím. Napríklad keď má objekt oblečený odev rovnakej farby ako je farba pozadia.
- Svetlo za objektom je príliš jasné.
- Objekt je lesklý alebo reflexný.
- Objekt obsahuje horizontálne vzory ako napríklad žalúzie.
- Objekt nie je umiestnený v strede rámika.

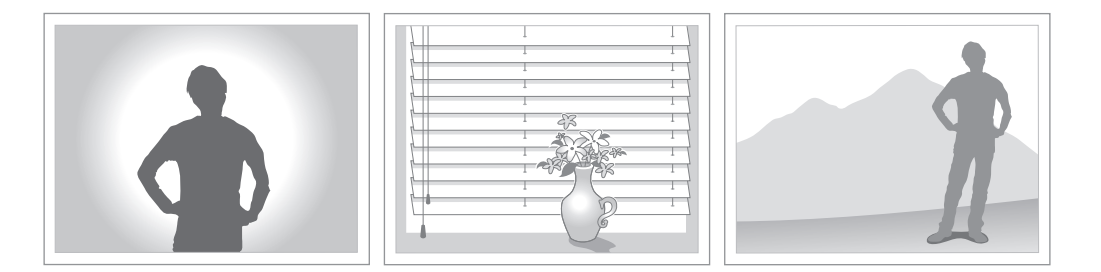

#### Používanie blokády zaostrenia

Stlačením tlačidla spúšte do polovice zaostrite. Keď je objekt zaostrený, môžete zmeniť kompozíciu obrázka. Keď ste spokojní, stlačením tlačidla spúšte vytvoríte snímku.

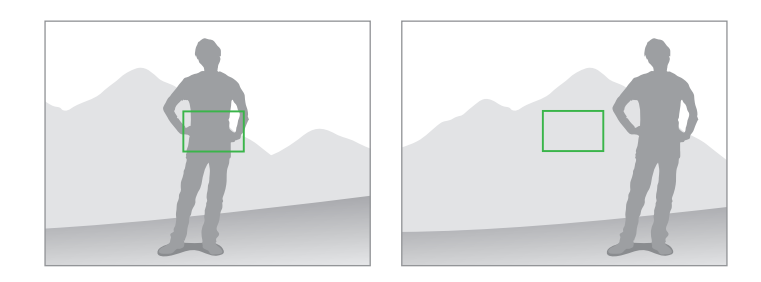

Fotenie pri slabom osvetlení

- Ak chcete fotiť pri slabom osvetlení, zapnite blesk. (str. 38)
- Nastavte možnosti citlivosti ISO. (str. 39)

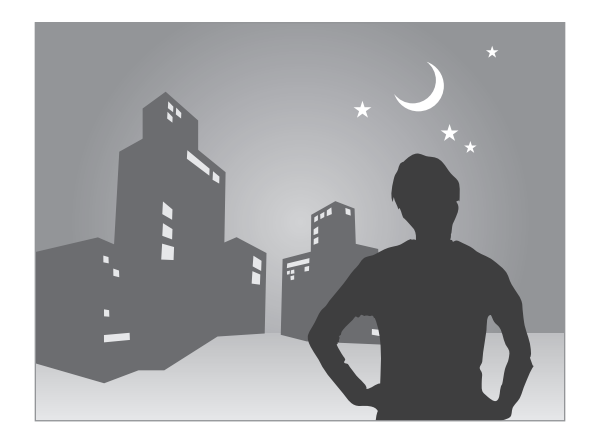

#### Keď sa objekty rýchlo pohybujú

Na fotenie pohybujúcich sa objektov používajte voľbu nepretržitého snímania. (str. 27)

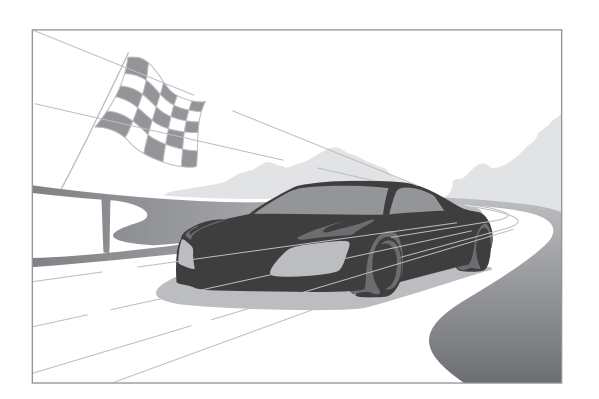

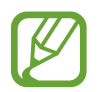

Ak chcete snímať viacero fotografií po sebe, používajte pamäťové karty s vyššími rýchlosťami zapisovania (karty micro SDHC triedy Class10 alebo vyššej).

# Pokročilé funkcie

# Zmena nastavení fotoaparátu

Ťuknutím na ikonu ≥ môžete rýchlo zmeniť nastavenia fotoaparátu. Dostupné možnosti závisia od aktuálneho režimu.

- 🗱 : Konfigurácia nastavení fotoaparátu.
- 🚱 : Aktivácia alebo deaktivácia hlasového ovládania pri fotení.
- 50 : Aktivácia alebo deaktivácia blesku.
- 🔉 : Fotenie s časovačom.
- Tyber rozlíšenia videí.
- 🛃 : Aktivácia alebo deaktivácia možností zdieľania.

# Automaticky

Pomocou tohto nastavenia môžete fotografovať s režimami scén, ktoré zariadenie vyberá automaticky. Správny režim pre fotografiu vyberie zariadenie.

Ak chcete použiť tento režim, ťuknite na položky  $\P \rightarrow$  **Automaticky**.

- · Zariadenie nemusí zvoliť režim na výšku v závislosti od pozície objektu alebo osvetlenia.
- Zariadenie nemusí zvoliť vhodný režim v závislosti od podmienok fotografovania, ako sú napríklad otrasy zariadenia, osvetlenie alebo vzdialenosť k objektu.
- V tomto režime zariadenie viac spotrebúva energiu batérie, keďže musí pri výbere správnych režimov neustále meniť nastavenia.

# Inteligentný

Pomocou tohto nastavenia môžete fotografovať s predvolenými nastaveniami pre rôzne scény.

#### Krásna tvár

Pomocou tohto režimu môžete fotiť s rozjasnenými tvárami pre dosiahnutie jemnejších obrázkov. Postupne ťukajte na položky **€** → **Inteligentný** → **Krásna tvár**. Stlačením tlačidla spúšte nasnímate fotografiu, zariadeniu ju automaticky upraví a následne uloží.

## Najlepšia fotografia

Pomocou tohto režimu môžete vytvárať veľa fotografií v krátkom časovom úseku a potom si z nich vybrať tú najlepšiu.

Postupne ťukajte na položky  $\P \rightarrow$  **Inteligentný**  $\rightarrow$  **Najlepšia fotografia**.

Stlačením tlačidla spúšte nasnímate niekoľko fotografií. Po otvorení funkcie **Galéria** ťuknite a podržte miniatúry fotiek, ktoré chcete uložiť, a ťuknite na tlačidlo **Ulož**.

#### Sériové snímanie

Pomocou tohto režimu môžete vytvárať série fotografií pohybujúcich sa objektov.

Postupne ťukajte na položky <-> Inteligentný -> Sériové snímanie.

Pevne držte zariadenie a stlačte a podržte tlačidlo spúšte. Nasníma sa tak viacero fotografií po sebe.

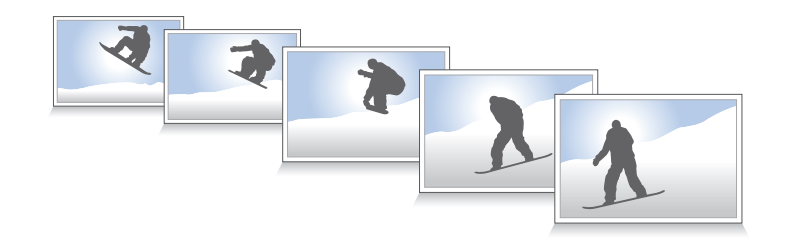

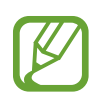

Ak chcete snímať viacero fotografií po sebe, používajte pamäťové karty s vyššími rýchlosťami zapisovania (karty micro SDHC triedy Class10 alebo vyššej).

#### Najlepšia tvár

Pomocou tohto režimu môžete vytvárať viacero skupinových záberov naraz, kombinovať ich a vytvoriť najlepší možný záber.

Postupne ťukajte na položky  $\P \rightarrow$  **Inteligentný**  $\rightarrow$  **Najlepšia tvár**.

Stlačením tlačidla spúšte nasnímate niekoľko fotografií. Ak chcete získať najlepší záber, držte zariadenie pevne a počas snímania sa nehýbte. Po otvorení **Galéria** ťuknite na žltý rámček každej tváre a vyberte najlepšiu pózu objektu. Po výbere pózy každej osoby ťuknutím na položku **Hotovo** spojte zábery do jednej fotografie a uložte ju.

#### Na šírku

Pomocou tohto režimu môžete fotiť modrú oblohu a krajinky so sýtejšími farbami.

Postupne ťukajte na položky  $\rightarrow$ **Inteligentný**  $\rightarrow$ **Na šírku**.

Stlačením tlačidla spúšte nasnímate fotografiu, zariadeniu ju automaticky upraví a následne uloží.

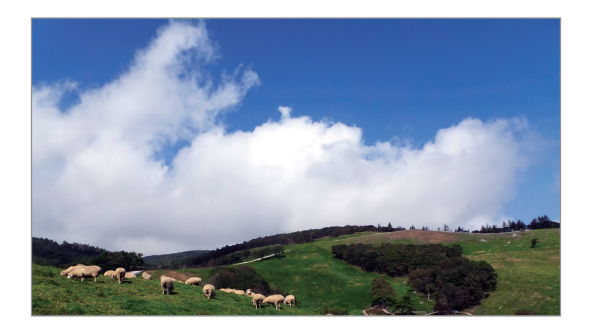

#### Súmrak

Túto možnosť použite na fotografovanie oblohy za úsvitu v jemných farebných odtieňoch. Postupne ťukajte na položky  $\blacksquare \rightarrow$ **Inteligentný**  $\rightarrow$ **Súmrak**.

## Sneh

Túto možnosť použite na snímanie jasnejších fotografií pri zasneženej scenérii. Postupne ťukajte na položky  $\P \rightarrow$ **Inteligentný**  $\rightarrow$  **Sneh**.

#### Makro

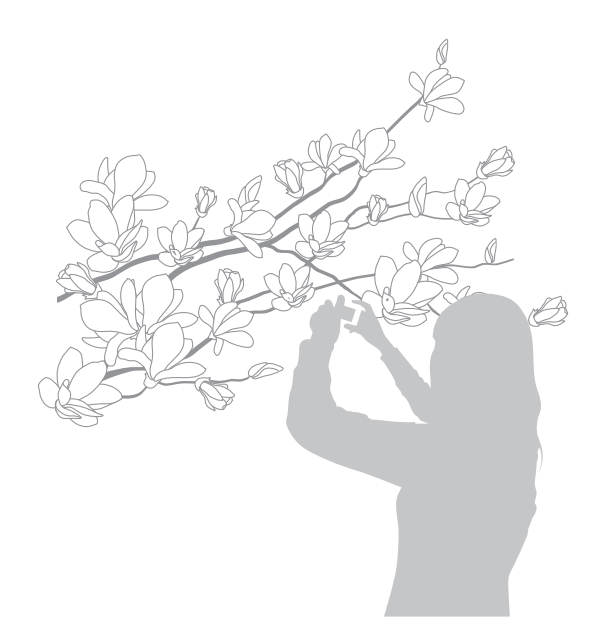

- Držte zariadenie pevne, aby sa fotografia nerozmazala.
- Ak je vzdialenosť k objektu príliš malá, vypnite blesk.

## Jedlo

Túto možnosť použite na fotografovanie jedla s farebnejšími tónmi. Postupne ťukajte na položky  $\P \rightarrow$ **Inteligentný**  $\rightarrow$  **Jedlo**.

#### Oslava/interiér

Túto možnosť použite na snímanie ostrých fotografií v interiéroch. Postupne ťukajte na položky  $\blacksquare \rightarrow$  **Inteligentný**  $\rightarrow$  **Oslava/interiér**.

## Zastavenie pohybu

Pomocou tohto režimu môžete fotiť objekty, ktoré sa pohybujú veľkou rýchlosťou. Postupne ťukajte na položky  $\P \rightarrow$ **Inteligentný**  $\rightarrow$  **Zastavenie pohybu**.

Stlačením tlačidla spúšte vytvoríte snímku pohybujúcich sa objektov.

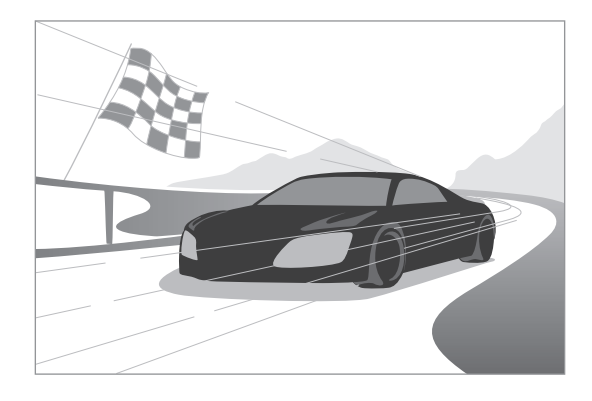

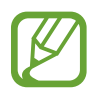

Odporúča sa používať v jasnom dennom svetle.

## Sýte farby

Pomocou tohto režimu môžete fotiť vo svetlom aj tmavom prostredí bez straty detailov. Zariadenie automaticky nasníma viacero fotografií s rôznymi hodnotami expozície a následne ich zlúči do jednej fotografie.

Postupne ťukajte na položky  $\P \rightarrow$ **Inteligentný**  $\rightarrow$  **Sýte farby**.

Pevne držte zariadenie a stlačte tlačidlo spúšte. Nasníma sa viacero fotografií.

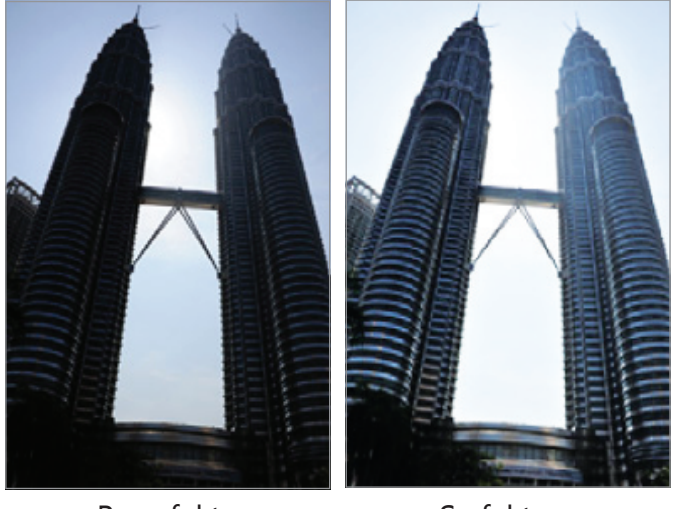

Bez efektu

S efektom

- Výsledok funkcie môžu ovplyvniť otrasy zariadenia, osvetlenie, pohyb objektu a prostredie pri fotografovaní.
  - Pri tejto funkcii je blesk vypnutý.
  - Ak fotíte pohybujúce sa objekty, môže sa zobrazovať zdvojený obraz.
  - Odporúčame vám použiť statív.

#### Panoráma

Pomocou tohto režimu môžete vytvárať širokouhlé panoramatické fotografie.

Postupne ťukajte na položky  $\P \rightarrow$ **Inteligentný**  $\rightarrow$  **Panoráma**.

Nasnímajte fotografiu stlačením tlačidla spúšte a následne pohybujte zariadením ľubovoľným smerom. Keď sa modrý rám zarovná s obrazovkou ukážky, zariadenie automaticky nasníma ďalší záber panoramatickej sekvencie. Ak chcete prestať fotiť, opäť stlačte tlačidlo spúšte. Pri tomto režimu sa budú fotografie automaticky kombinovať do jedného panoramatického obrázka.

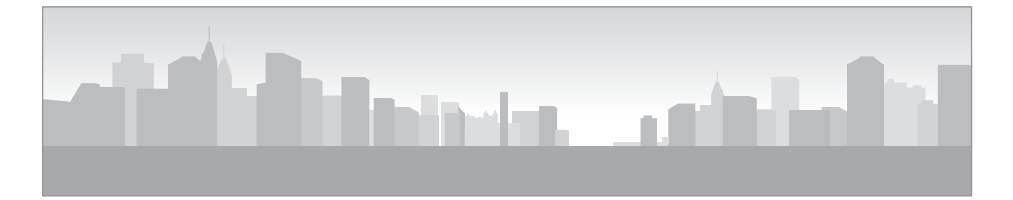

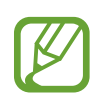

- Pre dosiahnutie čo najlepších výsledkov sa snažte vyhýbať týmto činnostiam:
  - Príliš rýchly alebo príliš pomalý pohyb zariadenia.
  - Príliš malé presúvanie zariadenia medzi jednotlivými fotografiami.
  - Presúvanie zariadenia nepravidelnou rýchlosťou.
  - Trasenie zariadením.
  - Zmena nasmerovania zariadenia počas fotografovania.
  - Fotenie pri slabom osvetlení.
  - Fotografovanie pohybujúcich sa objektov.
  - Fotenie v podmienkach, keď sa mení jasnosť alebo farba svetla.
- V nasledujúcich prípadoch sa fotografie automaticky uložia a fotenie sa zastaví:
  - Zmena vzdialenosti od objektu počas fotenia.
  - Príliš rýchle pohyby zariadením.
  - Nepohybovanie zariadením.

- V režime panorámy je funkcia priblíženia vypnutá. Ak je pri výbere tohto režimu objektív priblížený, zariadenie automaticky oddiali zobrazenie do predvolenej pozície.
  - V režime panorámy nie sú dostupné niektoré možnosti zariadenia.
  - · Zariadenie môže prestať fotografovať kvôli kompozícii alebo pohybu na scéne.
  - V režime panorámy zariadenie nemusí zachytiť poslednú scénu celú v prípade, že prestanete pohybovať zariadením presne v rovnakom mieste, na akom chcete, aby scéna skončila. Ak chcete zachytiť celú scénu, presuňte zariadenie mierne za miesto, na ktorom má scéna skončiť.

## Vodopád

Pomocou tohto režimu môžete fotiť vodopády.

Postupne ťukajte na položky  $\P \rightarrow$  **Inteligentný**  $\rightarrow$  **Vodopád**.

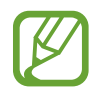

Počas snímania fotografií môže obrázok vyzerať rozmazaný v dôsledku nízkej rýchlosti uzávierky. Používajte statív.

#### Silueta

Pomocou tohto režimu môžete fotiť tmavé tvary oproti svetlému pozadiu.

Postupne ťukajte na položky  $\P \rightarrow$  **Inteligentný**  $\rightarrow$  **Silueta**.

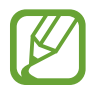

Na dosiahnutie maximálneho efektu siluety snímajte fotografie na jasne osvetlenom mieste.

## Západ slnka

Pomocou tohto režimu môžete fotiť západy slnka.

Postupne ťukajte na položky  $\rightarrow$ **Inteligentný**  $\rightarrow$ **Západ slnka**.

Stlačením tlačidla spúšte nasnímate fotografiu, zariadeniu ju automaticky upraví a následne uloží.

## Noc

Pomocou tohto režimu môžete fotiť pri nízkom svetle bez použitia blesku.

Postupne ťukajte na položky  $\longrightarrow$ **Inteligentný**  $\rightarrow$ **Noc**.

Pevne držte zariadenie a stlačte tlačidlo spúšte. Nasníma sa viacero fotografií. Fotky sa automaticky zlúčia do jednej fotky.

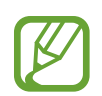

Počas snímania fotografií môže obrázok vyzerať rozmazaný v dôsledku nízkej rýchlosti uzávierky. Používajte statív.

## Fireworks

Pomocou tohto režimu môžete fotiť ohňostroje.

Postupne ťukajte na položky  $\P \rightarrow$  **Inteligentný**  $\rightarrow$  **Fireworks**.

Pevne držte zariadenie a stlačením tlačidla spúšte nasnímajte fotografiu.

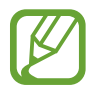

Počas snímania fotografií môže obrázok vyzerať rozmazaný v dôsledku nízkej rýchlosti uzávierky. Používajte statív.

#### Svetelná stopa

Pomocou tohto režimu môžete fotiť svetlé objekty pri slabom osvetlení.

Postupne ťukajte na položky  $\P \rightarrow$  **Inteligentný**  $\rightarrow$  **Svetelná stopa**.

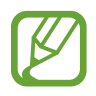

Počas snímania fotografií môže obrázok vyzerať rozmazaný v dôsledku nízkej rýchlosti uzávierky. Používajte statív.

# Expert

Pomocou tohto režimu môžete fotiť a nahrávať video s manuálnym nastavením citlivosti ISO, expozície, clony a rýchlosti uzávierky.

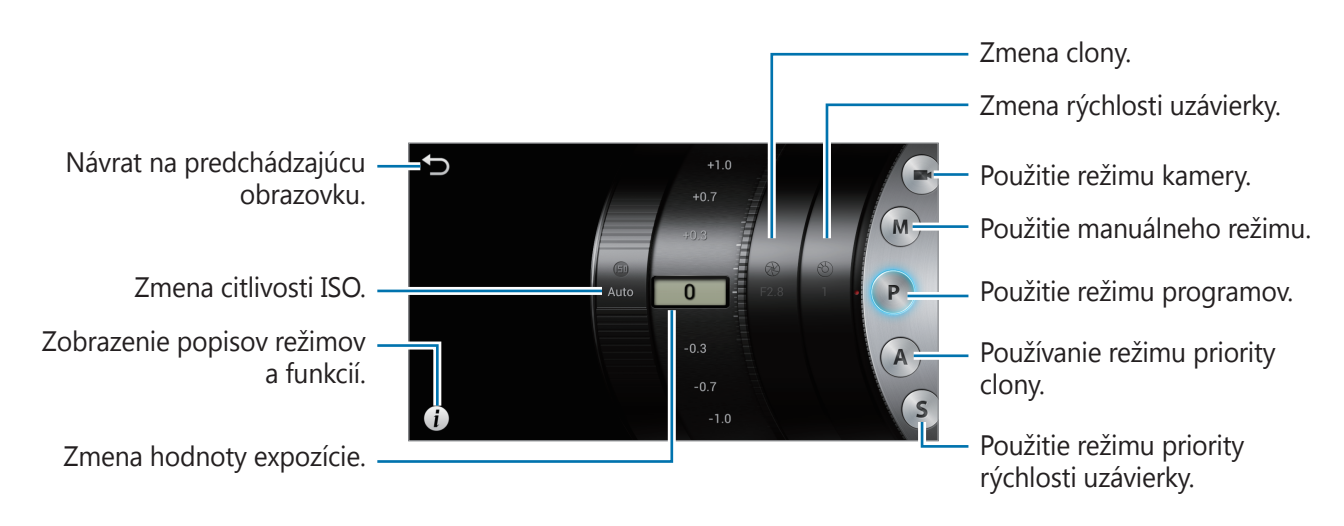

#### Používanie manuálneho režimu kamery

Pomocou tohto režimu môžete manuálne upraviť nastavenia kamery ako napríklad expozíciu.

Postupne ťukajte na položky  $\P \rightarrow \mathbf{Expert} \rightarrow \mathbf{e}$  a zvoľte si hodnotu expozície.

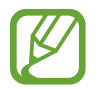

Naraz môžete snímať videá s dĺžkou 20-25 minút.

## Používanie manuálneho režimu

Pomocou tohto režimu môžete manuálne upraviť nastavenia zariadenia, napríklad clonu alebo rýchlosť uzávierky.

#### Používanie režimu programov

Pomocou tohto režimu môžete pri fotení manuálne upraviť citlivosť ISO alebo expozíciu. Rýchlosť uzávierky a clona sa nastavia automaticky.

Postupne ťukajte na položky  $\P \to \mathbf{Expert} \to \mathbf{P}$  a nastavte citlivosť ISO a hodnotu expozície.

#### Používanie režimu priority clony

Pomocou tohto režimu môžete pri fotení manuálne upraviť clonu. Rýchlosť uzávierky sa nastaví automaticky.

Postupne ťukajte na položky  $\P \rightarrow \mathbf{Expert} \rightarrow \mathbf{A}$  a nastavte clonu, citlivosť ISO a hodnotu expozície.

#### Používanie režimu priority rýchlosti uzávierky

Pomocou tohto režimu môžete pri fotení manuálne upraviť rýchlosť uzávierky. Clona sa nastaví automaticky.

Postupne ťukajte na položky  $\P \to \mathbf{Expert} \to \mathbf{S}$  a nastavte rýchlosť uzávierky, citlivosť ISO a hodnotu expozície.

#### Informácie o clone

Clona je otvor, ktorý umožňuje priechod svetla do zariadenia, pričom rozšírenie alebo zúženie clony ovláda to, koľko svetla sa dostane dovnútra. Fotografia je svetlejšia, keď je hodnota clony nižšia a tmavšia, keď je hodnota clony vyššia.

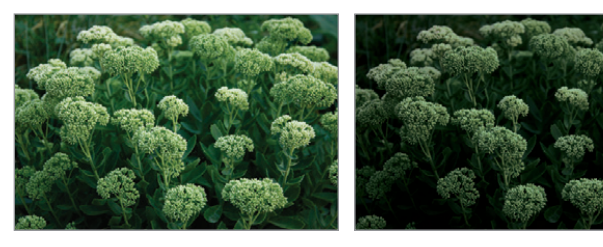

Malá hodnota clony

Veľká hodnota clony

#### Informácie o rýchlosti uzávierky

Rýchlosť uzávierky je čas, ktorý je potrebný na otvorenie a zatvorenie uzávierky. Nízka rýchlosť uzávierky umožní priechod väčšiemu množstvu svetla, ale pohyblivé objekty môžu byť rozmazané. Vyššie rýchlosti uzávierky umožňujú priechod menšiemu množstvu svetla, ale pohyblivé objekty budú ostrejšie.

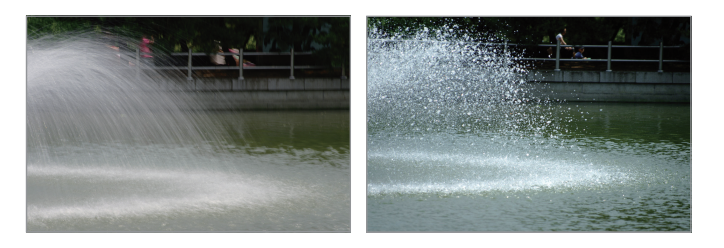

Nízka rýchlosť uzávierky

Vysoká rýchlosť uzávierky
# Možnosti snímania

Prispôsobením zariadenia budete môcť snímať jedinečné fotografie alebo videá. Dostupné možnosti závisia od aktuálneho režimu.

# Výber rozlíšenia

Výberom vyššieho rozlíšenia zvýšite počet pixlov, ktoré bude fotka alebo video obsahovať. Zvýšením rozlíšenia sa zároveň zvýši veľkosť daného súboru.

#### Nastavenie rozlíšenia fotografií

V režime fotoaparátu postupne ťukajte na položky  $\textcircled{} \to Fotoaparát \to Veľkosť fotografie a vyberte rozlíšenie fotografie.$ 

#### Nastavenie rozlíšenia videí

V režime kamery postupne ťukajte na položky  $\textcircled{3} \rightarrow Videokamera \rightarrow Veľkosť filmu a vyberte rozlíšenie videí.$ 

#### Nastavenie kvality fotografií

Nastavením vyššej kvality fotografií docielite lepšie fotky. Zvýšením kvality fotografií sa zároveň zvýši veľkosť ich súborov.

V režime fotoaparátu postupne ťukajte na položky  $\textcircled{*} \rightarrow Fotoaparát \rightarrow Kvalita$  a vyberte rozlíšenie fotografie.

#### Používanie časovača

Toto nastavenie možno použiť na fotografovanie s oneskorením.

V režime fotoaparátu postupne ťukajte na položky  $\textcircled{\begin{subarray}{ll} \bullet\else \lines \lines \line$ 

Ak chcete použiť túto funkciu v režime kamery, ťuknite na položky  $\textcircled{\bullet} \rightarrow Videokamera \rightarrow \check{C}asovač$ .

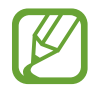

Stlačením tlačidla spúšte zrušíte časovač.

## Fotenie pri slabom osvetlení

#### Zabránenie efektu červených očí pri fotení portrétov

Ak počas fotenia portrétov pri slabom osvetlení používate blesk, v očiach objektov sa môže objaviť červená žiara.

V režime fotoaparátu ťuknite na položky  $\textcircled{} \to Fotoaparát \to Blesk$  a vyberte položku Ef. červ. očí alebo Kor. červ. očí, čím zabránite efektu červených očí.

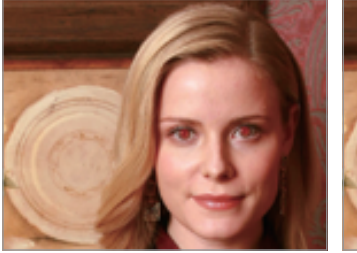

Pred úpravou

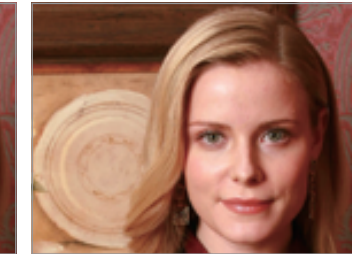

Po úprave

#### Používanie blesku

Pri fotení v slabom osvetlení alebo ak potrebujete viac svetla, používajte blesk.

Stlačte tlačidlo otvorenia blesku a potom postupne ťukajte na položky  $\textcircled{} \to Fotoaparát \to Blesk$  a vyberte si žiadanú možnosť nastavenia blesku. Dostupné možnosti závisia od aktuálneho režimu.

- Vyp.: Vypnutie blesku.
- Automaticky: Automatické používanie blesku. Blesk sa použije v prípade, že fotený objekt alebo pozadie sú tmavé.
- Ef. červ. očí: Pomocou tohto režimu zabránite červenej žiare v očiach objektu.
- Výplňový: Blesk sa použije v každej situácii.
- Pom. synchr.: Pomocou tohto režimu zachováte detaily pozadia.
- Kor. červ. očí: Pomocou tohto režimu upravíte červenú žiaru v očiach objektu.
  - Keď blesk nepoužívate, majte ho zasunutý, aby ste predišli jeho poškodeniu.
  - Násilným otváraním blesku môžete poškodiť zariadenie.
  - V niektorých režimoch možnosti blesku nie sú dostupné.
    - Ak sa odráža svetlo blesku alebo ak je vo vzduchu veľa prachu, na fotografii sa môžu objaviť malé bodky.

# Úprava citlivosti ISO

Citlivosť ISO je meranie citlivosti filmu na svetlo tak ako je definovaná organizáciou International Organisation for Standardisation (ISO). Výberom vyššieho rozlíšenia môžete snímať lepšie fotky a znížiť rozmazanie v prípade, že fotíte pri slabom osvetlení bez použitia blesku.

Postupne ťukajte na položky  $\P \rightarrow \text{Expert} \rightarrow A / S / M / P$  a vyberte citlivosť ISO.

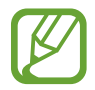

Výber vyššej citlivosti ISO môže mať za následok viac šumu v obrázku.

## Používanie rozpoznávania tváre

V režime fotoaparátu ťuknite na položky  $\textcircled{} \to \mathbf{Fotoaparát} \to \mathbf{Det. tváre}$  a vyberte jednu z nasledujúcich možností:

- Normálne: Meranie expozície na ľudskej tvári. (str. 40)
- Detek. úsmevu: Rozpoznávanie a pomoc pri fotografovaní usmievajúcich sa ľudí. (str. 40)
- Det. žmurk.: Rozpoznávanie zavretých očí a automatické nasnímanie dodatočných fotografií. (str. 41)
  - Po rozpoznaní tváre bude zariadenie sledovať tvár automaticky.
  - Táto funkcia nemusí byť efektívna v nasledujúcich podmienkach:
    - Osoba je príliš ďaleko od zariadenia.
    - Osvetlenie je príliš jasné alebo príliš tmavé.
    - Osoba nie je obrátená k zariadeniu.
    - Objekt má na tvári slnečné okuliare alebo masku.
    - Výraz tváre objektu sa veľmi výrazne zmení.
    - Objekt je podsvietený alebo svetelné podmienky sú nestále.
  - Táto funkcia nemusí byť dostupné v niektorých režimoch a nastaveniach.
  - V závislosti od zvolenej možnosti nemusia byť niektoré nastavenia dostupné.

#### Rozpoznávanie tvárí

Zariadenie automaticky rozpoznáva viaceré ľudské tváre.

V režime fotoaparátu ťuknite na položky  $3 \rightarrow$  Fotoaparát  $\rightarrow$  Det. tváre  $\rightarrow$  Normálne.

Namierte zariadenie na osobu. Keď zariadenie rozpozná ľudskú tvár, zobrazí sa okolo nej biely rámik. Stlačením tlačidla spúšte vytvoríte snímku.

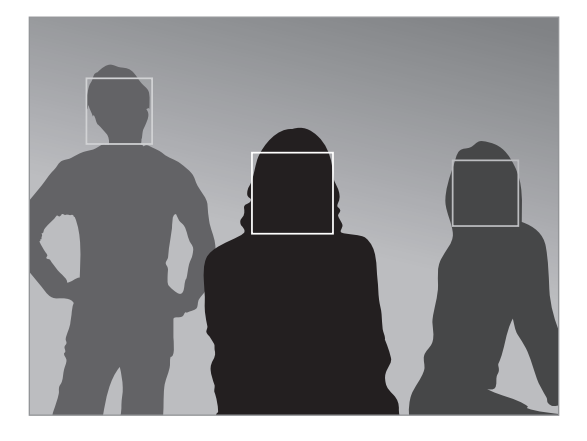

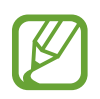

Čím ste bližšie k snímaným osobám, tým rýchlejšie zariadenie rozpozná tváre.

#### Odfotenie usmiatej tváre

Zariadenie automaticky rozpozná usmievajúcu sa tvár a aktivuje spúšť.

V režime fotoaparátu ťuknite na položky  $\textcircled{k} \rightarrow Fotoaparát \rightarrow Det. tváre \rightarrow Detek. úsmevu.$ 

Namierte zariadenie na osobu a stlačte tlačidlo spúšte. Keď zariadenie rozpozná usmievajúcu sa tvár, automaticky nasníma fotografiu.

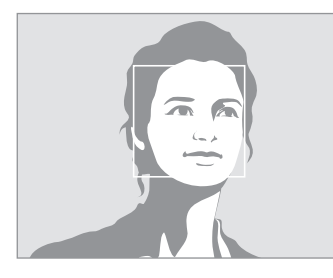

Rozpoznaná tvár

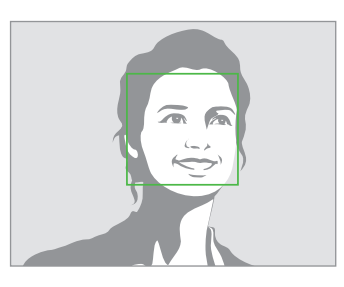

Rozpoznaný úsmev

Fotoaparát

#### Rozpoznávanie žmurknutia

Ak zariadenie rozpozná zavreté oči, automaticky nasníma niekoľko fotografií za sebou.

V režime fotoaparátu ťuknite na položky  $\clubsuit \rightarrow$  Fotoaparát  $\rightarrow$  Det. tváre  $\rightarrow$  Det. žmurk.

Namierte zariadenie na osobu. Keď zariadenie rozpozná ľudskú tvár, zobrazí sa okolo nej biely rámik. Ak sú oči zavreté v okamihu stlačenia tlačidla spúšte, zariadenie automaticky nasníma niekoľko fotografií za sebou.

## Manuálne nastavenie hodnoty expozície (EV)

Fotografie alebo videá môžu byť príliš jasné alebo príliš tmavé v závislosti od intenzity svetelného zdroja. Úpravou hodnoty expozície môžete snímať lepšie fotografie alebo videá.

Postupne ťukajte na položky = **Expert**  $\rightarrow$  **A** / **S** / **P** / **e** a upravte hodnotu expozície.

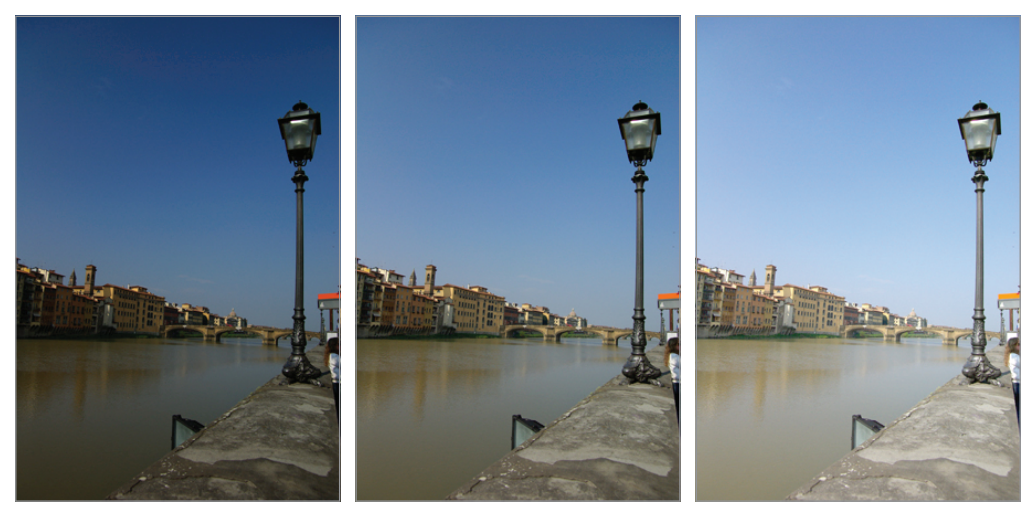

Tmavšie (-)

Neutrálne (0)

Jasnejšie (+)

- V prípade, že pri fotení sa neviete rozhodnúť, aká hodnota expozície je správna, použite možnosť fotenia s bracketingom, pomocou ktorej nafotíte viacero fotiek s rôznymi hodnotami expozície.
- Fotenie na vyššej hodnote expozície môže spôsobiť rozmazané fotografie v dôsledku dlhšej rýchlosti uzávierky.

#### Zmena metód merania

Režim merania označuje metódu, akou zariadenie meria intenzitu osvetlenia. Jas a osvetlenie fotografií sa môže meniť v závislosti od zvolenej metódy merania.

V režime fotoaparátu ťuknite na položky  $\textcircled{} \rightarrow Fotoaparát \rightarrow Meranie$  a vyberte metódu merania.

Ak chcete použiť túto funkciu v režime kamery, ťuknite na položky  $\bigstar \rightarrow$  Videokamera  $\rightarrow$  Meranie.

- **Viaceré**: Zariadenie rozdelí rámik kompozície na niekoľko oblastí a následne odmeria svetelnú hodnotu každej z nich.
- **Bodové**: Zariadenie meria svetelnú hodnotu v strede rámika kompozície.
- Vyv. na stred: Zariadenie meria svetlo na pozadí v strede scény.

#### Výber nastavení vyváženia bielej

Farby fotografií alebo videí závisia od typu alebo kvality svetelného zdroja. Výberom vyváženia bielej môžete nastaviť realistické farby fotografií alebo videí.

V režime fotoaparátu ťuknite na položky  $\textcircled{} \rightarrow Fotoaparát \rightarrow WB$  (zdroj svetla) a vyberte nastavenie vyváženia bielej.

Ak chcete použiť túto funkciu v režime kamery, ťuknite na položky  $\textcircled{*} \rightarrow Videokamera \rightarrow WB$  (zdroj svetla).

- Aut. vyv. bielej: Automatické nastavenie vyváženia bielej.
- Den. svet.: Toto nastavenie používajte počas slnečných dní.
- **Oblačno**: Toto nastavenie používajte počas zamračených dní alebo pri fotení v tieni.
- Žiarivka V: Toto nastavenie používajte pri fotení v prostrediach osvetlených žiarivkou imitujúcou denné svetlo alebo 3-svetelnou žiarivkou.
- Žiarivka N: Toto nastavenie používajte pri fotení v prostrediach osvetlených žiarivkou s bielym svetlom.
- Žiarovka: Toto nastavenie používajte pri fotení v prostrediach osvetlených inkandescenčnými alebo halogénovými žiarovkami.
- Prispôsobené: Vlastné nastavenie vyváženia bielej.
- K: Túto možnosť použite na manuálne nastavenie farebnej teploty.

#### Nastavenie prispôsobeného vyváženia bielej

Pri fotení bielych povrchov, ako napríklad list bieleho papiera pod svetelným zdrojom objektu, si môžete nastaviť vlastné vyváženie bielej.

V režime fotoaparátu ťuknite na položky  $\textcircled{\basis} \rightarrow$  Fotoaparát  $\rightarrow$  WB (zdroj svetla)  $\rightarrow$  Prispôsobené.

Ak chcete použiť túto funkciu v režime kamery, ťuknite na položky  $\textcircled{} \rightarrow Videokamera \rightarrow WB$  (zdroj svetla)  $\rightarrow$  Prispôsobené.

Namierte objektív na kúsok bieleho povrchu a následne si stlačením tlačidla spúšte vyberte prispôsobené vyváženie bielej.

## Fotografovanie záberov v sérii

Možnosť sériového snímania používajte pri fotografovaní rýchlo sa pohybujúcich objektov, napríklad pohybujúcich sa áut alebo gest ľudí.

V režime fotoaparátu ťuknite na položky  $\textcircled{}{} \Rightarrow$  **Fotoaparát**  $\rightarrow$  **Jazda** a vyberte možnosť.

- Jedna snímka: Vytvorenie jednej fotografie.
- Sériové snímanie: Pomocou tohto režimu môžete vytvárať série fotografií pohybujúcich sa objektov.

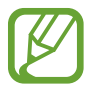

- Pri fotografovaní s možnosťou sériového snímania sú možnosti blesku, efektov filtrov a rozpoznávania tvárí vypnuté.
- Ukladanie fotografií môže trvať dlhšie v závislosti od kapacity a výkonnosti pamäťovej karty.

## Fotenie pomocou bracketingu

Bracketing môžete využívať v prípade, že chcete nasnímať niekoľko fotiek jedného objektu s rôznymi hodnotami expozície.

Ak chcete nasnímať viacero fotografií s rôznymi hodnotami expozície, v režime fotoaparátu ťuknite na položky  $\textcircled{} \rightarrow$  Fotoaparát  $\rightarrow$  Jazda  $\rightarrow$  AE BKT.

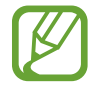

- Pri fotení v režime bracketingu sú možnosti blesku, efektov filtrov a rozpoznávania tvárí vypnuté.
- Ukladanie fotografií môže trvať dlhšie v závislosti od kapacity a výkonnosti pamäťovej karty.
- Odporúčame vám použiť statív.

# Snímanie fotografií alebo videí s efektami filtrov

Pomocou efektov filtrov môžete vytvárať jedinečné fotografie alebo videá.

Ťuknite na položku 🔼 a vyberte efekt filtra. Niektoré z nasledujúcich možností nie sú dostupné v režime fotoaparátu aj v režime kamery. Dostupné možnosti závisia od aktuálneho režimu.

- Žiadny efekt: Bez efektov.
- Sépia: Pomocou tohto efektu sa scenéria v pozadí podfarbí načerveno.
- · Čiernobiely: Pomocou tohto efektu sa obrázok zmení na čiernobiely.
- Negatív: Pomocou tohto efektu bude obrázok vyzerať ako pri negatívnej expozícii.
- Stará fotografia: Pomocou tohto efektu bude obrázok vyzerať fotografie v starom štýle.
- **Slneč. svit**: Pomocou tohto efektu bude obrázok vyzerať akoby bol nasnímaný pri jasnom slnečnom svetle.
- **Staromódny**: Pomocou tohto efektu získa fotografia vzhľad štýlu vintage.
- Retro: Pomocou tohto efektu získa obrázok hnedasté podfarbenie.
- Vyblednuté farby: Pomocou tohto efektu farby na obrázku vyblednú.
- Nostalgický: Pomocou tohto efektu získa obrázok teplý a veselý vzhľad.
- Komiks: Pomocou tohto efektu bude obrázok vyzerať komiksová kresba.
- Skica pastelkami: Pomocou tohto efektu bude obrázok vyzerať pastelová kresba.
- Gotický štýl: Pomocou tohto efektu bude obrázok vyzerať ako čiernobiely komiksový pás.
- Impresionista: Pomocou tohto efektu bude obrázok vyzerať impresionistická maľba.

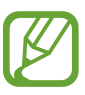

Pri použití efektov filtra sa rozlíšenie fotografií zmení na 1920 x 1080 a rozlíšenie videí na 1280 x 720.

# Konfigurácia nastavení fotoaparátu

Ak chcete nakonfigurovať nastavenia fotoaparátu, ťuknite na položku  $\ge \rightarrow 3$ . Dostupné možnosti závisia od aktuálneho režimu.

- Veľkosť fotografie: Výber rozlíšenia fotografií. Ak chcete dosiahnuť vyššiu kvalitu, vyberte vyššie rozlíšenie. Fotografie s vyšším rozlíšením zaberajú viac pamäte.
- Blesk: Aktivácia alebo deaktivácia blesku.
- Časovač: Toto nastavenie možno použiť na fotografovanie s oneskorením.
- **Detekčné zobrazenie**: Zobrazovanie scén v automatickom režime, pričom scény sa automaticky rozpoznajú na obrazovke po polovičnom stlačení tlačidla spúšte.
- Zdieľať záber: Odoslanie fotografie priamo do iného zariadenia prostredníctvom funkcie Wi-Fi Direct.
- Zdieľanie fotografií priateľa: Nastavenie zariadenia tak, aby rozpoznalo tvár osoby označenej na fotografii a odoslalo fotografiu danej osobe. Rozpoznávanie tvárí môže zlyhať v závislosti od uhla a veľkosti tvárí, farby pokožky, výrazu tvárí, svetelných podmienok alebo oblečenia osôb.
- Zdieľ. fot. v ChatON: Odosielanie fotografií priamo do iného zariadenia cez službu ChatON.
- Diaľkový hľadáčik: Pomocou tohto nastavenia môžete fotoaparát ovládať z mobilného zariadenia.
- Automatické zaostrovanie/zvuk uzávierky: Úprava zvukov uzávierky a automatického zaostrovania.
- Pípanie: Aktivácia alebo deaktivácia pípania.
- Popis: Zobrazovanie popisov režimov zobrazenia.
- **Vodiace čiary**: Zobrazenie vodiacich čiar hľadáčika, ktoré pomáhajú dosiahnuť správnu kompozíciu pri výbere objektov.
- Jas displeja: Nastavenie jasu displeja.
- Aut. vyp. obraz.: Nastavenie doby, ktorá má uplynúť, než zariadenie vypne podsvietenie displeja.
- **Prezrieť**: Rýchle zobrazenie nasnímaných fotiek.
- Dátumová/časová pečiatka: Pomocou tohto nastavenia sa bude na nasnímaných fotografiách zobrazovať pečiatka dátumu alebo času.
- Značka GPS: Pripojenie značky GPS polohy k fotografii.

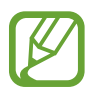

- Ak chcete zlepšiť príjem signálov GPS, nefotografujte na miestach, kde môže byť signál tienený, napríklad medzi budovami, v nízko položených oblastiach alebo za zlého počasia.
  - Fotografie odovzdané na internet môžu obsahovať informácie o vašej polohe. Ak tomu chcete zabrániť, deaktivujte nastavenie značky GPS.

- Hlasové ovládanie: Aktivácia alebo deaktivácia hlasového ovládania pri fotení.
- Žiarovka automatického zaostrovania: Týmto nastavením sa aktivuje pomocné nasvetlenie pre automatické zaostrovanie pri slabom osvetlení.
- Režim zapnutia: Výber predvoleného režimu fotoaparátu, ktorý sa má zapnúť po spustení fotoaparátu.
- Ukladací priestor: Výber pamäte na ukladanie dát.
- Vynulovať: Obnovenie nastavení fotoaparátu.
- **WB (zdroj svetla)**: Výber zodpovedajúceho vyváženia bielej, aby bol rozsah farieb na fotografiách realistický. Tieto nastavenia sú určené pre špecifické svetelné podmienky. Sú podobné rozsahu teplôt pre expozíciu vyváženia bielej v profesionálnych fotoaparátoch.
- Zaostrené: Výber režimu zaostrovania. Položka Automatické zaostrovanie (normálne) je ovládaná zariadením. Makro je určené pre objekty, ktoré sa nachádzajú veľmi blízko.
- Jazda: Nastavenie frekvencie snímok alebo bracketingu.
- · Zaostrovacie pole: Výber oblasti zaostrovania.
- Det. tváre: Výber režimu rozpoznávania tváre. Normálne meranie expozície na ľudskej tvári.
  Detek. úsmevu rozpoznávanie a pomoc pri fotení usmievajúcich sa ľudí. Det. žmurk. rozpoznávanie zavretých očí a automatické nasnímanie dodatočných fotografií.
- **Kvalita**: Nastavenie úrovne kvality fotografií. Fotografie s vyššou kvalitou vyžadujú viac ukladacieho priestoru.
- Automatický kontrast: Voľba automatického kontrastu. Funkcia automatického kontrastu definuje úrovne kontrastu bez manuálneho výberu nastavenia.
- Meranie: Výber režimu merania. Toto nastavenie určuje spôsob výpočtu hodnôt. Vyv. na stred meranie svetla na pozadí v strede scény. Bodové meria hodnotu svetla na konkrétnom mieste. Viaceré meranie priemeru celej scény.
- Ostrosť: Pomocou tohto nastavenia môžete vyostriť alebo zjemniť okraje fotografií.
- Kontrast: Zvýšenie alebo zníženie jasu.
- **Sýtosť**: Zvýšenie alebo zníženie farieb.
- **OIS (stabilizácia obrazu)**: Aktivácia alebo deaktivácia stabilizácie obrazu. Stabilizácia obrazu pomáha zaostriť, keď sa zariadenie pohybuje.
- **Veľkosť filmu**: Výber rozlíšenia videí. Ak chcete dosiahnuť vyššiu kvalitu, vyberte vyššie rozlíšenie. Videá s vyšším rozlíšením zaberajú viac pamäte.
- **Intelig. scéna**: Pomocou tejto možnosti môžete snímať videá s režimom scény, ktorý zariadenie vyberie automaticky.
- **Zvuk**: Zníženie šumu spôsobeného počas nahrávania videa priblížením obrazu.

# Čistenie zariadenia

Na odstraňovanie prachu používajte dúchadielko a objektív potom opatrne poutierajte jemnou handričkou. Ak na ňom zostane prach, naneste čistiacu tekutinu na papier na čistenie objektívu a jemne objektív utrite.

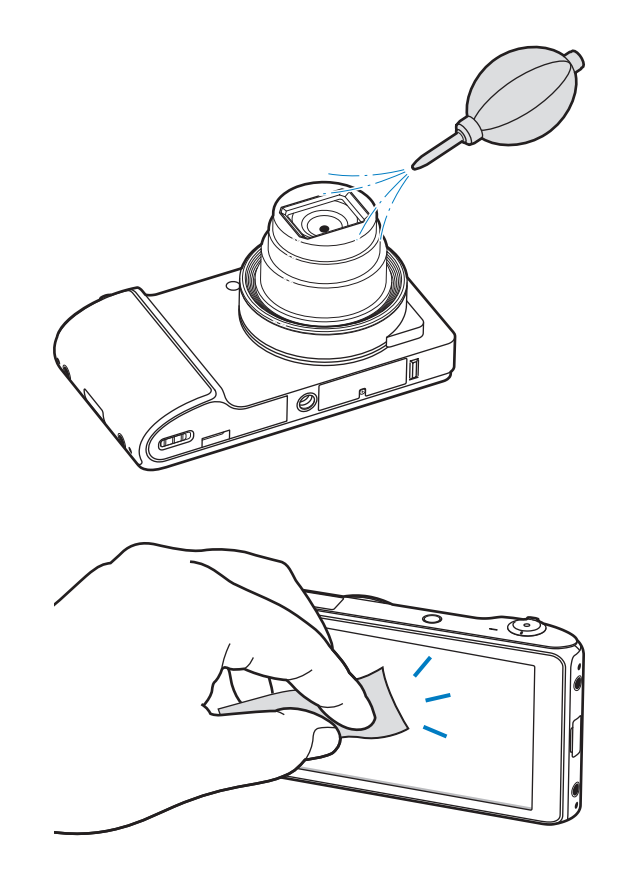

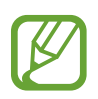

Netlačte na kryt šošoviek, ani ne nepoužívajte dúchadielko.

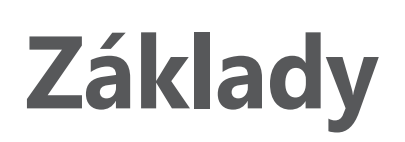

# Indikačné ikony

Ikony zobrazujúce sa v hornej časti obrazovky poskytujú informácie o stave zariadenia. Najčastejšie používané ikony sú uvedené v nasledujúcej tabuľke.

| Ikona     | Význam                                                 |
|-----------|--------------------------------------------------------|
| $\otimes$ | Žiadny signál                                          |
| lı.       | Intenzita signálu                                      |
| Raff      | Roaming (mimo obvyklej oblasti služby)                 |
| 36<br>41  | Pripojené k sieti UMTS                                 |
| H<br>↓†   | Pripojené k sieti HSDPA                                |
| t<br>S    | Pripojené k sieti Wi-Fi                                |
| *         | Aktivovaná funkcia Bluetooth                           |
| ۲         | Aktivované GPS                                         |
| Q         | Synchronizované s webom                                |
| Ŷ         | Pripojené k počítaču                                   |
|           | Žiadna karta SIM alebo USIM                            |
| ×         | Nová textová alebo multimediálna správa                |
| Q         | Aktivovaný budík                                       |
| ž         | Aktivovaný tichý režim                                 |
| Ŵ         | Aktivovaný vibračný režim                              |
| X         | Aktivovaný letový režim                                |
| A         | Vyskytla sa chyba alebo je potrebné postupovať opatrne |
|           | Úroveň nabitia batérie                                 |

```
Základy
```

# Používanie dotykového displeja

Na obsluhu dotykovej obrazovky používajte len prsty.

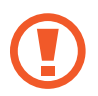

- Zabráňte kontaktu dotykového displeja s inými elektrickými zariadeniami.
  Elektrostatické výboje môžu spôsobiť, že dotykový displej nebude fungovať.
- Zabráňte kontaktu dotykového displeja s vodou. Vo vlhkých podmienkach alebo pri vystavení vode môže dôjsť k zlyhaniu funkcie dotykového displeja.
- Po dotykovom displeji neťukajte žiadnymi ostrými predmetmi ani naň príliš silno netlačte prstami, aby sa nepoškodil.
- Ak necháte dotykový displej príliš dlho nečinný, môže dôjsť k vypáleniu obrazu alebo jeho zdvojeniu. Ak zariadenie nepoužívate, dotykový displej vypnite.

# Gestá prstami

#### Ťuknutie

Ak chcete otvoriť aplikáciu, vybrať položku ponuky, stlačiť tlačidlo na obrazovke alebo zadať znak pomocou klávesnice na obrazovke, ťuknite na danú položku prstom.

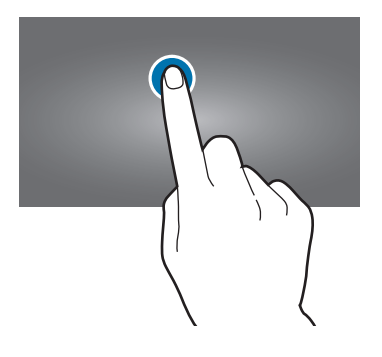

#### Potiahnutie

Ak chcete ikonu, miniatúru alebo ukážku presunúť na nové miesto, ťuknite na ňu, podržte ju a potiahnite ju na požadované miesto.

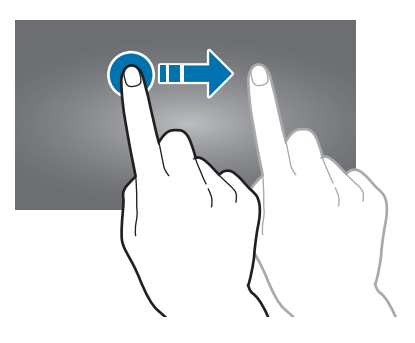

#### Dvojité ťuknutie

Ak chcete zväčšiť časť webovej stránky, mapy alebo obrázka, dvakrát ťuknite na príslušnú položku. Opätovným dvojitým ťuknutím sa vrátite na predchádzajúce zobrazenie.

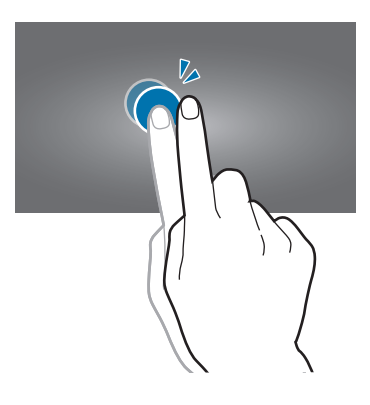

#### Rýchly pohyb

Rýchlym pohybom doľava alebo doprava na úvodnej obrazovke alebo na obrazovke aplikácií zobrazíte ďalší panel. Rýchlym pohybom nahor alebo nadol môžete posúvať webovú stránku alebo zoznam, ako sú napríklad kontakty.

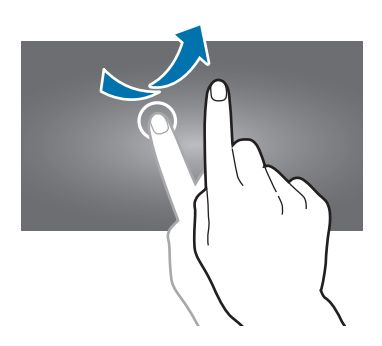

#### Roztiahnutie alebo stiahnutie prstov

Ak chcete zväčšiť časť webovej stránky, mapy alebo obrázka, roztiahnite dva prsty. Ak chcete danú položku zmenšiť, stiahnite prsty k sebe.

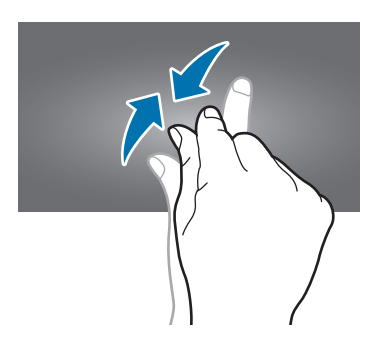

```
Základy
```

# Pohyby na ovládanie zariadenia

Jednoduché pohyby umožňujú pohodlne ovládať zariadenie.

Pred používaním pohybov sa uistite, že je aktivovaná funkcia ovládania zariadenia pohybom. Na úvodnej obrazovke postupne ťuknite na položku **Aplik.** → **Nastavenia** → **Pohyb** a potom potiahnite prepínač **Pohyb** smerom doprava.

# Otočenie obrazovky

Mnohé aplikácie možno zobraziť s orientáciou na výšku alebo na šírku. Ak otočíte zariadenie, displej sa automaticky prispôsobí novej orientácii obrazovky.

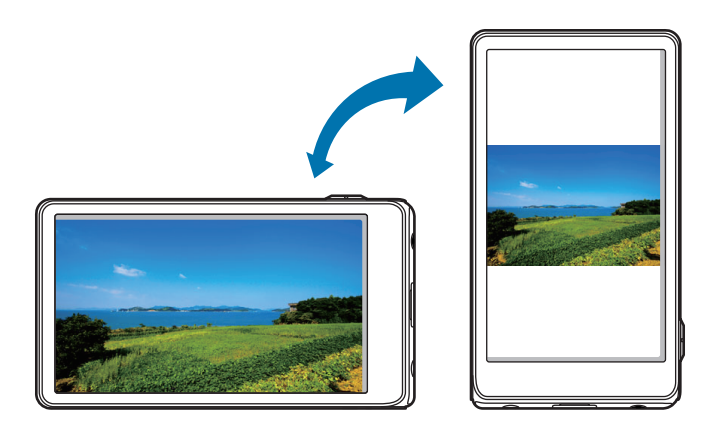

Ak nechcete, aby sa displej otáčal, otvorte panel oznámení a vyberte položku Otočenie obraz.

- Niektoré aplikácie nepovoľujú otáčanie obrazovky.
- Niektoré aplikácie zobrazujú inú obrazovku v závislosti od orientácie. Keď zariadenie otočíte na šírku, kalkulačka sa prepne na vedeckú.

#### Prechod rukou cez obrazovku

Prejdením dlaňou naprieč obrazovkou vytvoríte snímku obrazovky. Obrázok sa uloží do priečinka **Galéria** → **Screenshots**. Pri používaní niektorých aplikácií nie je možné vytvoriť snímku obrazovky.

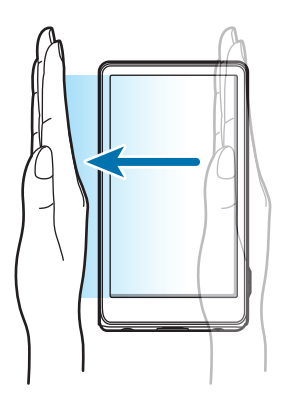

#### Zakrytie

Zakrytím obrazovky dlaňou pozastavíte prehrávanie média. Po odtiahnutí dlane z obrazovky sa prehrávanie obnoví.

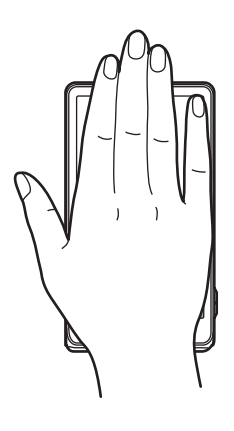

```
Základy
```

#### Premiestnenie naklonením

Ťuknite na položku, podržte ju a potom nakloňte zariadenie doľava alebo doprava – položka sa premiestni na ďalší panel na úvodnej obrazovke alebo na obrazovke aplikácií.

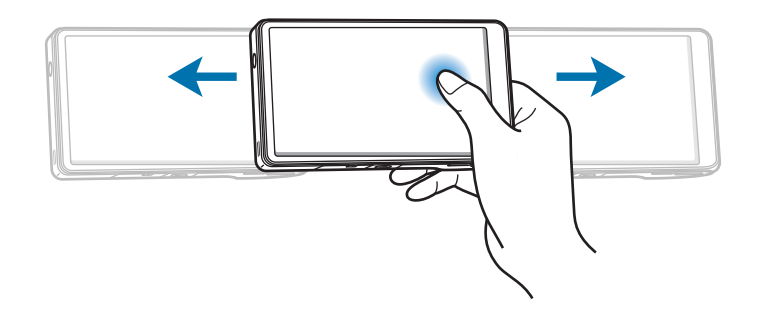

#### Posúvanie naklonením

Keď sa na obrazovke zobrazuje zväčšený obrázok, môžete ho posúvať tak, že ťuknete na bod na obrazovke, podržíte ho a potom nakloníte zariadenie v ľubovoľnom smere.

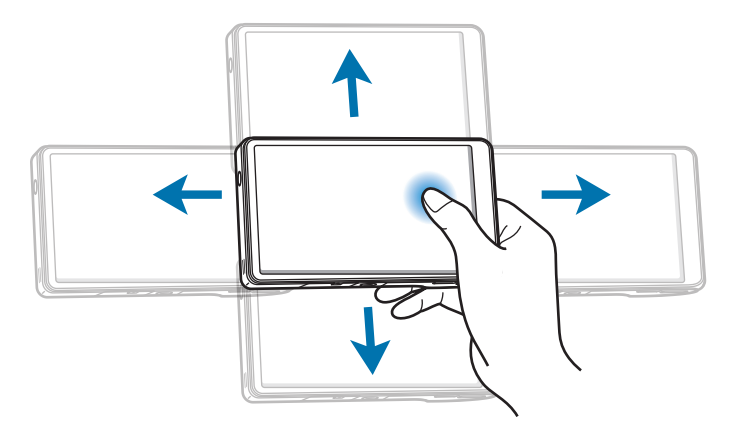

# Oznámenia

V stavovom riadku v hornej časti obrazovky sa zobrazujú ikony oznámení, ktoré uvádzajú nové správy, udalosti kalendára, stav zariadenia a ďalšie informácie. Panel oznámení otvoríte tak, že stavový riadok potiahnete smerom nadol. Posúvaním zoznamu zobrazíte ďalšie oznámenia. Ak chcete panel oznámení zatvoriť, potiahnite stavový riadok v spodnej časti obrazovky smerom nahor.

Na paneli oznámení môžete zobraziť aktuálny stav zariadenia a používať nasledujúce možnosti:

- Wi-Fi: Aktivácia alebo deaktivácia funkcie Wi-Fi.
- GPS: Aktivácia alebo deaktivácia funkcie GPS.
- **Zvuk**: Aktivácia alebo deaktivácia tichého režimu. Zariadenie môžete nastaviť tak, aby v tichom režime vibrovalo alebo malo úplne stlmený zvuk.
- **Otočenie obraz.**: Povolenie alebo zabránenie otáčaniu rozhrania pri otáčaní zariadenia.
- Bluetooth: Aktivácia alebo deaktivácia funkcie Bluetooth.
- Mobilné dáta: Aktivácia alebo deaktivácia dátového pripojenia.
- Režim blokov: Aktivácia alebo deaktivácia režimu blokovania. V režime blokovania bude zariadenie blokovať všetky oznámenia.
- Šetren. energie: Aktivácia alebo deaktivácia režimu šetrenia energie.
- AllShare Cast: Aktivácia alebo deaktivácia funkcie AllShare Cast.
- · Synchron.: Aktivácia alebo deaktivácia automatickej synchronizácie aplikácií.

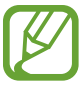

Dostupné možnosti sa môžu líšiť v závislosti od oblasti alebo poskytovateľa služieb.

# Úvodná obrazovka

Úvodná obrazovka je východiskom pri prístupe ku všetkým funkciám zariadenia. Zobrazujú sa na nej indikačné ikony, widgety, odkazy na aplikácie a ďalšie položky.

Úvodná obrazovka môže mať viacero panelov. Ďalšie panely zobrazíte prechodom doľava alebo doprava.

# Zmena usporiadania položiek

#### Pridanie ikony aplikácie

Na úvodnej obrazovke ťuknite na položku **Aplik.**, ťuknite na ikonu aplikácie, podržte ju a potom ju potiahnite na ukážku panela.

#### Pridanie položky

Úvodnú obrazovku si môžete prispôsobiť pridaním skratiek, widgetov alebo priečinkov.

Na úvodnej obrazovke ťuknite na prázdnu oblasť, podržte ju a potom vyberte jednu z nasledujúcich kategórií:

- Aplikácie a miniaplikácie: Pridanie widgetov na úvodnú obrazovku.
- Priečinok: Vytvorenie nového priečinka.
- Stránka: Vytvorenie novej stránky.

Následne vyberte žiadanú položku a presuňte ju na úvodnú obrazovku.

#### Premiestnenie položky

Ťuknite na položku, podržte ju a potiahnite ju na nové miesto. Ak ju chcete premiestniť na iný panel, potiahnite ju na okraj obrazovky.

#### Odstránenie položky

Ťuknite na položku, podržte ju a potom ju potiahnite do koša, ktorý sa zobrazí v dolnej časti úvodnej obrazovky. Keď sa kôš zmení na červený, uvoľnite položku.

## Zmena usporiadania panelov

#### Pridanie nového panela

Ťuknite na položku  $oxed{e} o U$ praviť stránku a následne ťuknite na položku  $oxed{\pm}$ .

#### Premiestnenie panela

Postupne ťuknite na položky  $\blacksquare \rightarrow$ **Upraviť stránku**, podržte ukážku panela a potom ju potiahnite na nové miesto.

#### Odstránenie panela

Postupne ťuknite na položky  $\blacksquare \rightarrow$ **Upraviť stránku**, ťuknite na ukážku panela, podržte ju a potom ju potiahnite do koša v dolnej časti obrazovky.

#### Nastavenie tapety

Obrázok alebo fotografiu uloženú v zariadení môžete nastaviť ako tapetu úvodnej obrazovky.

Na úvodnej obrazovke postupne ťuknite na položky  $\blacksquare \rightarrow$ **Nastaviť tapetu**  $\rightarrow$ **Úvodná obrazovka** a potom vyberte jednu z nasledujúcich možností:

- **Galéria**: Zobrazenie fotografií nasnímaných pomocou fotoaparátu zariadenia alebo obrázkov stiahnutých z internetu.
- Živé tapety: Zobrazenie animovaných obrázkov.
- **Tapety**: Zobrazenie obrázkov tapiet.

Vyberte obrázok a ťuknite na položku **Nastaviť tapetu**. Môžete tiež vybrať obrázok, zmeniť jeho veľkosť potiahnutím rámu a potom ťuknúť na položku **Hotovo**.

# Používanie aplikácií

V zariadení možno používať množstvo rôznych typov aplikácií – od multimediálnych až po internetové aplikácie.

## Otvorenie aplikácie

Na úvodnej obrazovke alebo na obrazovke aplikácií vyberte ikonu aplikácie, čím sa otvorí daná aplikácia.

#### Otvorenie aplikácie zo zoznamu naposledy použitých aplikácií

Ťuknutím a podržaním klávesu Domov otvorte zoznam naposledy použitých aplikácií. Vyberte ikonu aplikácie, ktorú chcete otvoriť.

## Ukončenie aplikácie

Nepoužívané aplikácie ukončujte, aby sa šetrila energia batérie a zachoval výkon zariadenia.

Ťuknite a podržte kláves Domov, ťuknite na položku **Správca úloh** a ťuknutím na položku **Koniec** vedľa aplikácie ukončite požadovanú aplikáciu. Ak chcete ukončiť všetky spustené aplikácie, ťuknite na položku **Uk. vš.** 

# Obrazovka aplikácií

Na obrazovke Aplikácie sa zobrazujú ikony všetkých aplikácií vrátane nových nainštalovaných aplikácií.

Ak chcete otvoriť obrazovku aplikácií, na úvodnej obrazovke ťuknite na položku Aplik.

Ďalšie panely zobrazíte prechodom doľava alebo doprava.

## Zmena usporiadania aplikácií

Postupne ťuknite na položky  $\blacksquare \rightarrow Upravit'$ , ťuknite na aplikáciu, podržte ju a potom ju potiahnite na nové miesto. Ak ju chcete premiestniť na iný panel, potiahnite ju na okraj obrazovky.

#### Usporiadanie pomocou priečinkov

Súvisiace aplikácie môžete umiestniť do jedného priečinka, aby ste k nim mali jednoduchý prístup. Ťuknite na položku  $\blacksquare \rightarrow Upravit'$ , ťuknite a podržte žiadanú aplikáciu, potiahnite ju na ikonu **Vytvoriť priečinok** a následne zadajte názov priečinka. Potiahnutím umiestnite aplikácie do nového priečinka a ťuknutím na položku **Ulož** uložte usporiadanie.

#### Zmena usporiadania panelov

Dotknite sa obrazovky dvomi roztiahnutými prstami, stiahnite ich k sebe, ťuknite na ukážku panela, podržte ho a potom panel potiahnite na nové miesto.

## Inštalácia aplikácií

Na preberanie a inštaláciu aplikácií použite obchody s aplikáciami, ako napríklad Samsung Apps.

# Odinštalovanie aplikácií

- Postupne ťuknite na položky → Upravit', ťuknite a podržte žiadanú aplikáciu a potom ju potiahnite do koša v dolnej časti obrazovky.

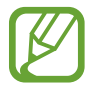

Predvolené aplikácie dodávané spolu so zariadením nemožno odinštalovať.

# Zdieľanie aplikácií

Stiahnuté aplikácie môžete zdieľať s ostatnými prostredníctvom e-mailu, funkcie Bluetooth alebo ďalších spôsobov.

Postupne ťuknite na položky  $\blacksquare \rightarrow Zdialať aplikácie$ , vyberte aplikácie a vyberte spôsob zdieľania. Ďalšie kroky sa líšia v závislosti od vybratého spôsobu.

# Help

Získanie prístupu k informáciám pomocníka vám umožní zistiť, ako používať zariadenie a aplikácie alebo nakonfigurovať dôležité nastavenia.

Ťuknite na položku Help na obrazovke aplikácií. Vybratím položky zobrazte tipy.

# Zadávanie textu

Na zadávanie textu môžete používať klávesnicu Samsung alebo funkciu hlasového vstupu spoločnosti Google.

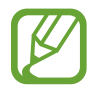

Niektoré jazyky nepodporujú zadávanie textu. Ak chcete zadávať text, musíte jazyk vstupu prepnúť na jeden z podporovaných jazykov.

## Zmena typu klávesnice

Ťuknite na ľubovoľné textové pole, otvorte panel oznámení v hornej časti obrazovky, ťuknite na položku **Vybrať metódu vstupu** a potom vyberte typ klávesnice, ktorá sa má použiť.

## Používanie klávesnice Samsung

#### Zmena rozloženia klávesnice

Ťuknite na položky  $\bigotimes \rightarrow$  Typy klávesníc na výšku a potom ťuknite na položku Klávesnica qwerty alebo Klávesnica 3x4.

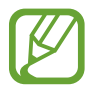

Na klávesnici 3x4 sa na jednom tlačidle nachádzajú tri alebo štyri znaky. Ak chcete zadať znak, opakovane stláčajte tlačidlo zodpovedajúce požadovanému znaku.

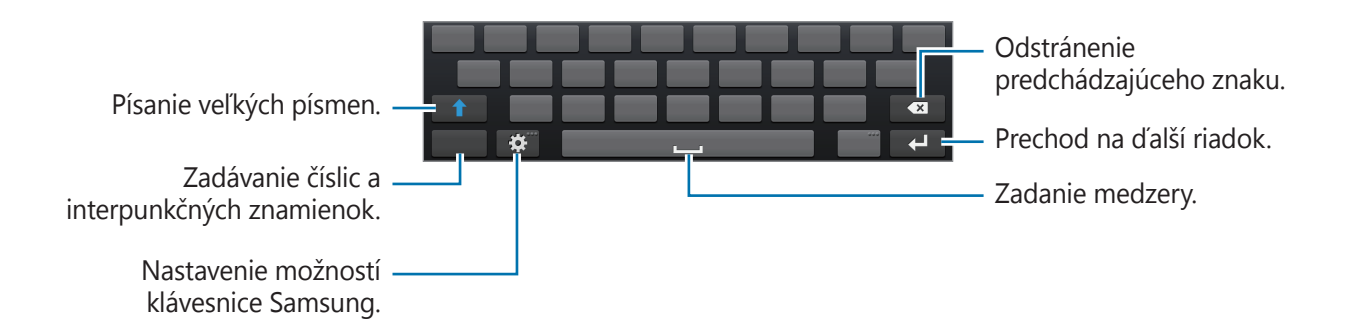

#### Zadávanie veľkých písmen

Pred zadaním znaku ťuknite na tlačidlo 1. Ak chcete písať všetky písmená veľké, ťuknite na tlačidlo dvakrát.

#### Prepnutie medzi jazykovými klávesnicami

Ak chcete prepnúť medzi jednotlivými jazykovými klávesnicami, posuňte tlačidlo medzery doľava alebo doprava.

#### Zadávanie textu hlasom

Ak je aktivované **Hlasové zadávanie textu Google**, zobrazí sa obrazovka rozpoznávania textu. Vyslovte do mikrofónu text. Po ukončení sa ťuknutím na tlačidlo ᠫ vrátite do textu.

Ak chcete zmeniť text, ťuknite na podčiarknuté slovo a z rozbaľovacích zoznamov vyberte slovo alebo frázu.

#### Kopírovanie a vkladanie

Ťuknite a podržte text, potiahnutím ikony  $\blacksquare$  alebo  $\blacksquare$  vyberte viac alebo menej textu a potom ťuknite na položku **Vystrihnúť** alebo  $\blacksquare \rightarrow Kopírovať$ . Vybratý text sa skopíruje do schránky. Ak chcete text vložiť do poľa na zadanie textu, umiestnite kurzor na miesto, na ktoré sa má text vložiť a potom ťuknite na položku  $\blacksquare \rightarrow Vložiť$ .

# Pripojenie k sieti Wi-Fi

Pripojenie zariadenia k sieti Wi-Fi vám umožní prehľadávať internet alebo zdieľať mediálne súbory s inými zariadeniami. (str. 112)

#### Zapnutia a vypnutie funkcie Wi-Fi

Otvorte panel oznámení a ťuknutím na položku Wi-Fi zapnite alebo vypnite túto funkciu.

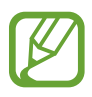

- Toto zariadenie využíva neladenú frekvenciu a je určené na použitie vo všetkých európskych krajinách. Sieť WLAN možno v Európskej únii bez obmedzení prevádzkovať v budovách, ale nie vonku.
- Keď funkciu Wi-Fi nepoužívate, vypnite ju, aby sa šetrila batéria.

#### Pripojenie k sieťam Wi-Fi

Na obrazovke aplikácií postupne ťuknite na položky **Nastavenia** → **Wi-Fi** a potom potiahnite prepínač **Wi-Fi** smerom doprava.

V zozname zistených sietí Wi-Fi vyberte požadovanú sieť, v prípade potreby zadajte heslo a ťuknite na položku **Pripojiť**. Siete vyžadujúce heslo sa zobrazujú s ikonou zámku. Keď sa zariadenie pripojí k sieti Wi-Fi, bude sa k nej automaticky pripájať vždy, keď bude daná sieť dostupná.

#### Pridanie sietí Wi-Fi

Ak sa požadovaná sieť nezobrazuje v zozname sietí, ťuknite v dolnej časti zoznamu sietí na položku **Pridať sieť Wi-Fi**. Zadajte názov siete do poľa **SSID siete**, vyberte typ zabezpečenia, zadajte heslo (ak nejde o otvorenú sieť) a potom ťuknite na položku **Uložiť**.

## Odstránenie uložených sietí Wi-Fi

Siete, ktoré ste už niekedy použili, vrátane aktuálnej siete, možno odstrániť zo zoznamu uložených sietí, aby sa k nim zariadenie nepripájalo automaticky. Vyberte sieť v zozname sietí a ťuknite na položku **Zabudnúť**.

# Nastavenie kont

Aplikácie Google, ako napríklad **Obchod Play**, vyžadujú konto Google a obchod **Samsung Apps** vyžaduje konto Samsung. Ak chcete svoje zariadenie využívať naplno, vytvorte si konto Google a konto Samsung.

## Pridanie kont

Ak chcete nastaviť konto Google, postupujte podľa pokynov zobrazených pri otvorení aplikácie Google bez toho, ste boli prihlásení.

Ak sa chcete prihlásiť pomocou konta Google alebo si ho chcete zaregistrovať, na obrazovke aplikácií postupne ťuknite na položky **Nastavenia**  $\rightarrow$  **Pridať konto**  $\rightarrow$  **Google**. Ak sa chcete zaregistrovať, ťuknite na položku **Nový**, alebo ťuknite na položku **Existujúci** a podľa pokynov na obrazovke dokončite proces nastavenia konta. V zariadení možno používať viaceré kontá Google.

Konto Samsung nastavte podľa rovnakého postupu.

## Odstránenie kont

Na obrazovke aplikácií ťuknite na položku **Nastavenia**, vyberte názov konta v časti **Kontá**, vyberte konto, ktoré chcete odstrániť, a potom ťuknite na položku **Odstr. konto**.

# Prenos súborov

Zvukové súbory, videosúbory, obrázky a ďalšie typy súborov môžete prenášať zo zariadenia do počítača a naopak.

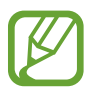

Niektoré aplikácie podporujú nasledujúce formáty súborov. V závislosti od softvéru zariadenia nie sú niektoré formáty súborov podporované.

- Hudba: mp3, m4a, 3ga, aac, ogg, oga, wav, wma, amr, awb, flac, mid, midi, xmf, mxmf, imy, rtttl, rtx a ota
- Obrázky: bmp, gif, jpg a png
- Video: 3gp, mp4, avi, wmv, flv a mkv
- Dokument: doc, docx, dot, dotx, xls, xlsx, xltx, csv, ppt, pptx, pps, ppsx, pot, potx, pdf, hwp, txt, asc a rtf

## Prepojenie s aplikáciou Samsung Kies

Samsung Kies je počítačová aplikácia, ktorá umožňuje spravovať knižnice médií, kontakty a kalendáre a synchronizovať ich so zariadeniami Samsung. Najnovšiu verziu aplikácie Samsung Kies si môžete stiahnuť z webovej lokality spoločnosti Samsung.

Pripojte zariadenie k počítaču pomocou kábla USB.

V počítači sa automaticky spustí aplikácia Samsung Kies. Ak sa aplikácia Samsung Kies nespustí, dvakrát kliknite na ikonu Samsung Kies v počítači.

2 Preneste súbory medzi zariadením a počítačom.

Ďalšie informácie nájdete v pomocníkovi aplikácie Samsung Kies.

#### Prepojenie s programom Windows Media Player

Uistite sa, že v počítači máte nainštalovaný program Windows Media Player.

- 1 Pripojte zariadenie k počítaču pomocou kábla USB.
- 2 Otvorte program Windows Media Player a synchronizujte hudobné súbory.

#### Pripojené ako mediálne zariadenie

Zariadenie môžete pripojiť k počítaču a získať prístup k mediálnym súborom uložených na zariadení.

- 1 Pripojte zariadenie k počítaču pomocou kábla USB.
- 2 Otvorte panel oznámení a postupne ťuknite na položky **Pripojené ako mediálne zariadenie**  $\rightarrow$  **Mediálne zariadenie (MTP)**.
- **3** Preneste súbory medzi zariadením a počítačom.

# Pripojené ako fotozariadenie

Zariadenie môžete pripojiť k počítaču ako fotoaparát a získať prístup k súborom na zariadení.

Tento režim pripojenia USB môžete používať v prípade, že váš počítač nepodporuje protokol MTP (Media Transfer Protocol) alebo nemá nainštalovaný ovládač USB pre toto zariadenie.

- 1 Pripojte zariadenie k počítaču pomocou kábla USB.
- 2 Otvorte panel oznámení a postupne ťuknite na položky **Pripojené ako mediálne zariadenie** → **Fotoaparát (PTP)**.
- **3** Preneste súbory medzi zariadením a počítačom.

# Zabezpečenie zariadenia

Pomocou funkcií zabezpečenia zabránite iným osobám v používaní alebo získaní prístup k vašim osobným dátam a informáciám uloženým v zariadení. Zariadenie bude pri odomykaní vyžadovať prednastavený vzor, kód PIN alebo heslo.

#### Nastavenie vzoru

Na obrazovke aplikácií postupne ťuknite na položky Nastavenia  $\rightarrow$  Uzamknúť obrazovku  $\rightarrow$  Uzamknutie obrazovky  $\rightarrow$  Vzor.

Nakreslite vzor spojením najmenej štyroch bodov a potom ho overte nakreslením rovnakého vzoru. Nastavte záložný kód PIN.

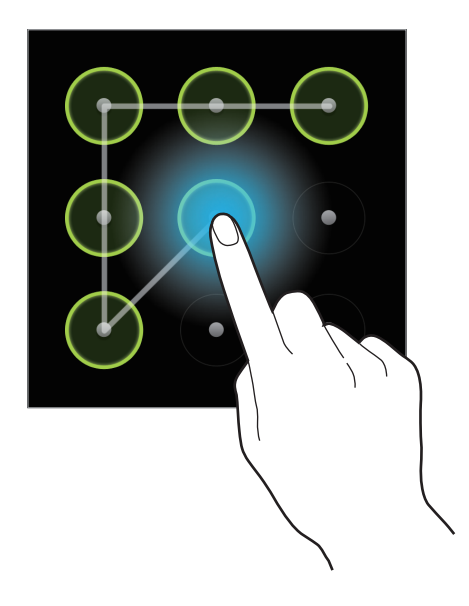

#### Nastavenie kódu PIN

Na obrazovke aplikácií postupne ťuknite na položky Nastavenia  $\rightarrow$  Uzamknúť obrazovku  $\rightarrow$  Uzamknutie obrazovky  $\rightarrow$  PIN.

Zadajte najmenej štyri číslice a potom ich potvrďte opätovným zadaním.

#### Nastavenie hesla

Na obrazovke aplikácií postupne ťuknite na položky Nastavenia  $\rightarrow$  Uzamknúť obrazovku  $\rightarrow$  Uzamknutie obrazovky  $\rightarrow$  Heslo.

Zadajte najmenej štyri znaky vrátane číslic a symbolov a potom heslo potvrďte jeho opätovným zadaním.

#### **Odomknutie zariadenia**

Zapnite obrazovku stlačením vypínacieho tlačidla a zadajte vzor, kód PIN alebo heslo.

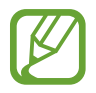

Ak zabudnete svoj kód odomknutia, odneste zariadenie so servisného strediska spoločnosti Samsung a nechajte kód resetovať.

# Aktualizácia zariadenia

Zariadenie si môžete aktualizovať na najnovšiu verziu softvéru.

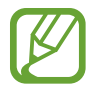

V závislosti od oblasti alebo poskytovateľa služieb nemusí byť táto aplikácia dostupná.

# Aktualizácia pomocou aplikácie Samsung Kies

Spustite aplikáciu Samsung Kies a pripojte zariadenie k počítaču. Aplikácia Samsung Kies automaticky rozpozná zariadenie a zobrazí prípadné dostupné aktualizácie v dialógovom okne. Kliknutím na tlačidlo Aktualizovať v dialógovom okne spustite inováciu. Podrobnosti o postupe pri inovácii nájdete v pomocníkovi aplikácie Samsung Kies.

- Počas inovácie zariadenia nevypínajte počítač a neodpájajte kábel USB.
- Počas inovácie zariadenia nepripájajte iné mediálne zariadenia k počítaču. V opačnom prípade to môže narušiť proces aktualizácie.

# Aktualizácia prostredníctvom služby FOTA (Firmware Over The Air)

Zariadenie možno priamo aktualizovať na najnovšiu verziu softvéru prostredníctvom služby FOTA (Firmware Over The Air).

Na obrazovke aplikácií postupne ťuknite na položky Nastavenia  $\rightarrow$  Informácie o zariadení  $\rightarrow$  Aktualizácia softvéru  $\rightarrow$  Aktualizovať.

# Médiá

# Galéria

Táto aplikácia umožňuje zobrazovať obrázky a videá.

Ťuknite na položku **Galéria** na obrazovke aplikácií.

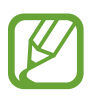

- V závislosti od softvéru nainštalovaného v zariadení nie sú niektoré formáty súborov podporované.
- · V závislosti od spôsobu kódovania sa niektoré súbory nemusia správne prehrávať.

## Zobrazenie obrázkov

Otvorením položky **Galéria** sa zobrazia dostupné priečinky. Keď iná aplikácia, napríklad aplikácia **E-mail**, uloží obrázok, automaticky sa vytvorí priečinok, do ktorého sa stiahne daný obrázok. Vytvorením snímky obrazovky sa zasa automaticky vytvorí priečinok **Screenshots**. Vyberte priečinok, ktorý chcete otvoriť.

Obrázky sa v priečinku zobrazujú podľa dátumu vytvorenia. Keď vyberiete obrázok, zobrazí sa na celej obrazovke.

Posúvaním doľava alebo doprava zobrazíte ďalší alebo predchádzajúci obrázok.

#### Približovanie a vzďaľovanie

Na priblíženie obrázka použite jeden z nasledujúcich spôsobov:

- Dvojitým ťuknutím na ľubovoľné miesto priblížite obrázok.
- Ak chcete obrázok priblížiť, roztiahnite dva prsty na ľubovoľnom mieste. Ak chcete obrázok vzdialiť, prsty pritiahnite k sebe. Dvojitým ťuknutím obnovíte predchádzajúce zobrazenie.

#### Prehrávanie videí

Pri videosúboroch sa v ukážke zobrazuje ikona **()**. Vyberte video, ktoré chcete sledovať. Spustí sa **Prehrávač videí**.

# Úprava obrázkov

Pri zobrazení obrázka ťuknite na položku 🗾 a použite nasledujúce funkcie:

- Upraviť: Upravovanie obrázka.
- Prezentácia: Spustenie prezentácie s obrázkami v aktuálnom priečinku.
- **Obľúbené**: Pridanie do zoznamu obľúbených položiek.
- Tvárová značka: Registrovanie tvárí na fotografiách v podobe tvárových značiek.
- · Kopírovať do schránky: Obsah sa skopíruje do schránky.
- Otočiť doľava: Otočenie proti smeru hodinových ručičiek.
- Otočiť doprava: Otočenie v smere hodinových ručičiek.
- Orezat': Orezanie a uloženie obrázka v modrom ráme zmenou jeho veľkosti.
- Nastaviť ako: Nastavenie obrázka ako tapety alebo obrázka kontaktu.
- Zdieľanie fotografií priateľa: Nastavenie zariadenia tak, aby rozpoznalo tvár osoby označenej na fotografii a odoslalo fotografiu danej osobe. Rozpoznávanie tvárí môže zlyhať v závislosti od uhla a veľkosti tvárí, farby pokožky, výrazu tvárí, svetelných podmienok alebo oblečenia osôb.
- Tlač: Tlač prostredníctvom pripojenia USB alebo Wi-Fi. Zariadenie je kompatibilné len s niektorými tlačiarňami Samsung.
- Zobraziť na mape: Zobrazenie miesta nasnímania na mape. Pri fotení alebo nahrávaní povoľte geoznačky, vďaka čomu sa k fotke alebo videu pripojí značka s pozíciou GPS. Ak nie je možné pripojiť pozíciu GPS, táto možnosť sa nezobrazí.
- **Premenovať**: Premenovanie súboru.
- Hľadať blízke zariadenia: Vyhľadanie zariadení s aktivovaným zdieľaním médií.
- Podrobnosti: Zobrazenie podrobností o obrázku.

#### Odstraňovanie obrázkov

Použite jeden z nasledujúcich spôsobov:

- Pri zobrazení obrázka ťuknite na položku 10.

#### Zdieľanie obrázkov

Použite jeden z nasledujúcich spôsobov:

- Pri prezeraní obrázka ho môžete poslať iným osobám ťuknutím na položku K.

#### Nastavenie tapety

Ak chcete obrázok nastaviť ako tapetu alebo priradiť ku kontaktu, pri zobrazení obrázka postupne ťuknite na položky  $\blacksquare \rightarrow$ **Nastaviť ako**.

## Označovanie tvárí

Keď je zobrazený obrázok, postupne ťuknite na položky  $\blacksquare \rightarrow Tvárová značka \rightarrow Zap$ . Okolo rozpoznanej tváre sa zobrazí žltý rám. Ťuknite na tvár, ťuknite na položku **Pridať meno** a potom vyberte alebo pridajte kontakt.

Keď sa na obrázku zobrazí tvárová značka, ťuknite na značku a použite dostupné možnosti ako napríklad odosielanie správ a e-mailov.

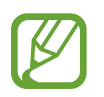

Rozpoznávanie tvárí môže zlyhať v závislosti od uhla a veľkosti tvárí, farby pokožky, výrazu tvárí, svetelných podmienok alebo oblečenia osôb.

# **Paper Artist**

Táto aplikácia umožňuje, aby obrázky vyzerali ako ilustrácie so zábavnými efektmi a orámovaním.

Ťuknite na položku **Paper Artist** na obrazovke aplikácií.

Upravte obrázok pomocou umeleckých nástrojov. Upravený obrázok sa uloží do priečinka Galéria

#### $\rightarrow$ Paper Pictures.

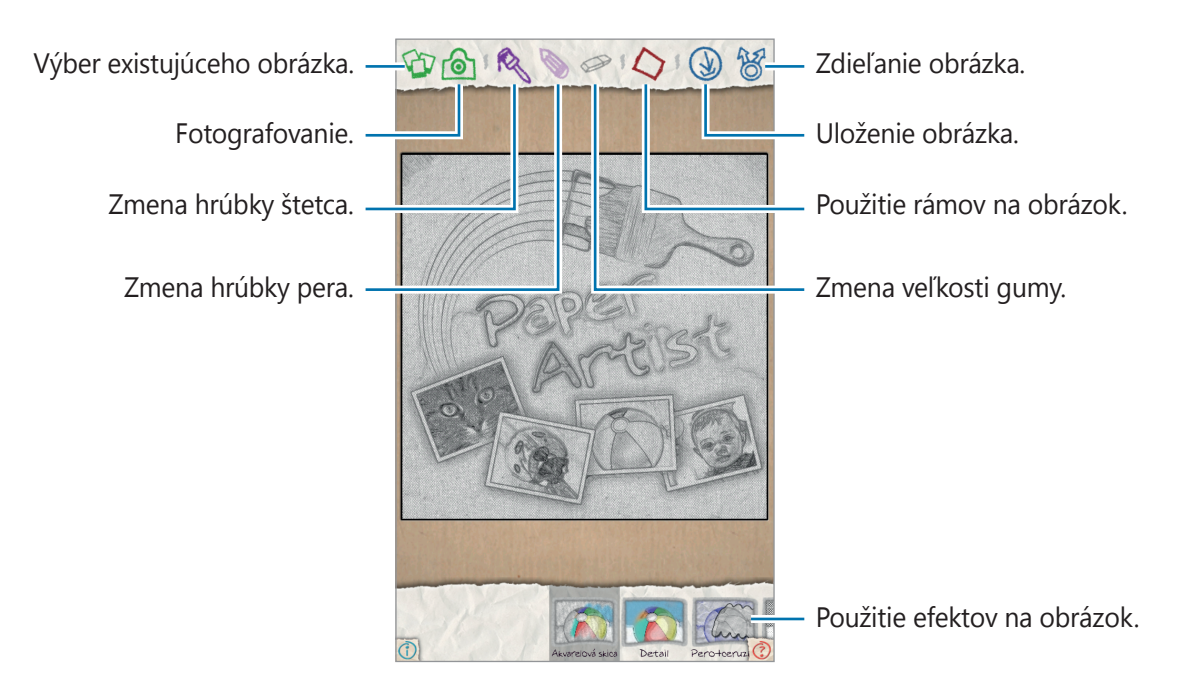

# Sprievodca fotografiami

Pomocou tejto aplikácie môžete ozdobovať obrázky pomocou rôznych efektov ako napríklad pop art.

Ťuknite na položku Sprievodca fotografiami na obrazovke aplikácií.

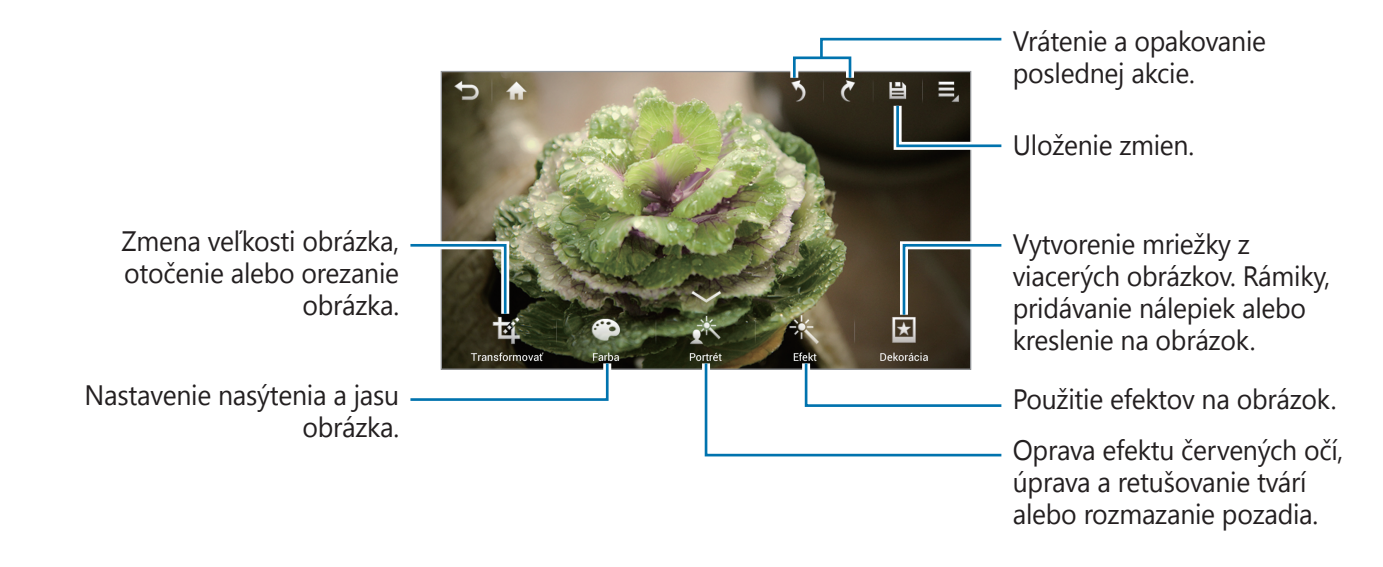

Ak chcete skončiť, ťuknite na položku 🔛.

## Zmena veľkosti obrázkov

Postupne ťuknite na položky **Transformovať** → **Upraviť veľkosť**.

Vyberte percentuálny podiel veľkosti v spodnej časti obrazovky alebo zmeňte veľkosť obrázka potiahnutím rámika, a následne ťuknite na tlačidlo **Hotovo**.

#### Obracanie obrázkov

Postupne ťuknite na položky **Transformovať** → **Otočiť**.

Vyberte príslušnú možnosť v spodnej časti obrazovky alebo obrázok otočte potiahnutím obrazovky, a následne ťuknite na tlačidlo **Hotovo**.

#### Orezávanie fotografií

Postupne ťukajte na položku **Transformovať** → **Orezať** a následne si vyberte jednu z týchto možností:

- Štvorcové: otočte rámik alebo zmeňte jeho veľkosť jeho potiahnutím alebo ťuknite na položku Štvorcové, vyberte príslušnú možnosť a ťuknite na tlačidlo Hotovo.
- Laso: načrtnite žiadanú oblasť a potom ťuknite na tlačidlo Hotovo.

#### Zmena farieb

Ťuknite na položku **Farba**, vyberte jeden z farebných efektov zobrazených v spodnej časti obrazovky a napokon ťuknite na tlačidlo **Hotovo**.

# Úprava fotografie portrétu

Ťuknite na položku **Portrét**, vyberte jeden z portrétových efektov zobrazených v spodnej časti obrazovky a napokon ťuknite na tlačidlo **Hotovo**.

## Používanie efektov filtrov

Ťuknite na položku **Efekt**, vyberte jeden z filtrových efektov zobrazených v spodnej časti obrazovky a napokon ťuknite na tlačidlo **Hotovo**.

#### Dekorácia obrázkov

Pomocou týchto nastavení môžete dekorovať obrázky pomocou rámikov, nálepiek, kresieb alebo môžete vložiť niekoľko obrázkov do jedného.

#### Rámiky na obrázky

Ťuknite na položku **Dekorácia** → **Rámčeky**, vyberte si jeden z rámikov, ktoré sa zobrazia v spodnej časti obrazovky a napokon ťuknite na **Hotovo**.

#### Pridávanie nálepiek na obrázky

Ťuknite na položku **Dekorácia** → **Nálepka**, vyberte si jednu z nálepiek, ktoré sa zobrazia v spodnej časti obrazovky a napokon ťuknite na **Hotovo**.

#### Vytváranie mriežok z viacerých obrázkov

Ťuknite na položku **Dekorácia** → **Viacnásobná mriežka**, vyberte si jeden z rozvrhov mriežok, ktoré sa zobrazia v spodnej časti obrazovky a napokon ťuknite na **Hotovo**.

#### Kreslenie na obrázky

Ťuknite na položku **Dekorácia**  $\rightarrow$  **Kresba**, nakreslite na obrázok svoju kreáciu a potom ťuknite na tlačidlo **Hotovo**.
# Prehrávač videí

Táto aplikácia umožňuje prehrávať videosúbory.

Ťuknite na položku Prehrávač videí na obrazovke aplikácií.

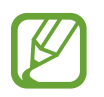

- V závislosti od softvéru zariadenia nie sú niektoré formáty súborov podporované.
- · V závislosti od spôsobu kódovania sa niektoré súbory nemusia správne prehrávať.

# Prehrávanie videí

Vyberte video, ktoré chcete prehrať.

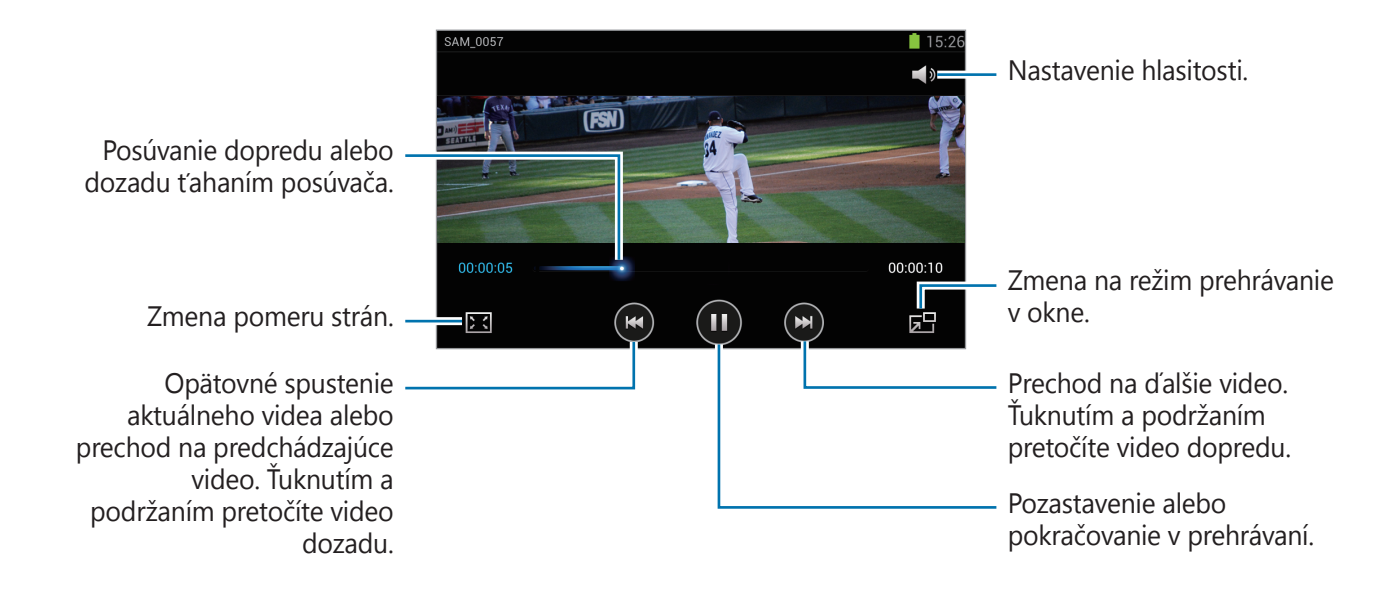

### Odstraňovanie videí

Postupne ťuknite na položky **Odstrániť**, začiarknutím vyberte videá a potom ťuknite na položku **Odstrániť**.

### Zdieľanie videí

Ťuknite na položku  $\blacksquare \rightarrow Zdieľať cez$ , vyberte spôsob zdieľania a potom ťuknite na tlačidlo **Hotovo**.

# Videoeditor

Pomocou tejto aplikácie môžete upravovať videá a používať rôzne efekty.

Ťuknite na položku Videoeditor na obrazovke aplikácií.

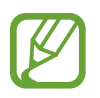

- Niektoré video súbory v priečinku Galéria nemusia byť prezerateľné v závislosti od rozlíšenia videa a kodeku.
- · V závislosti od spôsobu kódovania sa niektoré súbory nemusia správne prehrávať.

# Vytváranie videí

Vyberte motív snímky a napokon potvrďte nastavenie opätovným ťuknutím na snímku. Ak chcete pridať mediálne súbory, ťuknite na položku **Pridať médiá** a následne na ľavom paneli obrazovky ťuknite na ikonu, ktorá zodpovedá žiadanému typu médií. Ťuknite a podržte žiadaný súbor a presuňte ho do horného panela obrazovky. V prípade potreby zopakujte vkladanie súboru a operáciu ukončite ťuknutím na tlačidlo **Hotovo**.

Ak chcete vymazať snímku, ťuknite a podržte snímku a potom ju presuňte do koša.

Ak chcete zmeniť usporiadanie snímok, ťuknite a podržte snímku a potom ju presuňte na nové miesto.

Ťuknite na položku 🔜 a pridajte efekt prechodu medzi snímky.

Ak chcete projekt uložiť, ťuknite na  $\blacksquare \rightarrow$ Ulož.

Ak chcete exportovať video ako súbor, ťuknite na položku  $\blacksquare \rightarrow$  **Exportovať**.

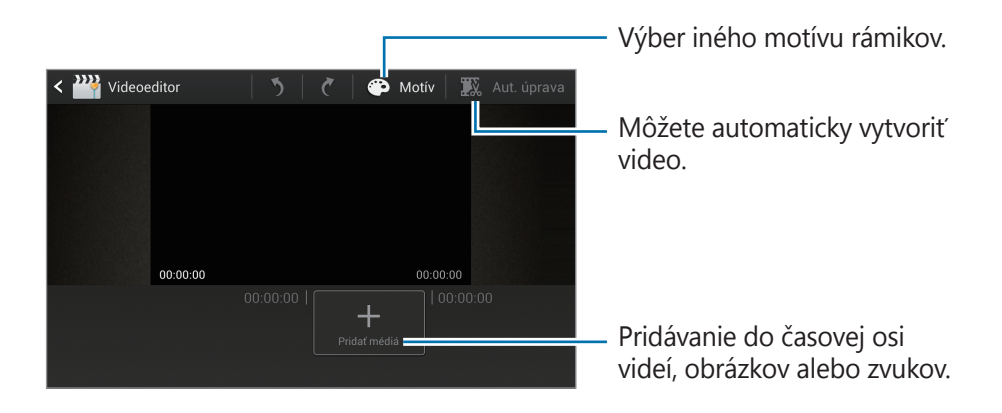

### Strihanie častí videa

Vyberte snímku, presuňte počiatočnú značku na žiadaný počiatočný bod, presuňte koncovú značku na žiadaný koncový bod a napokon svoj výber uložte.

### Rozdeľovanie videí

Snímku vyberte a presuňte na oranžovú líniu, ťuknite na položku 🔀 a následne video uložte.

### Používanie efektov na videá

Vyberte snímku, ťuknite na položku **Efekty**, vyberte možnosť efektu a napokon video uložte.

# Automatická úprava videí

Môžete automaticky vytvoriť video.

Ak máte v spodnom paneli vybraté mediálne materiály ako napríklad videá, obrázky alebo zvukové stopy, postupne ťukajte na položky **Aut. úprava** → **OK** a potom zadajte celkový čas prehrávania videa.

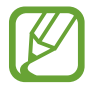

Ak chcete používať funkciu **Aut. úprava**, celkový čas prehrávania mediálnych materiálov musí byť minimálne 30 sekúnd.

```
Médiá
```

# Prehrávač hudby

Táto aplikácia umožňuje prehrávať hudbu.

Ťuknite na položku **Prehrávač hudby** na obrazovke aplikácií.

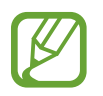

- V závislosti od verzie softvéru zariadenia nie sú niektoré formáty súborov podporované.
- · V závislosti od použitého kódovania sa niektoré súbory nemusia správne prehrávať.

### Prehrávanie hudby

Vyberte kategóriu hudby a potom vyberte skladbu, ktorú chcete prehrať.

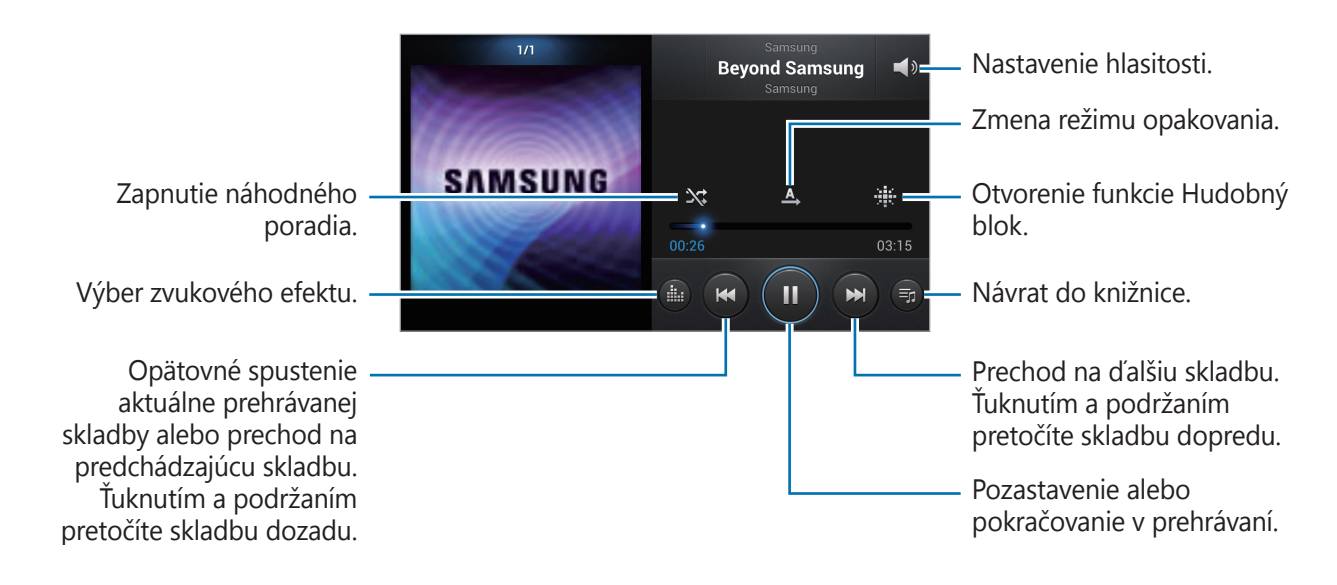

### Vytváranie zoznamov skladieb

Táto funkcia vám umožňuje vytvoriť si vlastný výber skladieb.

V rozbaľovacích zoznamoch ťuknite na položku **Zoznamy skladieb** a potom postupne ťukajte na položky **→ Vytvoriť zoznam skladieb**. Zadajte názov a ťuknite na položku **OK**. Ťuknite na položku **Pridať hudbu**, vyberte skladby, ktoré sa majú pridať, a potom ťuknite na položku **Hotovo**.

Ak chcete do zoznamu skladieb pridať aktuálne prehrávanú skladbu, postupne ťuknite na položky ■ → Pridať do zoznamu skladieb.

# Prehrávanie hudby podľa atmosféry

Hudbu môžete prehrávať tak, že bude zoskupená podľa atmosféry. Tento zoznam skladieb automaticky vytvára zariadenie. V prípade pridania novej skladby v rozbaľovacích zoznamoch ťuknite na položku **Hudobný blok** a postupne ťukajte na položky **→ Aktualizácia knižnice**. Ťuknite na položku **Hudobný blok** a vyberte bunku atmosféry.

# YouTube

Táto aplikácia umožňuje sledovať videá z webovej lokality YouTube.

Ťuknite na položku YouTube na obrazovke aplikácií.

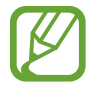

V závislosti od oblasti alebo poskytovateľa služieb nemusí byť táto aplikácia dostupná.

# Sledovanie videí

Ťuknite na položku 🔍 a zadajte kľúčové slovo. Vybratím jedného z vrátených výsledkov vyhľadávania spustite dané video.

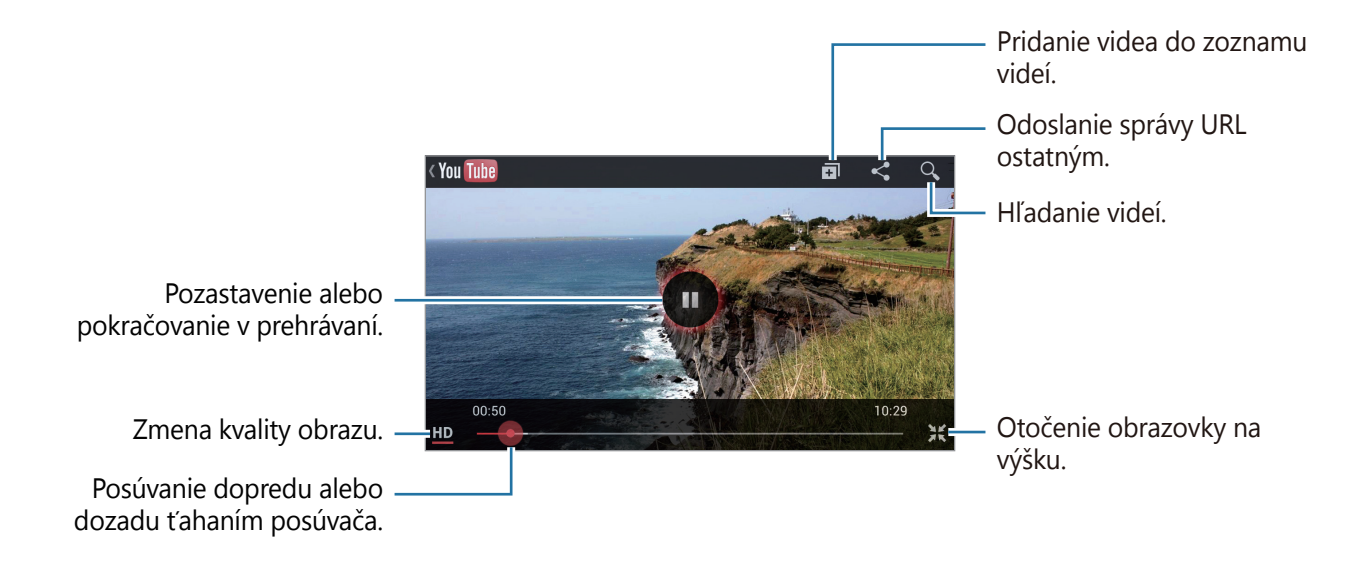

# Zdieľanie videí

Vyberte video, ktoré chcete zdieľať, ťuknite na položku < a vyberte spôsob zdieľania.

### Odovzdávanie videí

Zvoľte svoj účet Google, pokiaľ je spojený so službou YouTube. Postupne ťukajte na položky  $\square \rightarrow$  vyberte video, zadajte jeho informácie a potom ťuknite na položku **Odovzdať**.

# Počasie

Pomocou tejto aplikácie môžete získať aktuálnu predpoveď počasia pre aktuálnu lokalitu alebo inú oblasť.

Ťuknite na položku **Počasie** na obrazovke aplikácií.

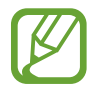

V závislosti od oblasti alebo poskytovateľa služieb nemusí byť táto aplikácia dostupná.

# Pridávanie lokalít

Ak chcete pridať lokalitu, zadajte názov miesta do vyhľadávacieho poľa alebo ťuknite na možnosť **Hľadať aktuálnu polohu**.

### Odstránenie lokalít

Ťuknite na položku **Môj zoznam miest** a potom na položku  $\blacksquare \rightarrow Vymaz$ , začiarknutím vyberte lokality a ťuknite na položku **Hotovo**.

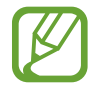

Ak chcete odstrániť aktuálnu lokalitu, ťuknite na položky **Môj zoznam miest**  $\rightarrow \blacksquare \rightarrow$ **Zobr. aktuálne mesto** a potiahnite prepínač **Aktuálne mesto** doľava.

# Prepínanie medzi lokalitami

Posúvajte doľava alebo doprava.

# Instagram

Táto aplikácia slúži na prezeranie a zdieľanie fotografií.

Ťuknite na položku **Instagram** na obrazovke aplikácií.

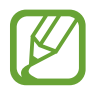

V závislosti od oblasti alebo poskytovateľa služieb nemusí byť táto aplikácia dostupná.

Ak sa potrebujete zaregistrovať, ťuknite na položku **Register** alebo ťuknite na položku **Sign in** a dokončite nastavovanie účtu pomocou pokynov na obrazovke.

# Komunikácia

# Kontakty

Táto aplikácia umožňuje spravovať kontakty vrátane telefónnych čísel, e-mailových adries a ďalších informácií.

Ťuknite na položku Kontakty na obrazovke aplikácií.

### Správa kontaktov

#### Vytvorenie kontaktu

Ťuknite na tlačidlo 🛨 a zadajte informácie kontaktu.

- 🚺 : Pridanie obrázka.
- 💽 / 🚍 : Pridanie alebo odstránenie poľa kontaktu.

#### Úprava kontaktu

Ťuknite na položku 🔼

#### Odstránenie kontaktu

Postupne ťuknite na položky  $\blacksquare \rightarrow \mathbf{Odstrániť}$ .

### Vyhľadávanie kontaktov

Použite jeden z nasledujúcich spôsobov vyhľadávania:

- · Prechádzajte nahor alebo nadol zoznamom kontaktov.
- Ak sa chcete zoznamom posúvať rýchlejšie, ťahajte prst pozdĺž indexu na pravej strane zoznamu kontaktov.
- Ťuknite na vyhľadávacie pole v hornej časti zoznamu kontaktov a zadajte kritériá vyhľadávania.

Po vybratí kontaktu vykonajte jeden z nasledujúcich krokov.

- 🔄 : Pridanie medzi obľúbené kontakty.
- 🔀 : Vytvorenie správy.
- 🔀 : Vytvorenie e-mailu.

### Importovanie alebo exportovanie kontaktov

#### Synchronizácia s kontom Samsung

Postupne ťuknite na položky  $\blacksquare \rightarrow Zlúčiť s kontom Samsung$ .

Ak kontakt pridáte alebo odstránite v zariadení, pridá sa alebo sa odstráni aj v konte Samsung, a naopak.

#### Synchronizácia s kontaktmi Google

Postupne ťuknite na položky  $\blacksquare \rightarrow Zlúčiť s kontom Google$ .

Kontakty synchronizované s kontaktmi Google sa v zozname kontaktov zobrazujú s ikonou 8.

Ak kontakt pridáte alebo odstránite v zariadení, pridá sa alebo sa odstráni aj v kontaktoch Google, a naopak.

#### Importovanie kontaktov

Ťuknite na  $\blacksquare \rightarrow$  Import/export  $\rightarrow$  Importovať z karty SIM alebo Importovať z karty SD.

#### Exportovanie kontaktov

Ťuknite na  $\blacksquare \rightarrow$  Import/export  $\rightarrow$  Exportovať na kartu SIM alebo Exportovať na kartu SD.

#### Zdieľanie kontaktov

Postupne ťuknite na položky  $\blacksquare \rightarrow$  **Import/export**  $\rightarrow$  **Zdieľať vizitku cez**, vyberte kontakty, ťuknite na položku **Hotovo** a vyberte spôsob zdieľania.

# Obľúbené kontakty

Ťuknite na položku 🔜 a vykonajte jeden z nasledujúcich krokov:

- Hľadať: Vyhľadávanie kontaktov.
- Pridať do obľúbených: Pridanie kontaktov medzi obľúbené kontakty.
- Odstrániť z obľúbených: Odstránenie kontaktov z obľúbených kontaktov.
- Zobrazenie mriežky / Zobrazenie zoznamu: Zobrazenie kontaktov vo forme mriežky alebo zoznamu.

# Skupiny kontaktov

#### Pridanie kontaktov do skupiny

Vyberte skupinu a ťuknite na položku . Vyberte kontakty, ktoré chcete pridať, a potom ťuknite na položku **Hotovo**.

#### Správa skupín

Ťuknite na položku 🛃 a vykonajte jeden z nasledujúcich krokov:

- Vytvorit': Vytvorenie novej skupiny.
- Hľadať: Vyhľadávanie kontaktov.
- Zmeniť poradie: Ťuknite na položku i vedľa názvu skupiny, podržte ju, potiahnite ju nahor alebo nadol na iné miesto a potom ťuknite na položku Hotovo.
- Vymazať skupiny: Vyberte skupiny pridané používateľom a ťuknite na položku Odstrániť.
   Predvolené skupiny nemožno odstrániť.

#### Odoslanie správy alebo e-mailu členom skupiny

Vyberte skupinu, postupne ťuknite na položky  $\blacksquare \rightarrow$ Odoslať správu alebo Odoslať e-mail, vyberte členov a potom ťuknite na položku Hotovo.

# Vizitka

Táto funkcia umožňuje vytvoriť vizitku a odoslať ju ostatným.

Ťuknite na položku **Nastaviť profil**, zadajte podrobnosti, ako je napríklad telefónne číslo, e-mailová adresa a poštová adresa, a potom ťuknite na položku **Uložiť**. Ak sa pri nastavovaní zariadenia uložili informácie o používateľovi, vyberte vizitku v časti **JA** a ťuknutím na položku upravte informácie.

Postupne ťuknite na položky  $\blacksquare \rightarrow Zdieľať vizitku cez$  a vyberte spôsob zdieľania.

# Správy

Táto aplikácia umožňuje odosielanie textových správ (SMS) alebo multimediálnych správ (MMS). Ťuknite na položku **Správy** na obrazovke aplikácií.

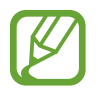

Ak sa nachádzate mimo domovskej oblasti služieb, poskytovateľ služieb vám môže účtovať ďalšie poplatky za odosielanie alebo prijímanie správ. Podrobnosti získate od svojho poskytovateľa služieb.

### **Odosielanie správ**

Ťuknite na položku **Napísať**, pridajte príjemcov, zadajte správu a potom ťuknite na položku **Ka**. Pri pridávaní príjemcov použite nasledujúce postupy:

- · Zadajte telefónne číslo.
- Ťuknite na položku **II**, vyberte kontakty a potom ťuknite na položku **Hotovo**.

Pri vytváraní multimediálnej správy použite nasledujúce postupy:

- Ťuknite na položku 🖉 a priložte obrázky, videá, kontakty, poznámky, udalosti a ďalšie položky.
- Ak chcete zadať predmet, postupne ťuknite na položky  $\blacksquare \rightarrow$  **Pridať predmet**.

# Odosielanie naplánovaných správ

Počas vytvárania správy postupne ťuknite na položky  $\blacksquare \rightarrow$  **Naplánovaná správa**. Nastavte čas a dátum a potom ťuknite na položku **OK**. Zariadenie odošle správu v zadaný deň a čas.

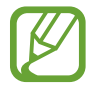

- Ak je zariadenie počas naplánovaného času vypnuté, nie je pripojené k sieti alebo je sieť nestabilná, správa sa neodošle.
- Táto funkcia používa dátum a čas nastavený v zariadení. Dátum a čas môže byť nesprávny, ak prechádzate medzi časovými pásmami a sieť tieto informácie neaktualizuje.

### Zobrazenie prijatých správ

Prijaté správy sú zoskupené do vlákien správ podľa kontaktu. Vybratím vlákna správ zobrazíte správu osoby.

# E-mail

Túto aplikáciu použite na odosielanie alebo zobrazovanie e-mailových správ.

Ťuknite na položku **E-mail** na obrazovke aplikácií.

### Nastavenie e-mailových kont

Keď prvýkrát otvoríte položku E-mail, nastavte e-mailové konto.

Zadajte e-mailovú adresu a heslo. Ak pridávate súkromné e-mailové konto, ako je napríklad konto služby Gmail, ťuknite na položku **Ďalší**. Ak pridávate firemné e-mailové konto, ťuknite na položku **Manuálne nastav.** Nastavenie dokončite podľa pokynov na obrazovke.

Ak chcete nastaviť ďalšie e-mailové konto, postupne ťuknite na položky  $\blacksquare \rightarrow$  Nastavenia  $\rightarrow$  Pridať konto.

# Odosielanie správ

Ťuknite na e-mailové konto, ktoré chcete použiť, a potom ťuknite na položku **Napísať** v hornej časti obrazovky. Zadajte príjemcov, predmet a správu a potom ťuknite na položku **Odoslať**.

Ak chcete pridať príjemcu zo zoznamu kontaktov, ťuknite na položku 🖪.

Ak chcete pridať ďalších príjemcov, postupne ťuknite na položky  $\blacksquare \rightarrow$  **Pridať polia Kópia a Skrytá kópia**.

Ak chcete priložiť obrázky, videá, kontakty, poznámky, udalosti a ďalšie položky, ťuknite na položku **Priložiť**.

Ak chcete do správy vložiť obrázky, udalosti, kontakty a informácie o polohe, ťuknite na položku 🔛.

# Odosielanie naplánovaných správ

Ťuknite na možnosť  $\blacksquare \rightarrow$  Naplánovať odoslanie. Začiarknite možnosť Naplánovať odoslanie, nastavte čas a dátum a potom ťuknite na položku Hotovo. Zariadenie odošle správu v zadaný deň a čas.

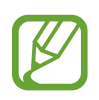

- Ak je zariadenie počas naplánovaného času vypnuté, nie je pripojené k sieti alebo je sieť nestabilná, správa sa neodošle.
- Táto funkcia používa dátum a čas nastavený v zariadení. Dátum a čas môže byť nesprávny, ak prechádzate medzi časovými pásmami a sieť tieto informácie neaktualizuje.

# Čítanie správ

Vyberte e-mailové konto, ktoré chcete použiť, a načítajú sa nové správy. Ak chcete manuálne načítať nové správy, ťuknite na položku **Aktualizovať**.

Ťuknutím zobrazte správu, ktorú si chcete prečítať.

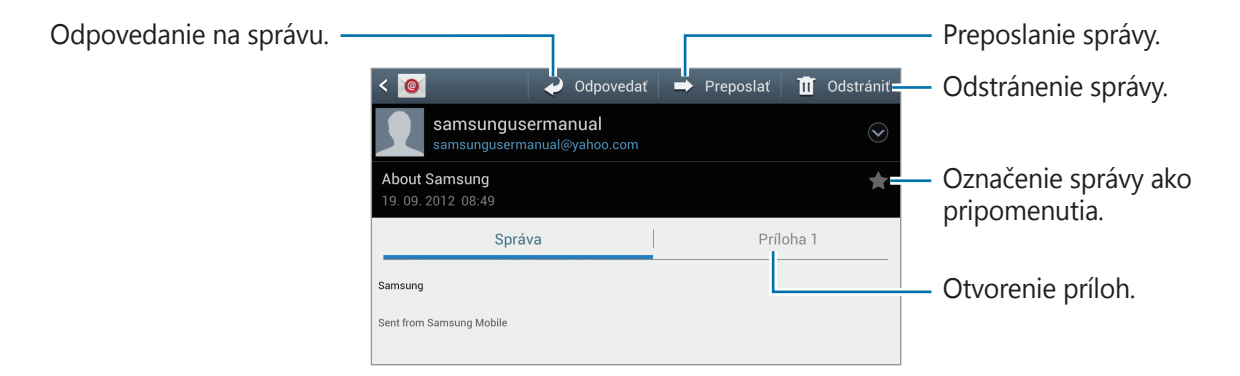

Ak chcete uložiť prílohy, ťuknutím na kartu príloh otvorte prílohy a potom ťuknite na položku 🗎 vedľa požadovanej prílohy.

# **Google Mail**

Táto aplikácia poskytuje rýchly a priamy prístup k službe Google Mail.

Ťuknite na položku Google Mail na obrazovke aplikácií.

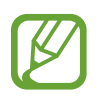

- V závislosti od oblasti alebo poskytovateľa služieb nemusí byť táto aplikácia dostupná.
- · V závislosti od oblasti alebo poskytovateľa služieb sa môže názov aplikácie líšiť.

# Odosielanie správ

V ľubovoľnej poštovej schránke ťuknite na položku **S**, zadajte príjemcov, predmet a správu a potom ťuknite na položku **ODOSLAŤ**.

Ak chcete priložiť obrázky, postupne ťuknite na položky  $\blacksquare \rightarrow$  **Pripojiť súbor**.

Ak chcete pridať ďalších príjemcov, postupne ťuknite na položky  $\blacksquare \rightarrow$  **Pridať polia Kópia a Skrytá kópia**.

Ak chcete správu uložiť a odoslať ju neskôr, postupne ťuknite na položky  $\blacksquare \rightarrow$ Uložiť koncept. Ak chcete začať odznova, postupne ťuknite na položky  $\blacksquare \rightarrow$ Zahodiť.

# Čítanie správ

| Označenie správy ako -      |                                                | <ul> <li>Odstránenie tejto správy.</li> </ul>                            |
|-----------------------------|------------------------------------------------|--------------------------------------------------------------------------|
| pripomenutia.               |                                                | <ul> <li>Pridanie menovky k tejto</li> </ul>                             |
| Dlhodobé uchovanie tejto -  |                                                | správe.                                                                  |
| správy.                     | About Samsung                                  | <ul> <li>Označenie správy ako<br/>neprečítanej.</li> </ul>               |
| Pridanie tejto e-mailovej - | 김삼성 · · · · · · · · · · · · · · · · · · ·      | <ul> <li>Preposlanie tejto správy</li> </ul>                             |
| kontaktov                   | Komu: sujin3716         3. okt ✓               | iným príjemcom.                                                          |
| Zobrazenie ukážky prílohy   | Samsung jpg<br>32kB Obrázok<br>20BRAZIŤ ULOŽIŤ | <ul> <li>Zobrazenie podrobností<br/>vrátane dátumu odoslania.</li> </ul> |
|                             | Samsung<br>Novšie 4 z 10 Staršie               | <ul> <li>Odpoveď všetkým<br/>príjemcom.</li> </ul>                       |
| Stiahnutie prílohy. –       |                                                | <ul> <li>Odpovedanie na túto<br/>správu.</li> </ul>                      |

#### Menovky

Aplikácia Gmail používa namiesto priečinkov menovky. Po spustení aplikácie Gmail sa zobrazia správy s označením Doručená pošta.

Ak chcete manuálne načítať nové správy, ťuknite na položku 💋.

Ťuknutím na položku 🛷 zobrazíte správy s inými menovkami.

Ak chcete správu označiť menovkou, vyberte správu, ťuknite na položku 🜌 a vyberte menovku, ktorú chcete priradiť.

# Talk

Táto aplikácia umožňuje konverzovať s inými osobami prostredníctvom služby Google Talk. Ťuknite na položku **Talk** na obrazovke aplikácií.

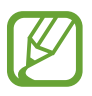

V závislosti od oblasti alebo poskytovateľa služieb nemusí byť táto aplikácia dostupná.

# Verejný profil

Ak chcete zmeniť stav dostupnosti, obrázok alebo správu o stave, ťuknite na ID konta v hornej časti zoznamu priateľov.

# Pridanie priateľov

Ťuknite na položku A, zadajte e-mailovú adresu priateľa, ktorého chcete pridať, a potom ťuknite na položku **Hotovo**.

# Konverzácia s priateľmi

Vyberte priateľa v zozname priateľov, zadajte správu do poľa v dolnej časti obrazovky a potom ťuknite na položku >.

Ak chcete do konverzácie pridať priateľa, postupne ťuknite na položky  $\blacksquare \rightarrow$  **Pridať do rozhovoru**.

Ak chcete konverzáciu ukončiť, postupne ťuknite na položky  $\blacksquare \rightarrow$  **Ukončiť rozhovor**.

### Prepínanie medzi konverzáciami

Prepínať medzi panelmi môžete prechádzaním doľava alebo doprava.

# Odstránenie histórie konverzácie

Konverzácie sa automaticky ukladajú. Ak chcete odstrániť históriu konverzácie, postupne ťuknite na položky  $\blacksquare \rightarrow$  **Vymazať históriu rozhovorov**.

# ChatON

Táto aplikácia umožňuje komunikovať s ľubovoľným zariadením, ktoré má mobilné telefónne číslo. Ťuknite na položku **ChatON** na obrazovke aplikácií.

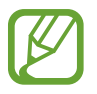

V závislosti od oblasti alebo poskytovateľa služieb nemusí byť táto aplikácia dostupná.

Zoznam priateľov si môžete vytvoriť zadaním telefónnych čísel alebo e-mailových adries používateľov konta Samsung account alebo výberom priateľov zo zoznamu návrhov.

Vyberte priateľa a môžete sa začať rozprávať.

Ak chcete synchronizovať kontakty v zariadení s aplikáciou ChatON, postupne ťuknite na položky Nastavenia → Synchronizovať kontakty.

# Google+

Táto aplikácia vám umožní ostať v kontakte s osobami prostredníctvom služby sociálnej siete od spoločnosti Google.

Ťuknite na položku Google+ na obrazovke aplikácií.

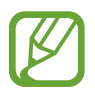

V závislosti od oblasti alebo poskytovateľa služieb nemusí byť táto aplikácia dostupná.

Ťuknutím na položku **Všetky kruhy** zmeňte kategóriu a potom posúvaním nahor alebo nadol zobrazujte príspevky z vašich kruhov.

# Messenger

Táto aplikácia umožňuje konverzovať s inými osobami prostredníctvom služby rýchleho zasielania správ Google+.

Ťuknite na položku Messenger na obrazovke aplikácií.

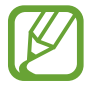

V závislosti od oblasti alebo poskytovateľa služieb nemusí byť táto aplikácia dostupná.

Vyberte priateľa v zozname priateľov, zadajte správu do poľa v dolnej časti obrazovky a potom ťuknite na položku >.

# Web a sieť

# Internet

Táto aplikácia umožňuje prehľadávať internet. Ťuknite na položku **Internet** na obrazovke aplikácií.

# Zobrazenie webových stránok

Ťuknite na pole adresy, zadajte webovú adresu a potom ťuknite na položku **OK**. Ťuknutím na položku 🛃 môžete webovú stránku počas jej prezerania zdieľať, uložiť alebo vytlačiť.

# Otvorenie novej stránky

Postupne ťuknite na položky  $\blacksquare \rightarrow$ **Nové okno**.

Ak chcete prejsť na inú webovú stránku, ťuknite na položku 詞, posúvajte stránky doľava alebo doprava a ťuknutím vyberte požadovanú stránku.

### Vyhľadávanie na webe pomocou hlasu

Ťuknite na pole adresy, ťuknite na položku 🧕, povedzte kľúčové slovo a potom vyberte jeden zo zobrazených návrhov kľúčových slov.

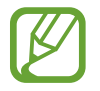

V závislosti od oblasti alebo poskytovateľa služieb nemusí byť táto aplikácia dostupná.

# Záložky

Ak chcete aktuálnu webovú stránku pridať medzi záložky, postupne ťuknite na položky  $\blacksquare \rightarrow$  **Pridať odkaz na domovskú obra**.

Ak chcete otvoriť stránku uloženú medzi záložkami, ťuknite na položku 🛛 a vyberte požadovanú stránku.

### História

Ak chcete otvoriť webovú stránku zo zoznamu naposledy navštívených webových stránok, postupne ťuknite na položky  $\square \rightarrow História$ . Ak chcete históriu vymazať, postupne ťuknite na položky  $\square \rightarrow Vymazať$  históriu.

Ak chcete otvoriť webovú stránku zo zoznamu najčastejšie navštevovaných webových stránok, postupne ťuknite na položky  $\square \rightarrow$  **História**  $\rightarrow$  **Najviac navštevov.** 

### Uložené stránky

Ak chcete zobraziť uložené webové stránky, postupne ťuknite na položky  $\blacksquare \rightarrow$ **Ulož. str.** 

# Odkazy

Ak chcete odkaz na webovej stránke otvoriť na novej stránke, uložiť alebo skopírovať, ťuknite naň a podržte ho.

Ak chcete zobraziť uložené odkazy, ťuknite na položky  $\blacksquare \rightarrow$  **Stiahnuté položky**.

# Zdieľanie webových stránok

Ak chcete zdieľať adresu webovej stránky s ostatnými, postupne ťuknite na položky  $\blacksquare \rightarrow Zdieľať$  stránku.

Ak chcete zdieľať časť webovej stránky, ťuknite na požadovaný text, podržte ho a potom postupne ťuknite na položky  $\blacksquare \rightarrow \mathbf{Zdieľať}$ .

# Chrome

Pomocou tejto aplikácie môžete vyhľadávať informácie a prehliadať webové stránky. Ťuknite na položku **Chrome** na obrazovke aplikácií.

### Zobrazenie webových stránok

Ťuknite na pole adresy, zadajte webovú adresu a potom ťuknite na položku **OK**.

# Otvorenie novej stránky

Postupne ťuknite na položky  $\blacksquare \rightarrow Nová karta$ .

Ak chcete prejsť na nasledujúcu stránku, ťuknite na položku 🖻 a následne ťuknite na žiadanú stránku z miniatúr.

#### Vyhľadávanie na webe pomocou hlasu

Ťuknite na pole adresy, ťuknite na položku , povedzte kľúčové slovo a potom vyberte jeden zo zobrazených návrhov kľúčových slov.

### Záložky

Ak chcete aktuálnu webovú stránku pridať medzi záložky, ťuknite na položku  $\blacksquare \to \boxdot$ , následne zadajte údaje ako názov a adresa webovej stránky a potom ťuknite na tlačidlo **Uložiť**.

Ak chcete otvoriť stránku uloženú medzi záložkami, ťuknite na položku  $\blacksquare \rightarrow Záložky$  a vyberte požadovanú stránku.

# Zdieľanie webových stránok

Ak chcete zdieľať adresu webovej stránky s ostatnými, postupne ťuknite na položky  $\blacksquare \rightarrow N$ ájsť na stránke...

Ak chcete zdieľať časť webovej stránky, ťuknite a podržte prst na žiadanom textu a následne ťuknite na položku položky **ZDIEĽAŤ**.

### Synchronizácia s inými zariadeniami

Synchronizácia otvorených kariet a záložiek a ich používanie v aplikácii Chrome na inom zariadení v prípade, že ste prihlásení na rovnakom konte Google.

Ak si chcete prehliadať karty na iných zariadeniach, ťuknite na položku  $\blacksquare \rightarrow$  **Iné zariadenia**. Vyberte webovú stránku, ktorú chcete otvoriť.

Ak chcete zobraziť záložky, ťuknite na položku ★.

# Bluetooth

Funkcia Bluetooth vytvára priame bezdrôtové pripojenie medzi dvomi zariadeniami na krátku vzdialenosť. Pomocou funkcie Bluetooth môžete vymieňať dáta alebo mediálne súbory s inými zariadeniami.

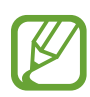

- Spoločnosť Samsung nezodpovedá za stratu, zachytenie ani nesprávne použitie dát odosielaných alebo prijímaných prostredníctvom funkcie Bluetooth.
- Vždy sa uistite, že zdieľate (prijímate) údaje so zariadeniami, ktoré sú dôveryhodné a správne zabezpečené. Ak sú medzi zariadeniami prekážky, prevádzkový dosah môže byť kratší.
- Niektoré zariadenia, najmä tie, ktoré nie sú testované alebo schválené spoločnosťou Bluetooth SIG, nemusia byť so zariadením kompatibilné.
- Funkciu Bluetooth nepoužívajte na nezákonné účely (napríklad na odosielanie pirátskych kópií súborov alebo nezákonné odosielanie komerčných informácií).
   Spoločnosť Samsung nezodpovedá za dôsledky nezákonného použitia funkcie Bluetooth.

Ak chcete aktivovať funkciu Bluetooth, na obrazovke aplikácií postupne ťuknite na položky **Nastavenia** → **Bluetooth** a potom potiahnite prepínač **Bluetooth** smerom doprava.

# Párovanie s inými zariadeniami Bluetooth

Na obrazovke aplikácií postupne ťuknite na položky **Nastavenia** → **Bluetooth** → **Vyhľadať**, čím sa zobrazí zoznam zistených zariadení. Vyberte zariadenie, s ktorým chcete spárovať svoje zariadenie, a potvrďte operáciu prijatím automaticky vygenerovaného prístupového kľúča na oboch zariadeniach.

# Odosielanie a prijímanie dát

Prenos dát prostredníctvom funkcie Bluetooth podporujú mnohé aplikácie. Príkladom je aplikácia **Galéria**. Otvorte aplikáciu **Galéria**, vyberte obrázok, postupne ťuknite na položky  $\triangleleft \rightarrow$  **Bluetooth** a vyberte jedno zo spárovaných zariadení Bluetooth. Prijatím požiadavky na autorizáciu Bluetooth na druhom zariadení potom spustite prenos obrázka. Prenesený súbor sa uloží do priečinka **Bluetooth**.

# **AllShare Play**

Táto aplikácia umožňuje prehrávať obsah uložený v rôznych zariadeniach prostredníctvom internetu. Môžete prehrať a odoslať ľubovoľný súbor v ľubovoľnom zariadení do iného zariadenia alebo na server webového ukladacieho priestoru.

Ak chcete používať túto aplikáciu, musíte sa prihlásiť pomocou konta Google a konta Samsung a zaregistrovať najmenej dve zariadenia ako súborové servery. Spôsoby registrácie sa môžu líšiť v závislosti od typu zariadenia. Ak chcete získať ďalšie podrobnosti, postupne ťuknite na položky  $\blacksquare$   $\rightarrow$  **FAQ**.

Ťuknite na položku AllShare Play na obrazovke aplikácií.

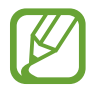

V závislosti od oblasti alebo poskytovateľa služieb nemusí byť táto aplikácia dostupná.

### Odosielanie súborov

Vyberte zariadenie alebo webový ukladací priestor a súbor a potom ťuknite na položku 🗪.

### Zdieľanie súborov

Vyberte zariadenie alebo webový ukladací priestor, vyberte súbor, ťuknite na položku < a použite nasledujúce možnosti:

- Group Cast: Zdieľanie obrazoviek s viacerými inými zariadeniami, ktoré sú pripojené k rovnakej sieti Wi-Fi.
- Send to Nearby Users: Zdieľanie súborov s okolitými zariadeniami, v ktorých je aktivovaná funkcia AllShare Play.
- Facebook/Twitter/Flickr/Picasa: Odovzdanie na stránku sociálnej siete.

### Prehrávanie súborov na vzdialenom zariadení

Vyberte zariadenie alebo webový ukladací priestor a súbor a potom ťuknite na položku 📴.

### Správa obsahu na serveri webového ukladacieho priestoru

Vyberte server webového ukladacieho priestoru a zobrazte a spravujte súbory.

# Skupinové vysielanie

Pomocou tejto aplikácie môžete zdieľať obrázky, dokumenty a hudby s inými zariadeniami, ktoré sú pripojené k rovnakej sieti Wi-Fi.

Ťuknite na položku Skupinové vysielanie na obrazovke aplikácií.

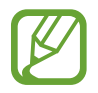

V závislosti od oblasti alebo poskytovateľa služieb nemusí byť táto aplikácia dostupná.

# Zdieľanie súborov

- 1 Ťuknite na položky **Zdieľať obrázok**, **Zdieľať dokument**, alebo **Zdieľať hudbu**, vyberte súbory určené na zdieľanie a ťuknite na tlačidlo .
- 2 Zadajte kód PIN a ťuknite na tlačidlo Hot.

### Pridanie sa do iného Skupinové vysielanie

V položke Pridať sa ťuknite na iné zariadenie, zadajte kód PIN a následne ťuknite na tlačidlo OK.

# Obchody s aplikáciami a médiami

# **Obchod Play**

Pomocou tejto aplikácie si môžete zakúpiť a prevziať aplikácie a hry, ktoré možno spustiť v zariadení.

Ťuknite na položku **Obchod Play** na obrazovke aplikácií.

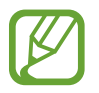

V závislosti od oblasti alebo poskytovateľa služieb nemusí byť táto aplikácia dostupná.

# Inštalácia aplikácií

Aplikácie môžete prehľadávať podľa kategórie alebo môžete ťuknúť na položku 🔍 a vyhľadávať zadaním kľúčového slova.

Vybratím aplikácie zobrazíte informácie. Ak chcete aplikáciu stiahnuť, ťuknite na položku **Inštalovať**. Ak je aplikácia spoplatnená, ťuknite na cenu a podľa pokynov na obrazovke dokončite proces nákupu.

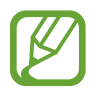

- Po sprístupnení novej verzie niektorej z nainštalovaných aplikácií sa v hornej časti obrazovky zobrazí ikona aktualizácie, ktorá vás upozorňuje na to, aby ste aktualizovali príslušnú aplikáciu. Ak chcete aplikáciu aktualizovať, otvorte panel oznámení a ťuknite na ikonu.
- Ak chcete nainštalovať aplikácie prevzaté z iných zdrojov, na obrazovke aplikácií postupne ťuknite na položky Nastavenia → Zabezpečenie → Neznáme zdroje.

# Odinštalovanie aplikácií

Odinštalujte aplikácie zakúpené z obchodu Obchod Play.

Postupne ťuknite na položky  $\blacksquare \to$ **Moje aplikácie**, v zozname nainštalovaných aplikácií vyberte aplikáciu, ktorú chcete odstrániť, a potom ťuknite na položku **Odinštalovať**.

# Samsung Apps

Pomocou tejto aplikácie si môžete zakúpiť a prevziať originálne aplikácie od spoločnosti Samsung. Ďalšie informácie nájdete na lokalite *www.samsungapps.com*.

Ťuknite na položku Samsung Apps na obrazovke aplikácií.

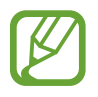

V závislosti od oblasti alebo poskytovateľa služieb nemusí byť táto aplikácia dostupná.

Ak ešte nemáte zaregistrované konto Samsung, vytvorte si ho pomocou pokynov na obrazovke. Proces registrácie dokončite tak, že si prečítate ustanovenia a podmienky a ťuknutím na položku **Prijať** s nimi vyjadríte svoj súhlas.

### Inštalácia aplikácií

Aplikácie môžete prehľadávať podľa kategórie. Ťuknutím na položku 🔳 vyberte kategóriu.

Ak chcete vyhľadať aplikáciu, ťuknite na položku **Q** v hornej časti obrazovky a zadajte kľúčové slovo do vyhľadávacieho poľa.

Vybratím aplikácie zobrazíte informácie. Ak chcete aplikáciu stiahnuť, ťuknite na položku Získať.

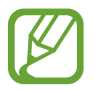

Po sprístupnení novej verzie niektorej z nainštalovaných aplikácií sa v hornej časti obrazovky zobrazí ikona aktualizácie, ktorá vás upozorňuje na to, aby ste aktualizovali príslušnú aplikáciu. Ak chcete aplikáciu aktualizovať, otvorte panel oznámení a ťuknite na ikonu.

# S Suggest

Táto aplikácia umožňuje vyhľadávať a preberať najnovšie aplikácie odporúčané spoločnosťou Samsung.

Ťuknite na položku S Suggest na obrazovke aplikácií.

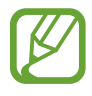

V závislosti od oblasti alebo poskytovateľa služieb nemusí byť táto aplikácia dostupná.

# **Game Hub**

Táto aplikácia poskytuje prístup k hrám.

Ťuknite na položku Game Hub na obrazovke aplikácií.

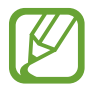

Dostupné hry sa môžu líšiť v závislosti od oblasti alebo poskytovateľa služieb.

Vyberte si hernú službu a následne budete môcť vyhľadávať a spúšťať hry.

# Play Books

Táto aplikácia umožňuje preberať a čítať súbory kníh. Ťuknite na položku **Play Books** na obrazovke aplikácií.

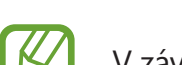

V závislosti od oblasti alebo poskytovateľa služieb nemusí byť táto aplikácia dostupná.

Posúvaním doľava alebo doprava vyberte súbory s knihou. Pri čítaní súboru knihy zobrazíte ťuknutím na položku 🛃 ďalšie možnosti.

Ak si chcete súbory kníh kúpiť, ťuknite na položku 🖻.

# **Play Movies**

Táto aplikácia umožňuje sledovať, preberať a prenajímať filmy alebo televízne programy. Ťuknite na položku **Play Movies** na obrazovke aplikácií.

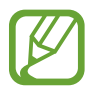

V závislosti od oblasti alebo poskytovateľa služieb nemusí byť táto aplikácia dostupná.

Vyberte kategóriu v hornej časti obrazovky a potom vyberte film, televízny program alebo video, ktoré chcete prehrať alebo si vypožičať.

# Pomôcky

# Poznámka S

Táto aplikácia umožňuje vytvárať poznámky pomocou obrázkov a hlasových nahrávok. Ťuknite na položku **Poznámka S** na obrazovke aplikácií.

# Vytváranie poznámok

Poznámky s rozšíreným obsahom môžete vytvárať pomocou nákresov prstom alebo pridaním obrázkov a hlasových poznámok.

Ťuknutím na položku  $+ \mathbb{Z}$  môžete písať alebo kresliť na obrazovke a ťuknutím na položku + T môžete zadávať text na klávesnici.

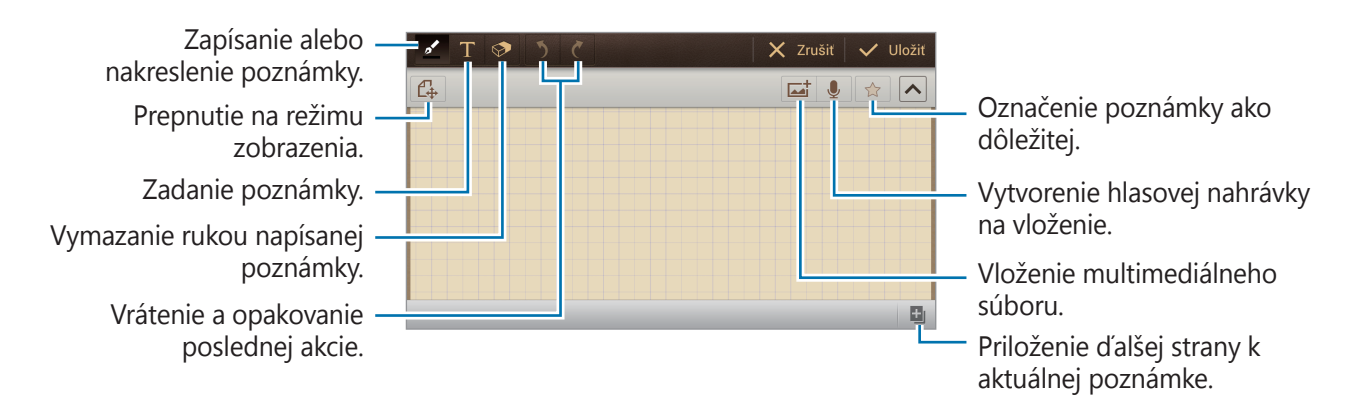

Ak pri zadávaní poznámky ešte raz ťuknete na položku Z, môžete zmeniť typ pera, hrúbku čiary alebo farbu pera.

Ak pri vymazávaní rukou písanej poznámky ešte raz ťuknete na položku S, môžete zmeniť veľkosť gumy alebo vymazať poznámku.

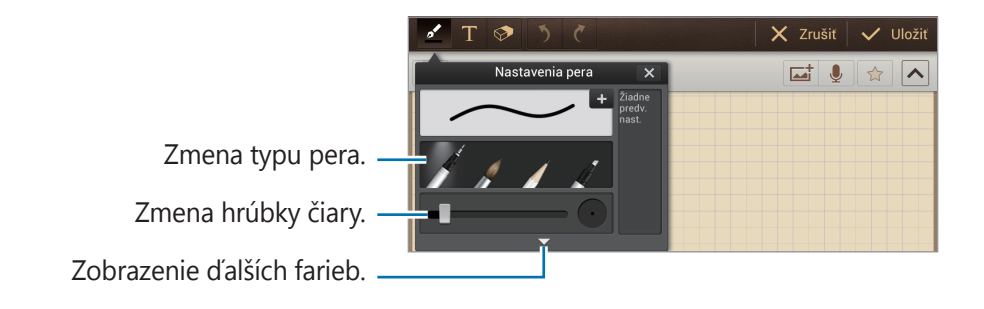

Ak chcete pridať značky, postupne ťuknite na položky  $\blacksquare \rightarrow Pr. znač.$ Ak chcete zmeniť pozadie hárka, postupne ťuknite na položky  $\blacksquare \rightarrow Zmeniť pozadie.$ 

# Prehľadávanie poznámok

Ak chcete vyhľadať poznámku, ťuknite na položky  $\blacksquare \rightarrow Vyhľadávanie$ .

Ak chcete poznámky odstrániť, ťuknite na položky  $\blacksquare \rightarrow \mathbf{Odstrániť}$ .

Ak chcete poznámky zoradiť podľa dátumu, názvu, textu alebo iných položiek, ťuknite na položky  $\blacksquare \rightarrow$  **Usporiadať podľa**.

Ak chcete zmeniť režim zobrazenia, postupne ťuknite na položky  $\blacksquare \rightarrow$  **Zobraziť podľa zoznamu**.

Ak chcete importovať poznámky z online služby, ťuknite na položky  $\blacksquare \rightarrow$  Importovať Poznámku S.

Ak chcete synchronizovať poznámky s online službou, ťuknite na položky  $\blacksquare \rightarrow$  Synchronizovať.

Ak chcete vytvoriť priečinok, postupne ťuknite na položky  $\blacksquare \rightarrow$  Vytvoriť priečinok.

Ak chcete poznámky premiestniť do iného priečinka, ťuknite na položky  $\blacksquare \rightarrow$ **Presunúť**.

Ak chcete skopírovať poznámky, ťuknite na položky  $\blacksquare \rightarrow Kopírovať$ .

Ak chcete zmeniť nastavenia, ťuknite na položky  $\blacksquare \rightarrow$  **Nastavenia**.

Ak chcete zobraziť sprievodcu pre túto aplikáciu, ťuknite na položky  $\blacksquare \rightarrow$  **Prehliadka**.

#### Zobrazenie poznámky

Poznámku otvorte ťuknutím na jej miniatúru.

Ak chcete poznámku odoslať ostatným, ťuknite na položky  $\blacksquare \rightarrow$ **Zdieľať cez**.

Ak chcete poznámku uložiť ako súbor obrázka alebo ako súbor PDF, ťuknite na položky  $\blacksquare \rightarrow Exportovať$ .

Ak chcete poznámku nastaviť ako widget alebo tapetu na úvodnej obrazovke, ťuknite na položky  $\blacksquare \rightarrow$ **Nastaviť ako**.

Ak chcete poznámku vytlačiť cez pripojenie USB alebo Wi-Fi, ťuknite na položky  $\blacksquare \rightarrow Tlač$ . Zariadenie je kompatibilné len s niektorými tlačiarňami Samsung.

# Plánovač S

Táto aplikácia umožňuje spravovať udalosti a úlohy. Ťuknite na položku **Plánovač S** na obrazovke aplikácií.

# Vytvorenie udalostí alebo úloh

Ťuknite na položku 🛨 a použite jeden z nasledujúcich spôsobov:

- **Quick add**: Vytváranie udalosti alebo úlohy pomocou niekoľkých kľúčových slov. Táto funkcia je dostupná len pre Anglický a Kórejský jazyk.
- Pridať udalosť: Zadanie udalosti s voliteľným nastavením opakovania.
- Pridať úlohu: Zadanie úlohy s voliteľným nastavením priority.

Ak chcete udalosť alebo úlohu pridať rýchlejšie, ťuknutím vyberte dátum a potom naň znova ťuknite.

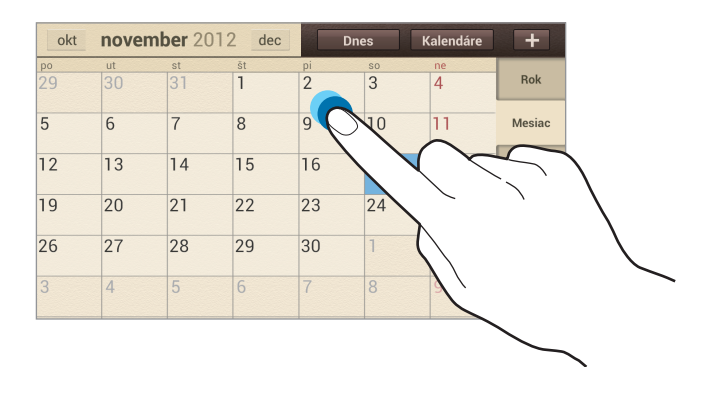

Zadajte názov a určite, ktorý sa kalendár sa má použiť alebo s ktorým kalendárom sa má položka synchronizovať. Potom ťuknite na položku **Upraviť detaily udalosti** alebo **Upraviť detaily úlohy** a pridajte ďalšie detaily, napríklad ako často sa udalosť opakuje, kedy sa má zobraziť upozornenie alebo kde sa uskutoční.

Priložte mapu zobrazujúcu miesto konania udalosti. Zadajte miesto do poľa **Miesto**, ťuknite na položku **n** vedľa poľa a vyberte presné miesto na mape tak, že ťuknete na zobrazenú mapu a podržíte ju.

Priložte obrázok. Ťuknite na položku **Obrázky** a nasnímajte fotografiu alebo vyberte jeden z existujúcich obrázkov.

### Synchronizácia so službou Kalendár Google

Ak chcete vykonať manuálnu synchronizáciu a aktualizovať údaje, ťuknite na položku **■** → **Synchronizácia**.

### Zmena typu kalendára

Vyberte jeden z rôznych typov kalendárov vrátane ročných, mesačných, týždenných a ďalších. Na zmenu typu kalendára môžete použiť gesto roztiahnutia alebo pritiahnutia prstov. Ak napríklad chcete zmeniť kalendár z mesačného na ročný, pritiahnite prsty k sebe, ak chcete ročný kalendár zmeniť späť na mesačný, roztiahnite prsty od seba.

# Vyhľadávanie udalostí

Postupne ťuknite na položky **■** → **Vyhľadávanie** a zadajte hľadané kľúčové slovo. Ak chcete zobraziť dnešné udalosti, ťuknite na položku **Dnes** v hornej časti obrazovky.

# Odstraňovanie udalostí

Vyberte dátum alebo udalosť a potom postupne ťuknite na položky  $\blacksquare \rightarrow \mathbf{Odstrániť}$ .

# Zdieľ. prip. a pren. prís. bod

Vyberte udalosť, postupne ťuknite na položky  $\blacksquare \rightarrow Zdieľať cez$  a vyberte spôsob zdieľania.

# Dropbox

Táto aplikácia umožňuje ukladanie a zdieľanie súborov s inými používateľmi prostredníctvom cloudového ukladacieho priestoru Dropbox. Pri ukladaní súborov do priečinka Dropbox ho vaše zariadenie automaticky synchronizuje s webovým serverom a všetkými ostatnými počítačmi s nainštalovanou službou Dropbox.

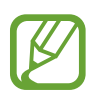

V závislosti od oblasti alebo poskytovateľa služieb nemusí byť táto aplikácia dostupná.

Ak chcete aktivovať Dropbox, na obrazovke aplikácií ťuknite na položku **Dropbox**. Nastavenie dokončite podľa pokynov na obrazovke.

Ak chcete odovzdať súbory do priečinka Dropbox, postupne ťuknite na položky  $\cong \to$  **Photos or videos** alebo **Other files**.

Ak chcete zobraziť súbor, ťuknite na položku 😻 a vyberte súbor.

# Hodiny

Táto aplikácia umožňuje nastaviť budík, overiť čas v ktorejkoľvek časti sveta, zmerať trvanie určitej udalosti alebo ju možno použiť ako stolové hodiny.

Ťuknite na položku Hodiny na obrazovke aplikácií.

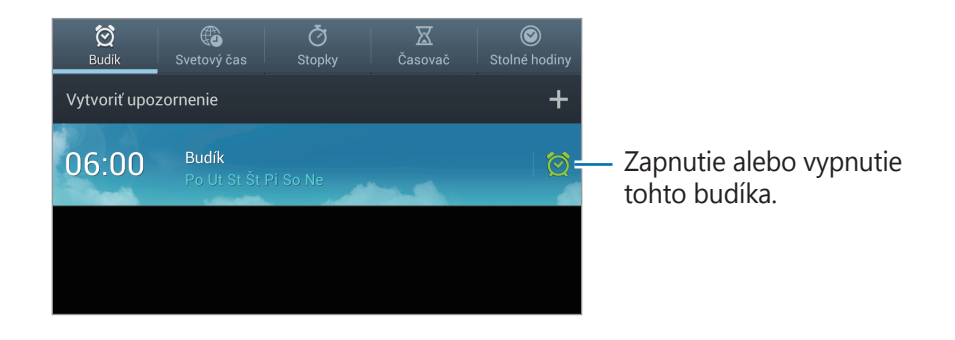

# Budík

#### Nastavenie budíkov

Ťuknite na položku **Vytvoriť upozornenie**, nastavte čas zapnutia budíka, vyberte dni, v ktoré sa má budík opakovať, a potom ťuknite na položku **Uložiť**.

- **Posunúť budík**: Nastavenie intervalu a počtu opakovaní budíka po nastavenom čase.
- Inteligentný budík: Nastavenie času zapnutia budíka pred nastaveným časom.

#### Vypnutie budíkov

Ak chcete zastaviť budík, presuňte položku imimo veľkého kruhu. Ak chcete, aby sa zvonenie budíka po určitom čase zopakovalo, presuňte položku zmimo veľkého kruhu.

#### Odstránenie budíkov

Postupne ťuknite na položky  $\blacksquare \rightarrow \mathbf{Odstrániť}$ , vyberte budíky a potom ťuknite na položku  $\mathbf{Odstrániť}$ .

# Svetový čas

#### Vytváranie hodín

Ťuknite na položku **Pridať mesto** a zadajte názov mesta alebo ho vyberte zo zoznamu miest.

Ak chcete použiť letný čas, ťuknite na hodiny, podržte ich a potom ťuknite na položku **Nastavenia** letného času.

#### Odstránenie hodín

Postupne ťuknite na položky  $\blacksquare \rightarrow$ **Odstrániť**, vyberte hodiny a potom ťuknite na položku **Odstrániť**.

# Stopky

Ak chcete zistiť trvanie udalosti, ťuknite na položku **Spustiť**. Ak chcete zaznamenať časy okruhov, ťuknite na položku **Okruh**.

Ak chcete vymazať záznamy časov okruhov, ťuknite na položku Vynulovať.

# Časovač

Nastavte trvanie a potom ťuknite na položku **Spustiť**. Po spustení časovača potiahnite položku von z veľkého kruhu.

# Stolné hodiny

Ťuknutím na položku 🛃 sa hodiny zobrazia na celú obrazovku.

# Kalkulačka

Pomocou tejto aplikácie môžete vykonávať jednoduché alebo zložité výpočty.

Ťuknite na položku Kalkulačka na obrazovke aplikácií.

Ak chcete zobraziť históriu výpočtov, ťuknutím na položku 🔽 skryte klávesnicu.

Ak chcete históriu vymazať, postupne ťuknite na položky  $\blacksquare \rightarrow$  Vymazať históriu.

Ak chcete zmeniť veľkosť znakov v histórii, postupne ťuknite na položky  $\blacksquare \rightarrow$  Veľkosť textu.

# **S Voice**

Táto aplikácia slúži na ovládanie zariadenia hlasom tak, aby odoslalo správu, prípadne vykonalo iné činnosti.

Ťuknite na položku S Voice na obrazovke aplikácií.

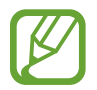

V závislosti od oblasti alebo poskytovateľa služieb nemusí byť táto aplikácia dostupná.

Tu je niekoľko príkladov hlasových príkazov:

- Open music
- Launch calculator
- Check schedule

Tipy pre lepšie rozpoznávanie hlasu

- Rozprávajte zrozumiteľne.
- Rozprávajte na tichých miestach.
- Nepoužívajte hrubé ani hovorové slová.
- Snažte sa nerozprávať s prízvukom.

V závislosti od okolia a spôsobu, akým rozprávate, nemusí zariadenie rozpoznávať vaše príkazy alebo môže vykonávať nežiaduce príkazy.

# Google

Táto aplikácia slúži nielen na prehľadávanie internetu, ale aj aplikácií a ich obsah v zariadení. Ťuknite na položku **Google** na obrazovke aplikácií.

# Vyhľadávanie v zariadení

Ťuknite na vyhľadávacie pole a zadajte kľúčové slovo. Môžete tiež ťuknúť na položku 4, povedať kľúčové slovo a vybrať jeden zo zobrazených návrhov kľúčových slov.

Ak sa z aplikácií nevrátia žiadne výsledky, otvorí sa webový prehľadávač, v ktorom sa zobrazia výsledky vyhľadávania.

# Rozsah vyhľadávania

Ak chcete vybrať aplikácie, ktoré sa majú prehľadávať, postupne ťuknite na položky  $\blacksquare \rightarrow$  **Nastavenia**  $\rightarrow$  **Vyhľadávanie v telefóne** a začiarknite položky, ktoré sa majú prehľadávať.

### **Google teraz**

Spustením vyhľadávania Google zobrazíte karty služby Google Now, ktoré obsahujú informácie o aktuálnom počasí, verejnej doprave, vašom nasledujúcom stretnutí a ďalšie informácie, ktoré pre vás môžu byť v danej chvíli užitočné.

Keď vyhľadávanie Google otvoríte prvýkrát, pridajte službu Google Now. Ak chcete zmeniť nastavenia služby Google Now, postupne ťuknite na položky  $\blacksquare \rightarrow$ **Nastavenia**  $\rightarrow$ **Asistent Google**.

# Hlasové vyhľadávanie

Táto aplikácia umožňuje vyhľadávať webové stránky pomocou hlasu.

Ťuknite na položku Hlasové vyhľadávanie na obrazovke aplikácií.

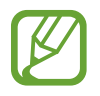

V závislosti od oblasti alebo poskytovateľa služieb nemusí byť táto aplikácia dostupná.

Keď sa na obrazovke zobrazí text **Hovorte**, povedzte kľúčové slovo alebo slovné spojenie. Vyberte jedno zo zobrazených kľúčových slov.

# Správca úloh

Táto aplikácia slúži na zistenie stavu zariadenia.

Ťuknite a podržte prst na položke 
na ktorejkoľvek obrazovke a následne ťuknite na položku
Správca úloh.

# Aktívne aplikácie

Ťuknutím na položku **Aktívne aplikácie** môžete zistiť, ktoré aplikácie sú práve spustené. Ak chcete ukončiť aplikáciu, ťuknite na položku **Koniec** pri danej aplikácii. Ak chcete ukončiť všetky spustené aplikácie, ťuknite na položku **Uk. vš.** 

### Stiahnuté

Ťuknutím na položku **Stiahnuté** môžete zistiť, ktoré aplikácie sú nainštalované. Ak chcete odinštalovať aplikáciu, ťuknite na položku **Odinštal.** pri danej aplikácii.

# RAM

Ťuknutím na položku **RAM** zistíte, aká časť pamäte sa práve využíva.

Ak chcete zavrieť všetky aplikácie vrátane tých, ktoré sú spustené v pozadí, ťuknite na položku **Vymazať pamäť**.

### Ukladací priestor

Ťuknutím na položku **Ukladací priestor** zistíte, koľko miesta sa využíva na pamäti flash a pamäťovej karte.

# Pomocník

Ťuknutím na položku **Pomocník** zobrazíte tipy na predĺženie životnosti batérie.

# Moje súbory

Táto aplikácia poskytuje prístup k rôznym súborom uloženým v zariadení vrátane obrázkov, videí, skladieb a zvukových klipov.

Ťuknite na položku Moje súbory na obrazovke aplikácií.

Vyberte priečinok, ktorý chcete otvoriť. Ak sa chcete vrátiť do nadradeného priečinka, ťuknite na položku **Hore**. Ak sa chcete vrátiť do hlavného adresára, ťuknite na položku **Domov**.

V priečinku ťuknite na položku 🔜 a vyberte jednu z nasledujúcich možností:

- Vytvoriť priečinok: Vytvorenie priečinka.
- · Vyhľadávanie: Vyhľadávanie súborov alebo priečinkov.
- Zobraziť podľa: Zmena režimu zobrazenia.
- Usporiadat' podľa: Usporiadanie súborov alebo priečinkov.
- Nastavenia: Zmena nastavení správcu súborov.
- Vybrať všetko: Označenie všetkých súborov daného priečinka.

# **Sťahovania**

Pomocou tejto aplikácie môžete zobraziť, ktoré súbory sa preberajú prostredníctvom aplikácií. Ťuknite na položku **Sťahovania** na obrazovke aplikácií.

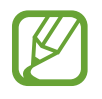

V závislosti od oblasti alebo poskytovateľa služieb nemusí byť táto aplikácia dostupná.

Ak chcete zobraziť súbory stiahnuté z internetu, ťuknite na položku **Sťahov. z internetu**. Ak chcete zobraziť súbory stiahnuté z iných aplikácií, ako je napríklad aplikácia **Iné sťahovania**, ťuknite na položku **E-mail**.

Vybratím otvorte súbor v požadovanej aplikácii.
# Cestovanie a informácie o umiestnení

### Мару

Táto aplikácia umožňuje vyhľadať polohu zariadenia, vyhľadávať miesta alebo získať smerové pokyny.

Ťuknite na položku **Mapy** na obrazovke aplikácií.

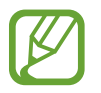

V závislosti od oblasti alebo poskytovateľa služieb nemusí byť táto aplikácia dostupná.

### Zobrazenie máp

Ak chcete zobraziť polohu alebo nájsť cestu, posuňte zobrazenie ľubovoľným smerom.

Ak chcete mapu priblížiť, roztiahnite na obrazovke dva prsty. Ak chcete mapu vzdialiť, prsty pritiahnite k sebe.

Ak chcete zobraziť viacero vrstiev vrátane satelitných záberov, informácií o doprave a ďalšie, ťuknite na položku 🔊.

### Vyhľadávanie umiestnení

Ťuknite na položku , zadajte adresu a potom ťuknite na položku . Vybratím umiestenia zobrazte podrobné informácie o danom umiestnení. Ak chcete vyhľadať miesta v blízkosti, ťuknite na položku .

Po vyhľadaní umiestnenia ťuknite na položku 🛃 a použite jednu z nasledujúcich funkcií:

- Vyčistiť mapu: Vyčistenie mapy.
- Sprístupniť offline: Uloženie mapy vybratej oblasti na jej zobrazenie v režime offline.
- Nastavenia: Zmena nastavení mapy.
- · Pomocník: Zobrazenie informácií o používaní mapy.

Ak chcete zobraziť aktuálne umiestnenie, ťuknite na položku 👁.

### Získanie trasy do cieľového miesta

- 1 Ťuknite na položku 📀.
- 2 Ťuknite na položku 🔺 a vyberte spôsob zadania počiatočného a koncového umiestnenia:
  - Moje aktuálna poloha: Použitie aktuálneho umiestnenia ako počiatočného umiestnenia.
  - Kontakty: Výber zo zoznamu kontaktov.
  - Bod na mape: Výber umiestnenia ťuknutím na mapu.
  - Moje miesta: Výber zo zoznamu obľúbených miest.
- **3** Vyberte spôsob cestovania, ako je napríklad jazda autom, hromadná doprava alebo chôdza, a potom ťuknite na položku **VYHĽADAŤ TRASU**.
- 4 Vyberte jednu zo zobrazených trás a ťuknutím na položku **ZOBRAZENIE MAPY** zobrazte podrobnosti.

### Miesta

Táto aplikácia umožňuje vyhľadávať reštaurácie, banky autobusové zastávky a ďalšie miesta v blízkosti.

Ťuknite na položku **Miesta** na obrazovke aplikácií.

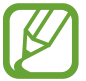

V závislosti od oblasti alebo poskytovateľa služieb nemusí byť táto aplikácia dostupná.

Vyberte kategóriu miesta a potom vyberte miesto zo zoznamu výsledkov vyhľadávania.

- Mapa: Zobrazenie miesta na mape.
- Trasy: Vyhľadanie trasy na dané miesto.

Ak chcete pridať kategóriu miesta, v zozname kategórií postupne ťuknite na položky **■** → **Pridať vyhľadávanie**, zadajte hľadané kľúčové slovo do textového poľa a napokon ťuknite na položku **Hotovo**.

### Navigácia

Táto aplikácia vám umožní vyhľadať trasu do cieľa.

Ťuknite na položku Navigácia na obrazovke aplikácií.

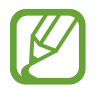

- Navigačné mapy, vaša aktuálna poloha a ostatné navigačné dáta sa môžu líšiť od informácií o aktuálnej polohe. Vždy by ste mali venovať pozornosť situácii na ceste, doprave a ďalším faktorom, ktoré môžu ovplyvňovať vašu jazdu. Počas jazdy dodržiavajte všetky bezpečnostné upozornenia a predpisy.
- V závislosti od oblasti alebo poskytovateľa služieb nemusí byť táto aplikácia dostupná.

Zadajte cieľ pomocou jedného z nasledujúcich spôsobov:

- Povedzte cieľovú adresu.
- Zadajte cieľovú adresu.
- Nastavenie navigácie k vám domov.
- Určenie destinácie na mape.

Po vyhľadaní trasy postupujte pri navigácii do cieľa podľa pokynov na obrazovke.

# Nastavenia

### Informácie o nastaveniach

Táto aplikácia umožňuje konfigurovať zariadenie, nastaviť možnosti aplikácií a pridať kontá. Ťuknite na položku **Nastavenia** na obrazovke aplikácií.

### Wi-Fi

Aktivácia funkcie Wi-Fi vám umožní pripojiť sa k sieti Wi-Fi a získať prístup na internet alebo k iným sieťovým zariadeniam.

Ak chcete použiť možnosti, ťuknite na položku 📃.

- · Pokročilé: Zmena nastavení používania funkcie Wi-Fi.
- Tlačidlo WPS: Pripojenie k zabezpečenej sieti Wi-Fi pomocou tlačidla WPS.
- Zadanie kódu WPS PIN: Pripojenie k zabezpečenej sieti Wi-Fi pomocou kódu WPS PIN.

### Nastavenie politiky spánku funkcie Wi-Fi

Na obrazovke nastavení postupne ťuknite na položky **Wi-Fi**  $\rightarrow \blacksquare \rightarrow$  **Pokročilé**  $\rightarrow$  **Ponechať Wi-Fi zapnuté počas spánku**.

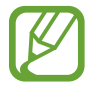

Pri prechode do režimu šetrenia energie zariadenie automaticky vypne pripojenia Wi-Fi. Ak je zariadenie nastavené na používanie dátových sietí, automaticky sa k nim pripojí. Môže to znamenať dodatočné poplatky. Ak chcete zabrániť vysokým účtom za využitie dát, nastavte túto možnosť na hodnotu **Vždy**.

#### Nastavenie oznamovania sietí

Zariadenie môže zisťovať otvorené siete Wi-Fi a v prípade ich dostupnosti zobraziť oznámenie v stavovom riadku.

Ak chcete aktivovať túto funkciu, na obrazovke nastavení postupne ťuknite na položky **Wi-Fi**  $\rightarrow$  **Dokročilé** a začiarknite možnosť **Sieťové oznámenie**.

#### Wi-Fi Direct

Pomocou funkcie Wi-Fi je možné priamo prepojiť dve zariadenia cez sieť Wi-Fi bez potreby prístupového bodu.

Na obrazovke Nastavenia ťuknite na položku **Wi-Fi**  $\rightarrow$  **Wi-Fi Direct**.

### Bluetooth

Aktivácia funkcie Bluetooth vám umožní vymieňať informácie na krátke vzdialenosti.

### Využitie dát

Sledovanie využitia dát a prispôsobenie nastavení obmedzenia.

- Mobilné dáta: Nastavenie používania dátových pripojení v ľubovoľnej mobilnej sieti.
- Nast. dát. limit mobil. spojenia: Nastavenie obmedzenia využitia dát mobilného pripojenia.
- Cyklus používania dát: Zmena nastavenia limitu platného pre časové cykly.

Ak chcete používať ďalšie možnosti, ťuknite na položku 🔜.

- Dátový roaming: Nastavenie používania dátových pripojení počas roamingu.
- Obmedziť dát. pren. na pozadí: Nastavenie vypnutia synchronizácie na pozadí pri používaní mobilnej siete.
- **Automatická synchronizácia údajov**: Nastavenie zariadenia na automatickú synchronizáciu údajov kontaktov, kalendára, e-mailov, záložiek a obrázkov zo sociálnych sietí.
- **Zobraziť používanie siete Wi-Fi**: Nastavenie zobrazenia využitia dát prostredníctvom pripojenia Wi-Fi.
- Mobilné prístupové body: Vyhľadanie a použitie mobilnej siete iného zariadenia.

### Ďalšie nastavenia

Prispôsobenie nastavení na ovládanie pripojení s inými zariadeniami alebo sieťami.

#### Letový režim

Toto nastavenie umožňuje vypnúť všetky bezdrôtové funkcie zariadenia. Budete tak môcť využívať iba služby nesúvisiace so sieťou.

### Inteligentná sieť

Týmto nastavením sa po vypnutí obrazovky vypnú všetky funkcie dátových sietí a odpoja sa aplikácie ako napríklad sociálne siete alebo **E-mail**. Keď je obrazovka zapnutá, zobrazia sa všetky nové upozornenia, ktoré sa nezobrazovali pri vypnutej obrazovke.

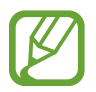

Zapnutím tejto funkcie môžete šetriť batériu.

#### Mobilné siete

- Mobilné dáta: Povolenie dátových sietí s prepínaním paketov pre sieťové služby.
- Dátový roaming: Pripojenie zariadenia k inej sieti, keď ste v zahraničí alebo keď nie je dostupná vaša domovská sieť.
- Názvy prístupových bodov: Nastavenie názvov prístupových bodov (APN).
- Operátori sietí: Vyhľadanie dostupných sietí a výber siete pre roaming.

### Zdieľ. prip. a pren. prís. bod

- Prenosný prístupový bod Wi-Fi: Použitie prenosného prístupového bodu Wi-Fi na zdieľanie pripojenia zariadenia k mobilnej dátovej sieti s počítačmi alebo inými zariadeniami prostredníctvom siete Wi-Fi.
- Zdieľanie pripojenia USB: Nastavenie zdieľania pripojenia USB na zdieľanie pripojenia zariadenia k mobilnej sieti s počítačom prostredníctvom pripojenia USB. Po pripojení k počítaču sa bude zariadenie používať ako bezdrôtový modem pre počítač.
- Pomocník: Informácie o zdieľaní pripojenia USB a Wi-Fi.

### Sieť VPN

Nastavenie a pripojenie k virtuálnym súkromným sieťam (VPN).

### Blízke zariadenia

- Zdieľanie súborov: Aktivácia zdieľania médií, čo umožňuje iným zariadeniam s certifikáciou DLNA získať prístup k mediálnym súborom v zariadení.
- Zdieľaný obsah: Nastavenie zdieľania obsahu s inými zariadeniami.
- Meno zariadenia: Zadanie názvu mediálneho servera v zariadení.
- Zoznam povolených zariadení: Zobrazenie zoznamu zariadení, ktoré môžu získať prístup k tomuto zariadeniu.
- Zoznam nepovolených zariadení: Zobrazenie zoznamu zariadení, ktoré majú zablokovaný prístup k tomuto zariadeniu.
- Stiahnuť do: Výber umiestnenia v pamäti na ukladanie mediálnych súborov.
- Odoslať z iných zariadení: Nastavenie prijímania odosielaných súborov z iných zariadení.

#### AllShare Cast

Aktivácia funkcie AllShare Cast na zdieľanie obrazovky zariadenia s ostatnými.

- Keď sa funkcia AllShare Cast nepoužíva, deaktivujte ju, aby sa šetrila batéria.
- Ak zadáte frekvenčné pásmo siete Wi-Fi, je možné, že sa modul AllShare Cast nebude dať zistiť alebo sa k nemu nebude dať pripojiť.
- Ak na televízore prehrávate videá alebo hráte hry, vyberte vhodný režim televízora, aby ste pri používaní funkcie AllShare Cast dosahovali optimálne výsledky.

### Kies cez Wi-Fi

Pripojenie zariadenia k aplikácii Samsung Kies prostredníctvom siete Wi-Fi.

### Režim blokovania

Výber funkcií a nastavenie zariadenia tak, aby na určitý čas skrylo alebo zobrazilo ikony funkcií.

### Zvuk

Zmena nastavení rôznych zvukov zariadenia.

- **Hlasitost**': Nastavenie úrovne hlasitosti pre zvonenia hovoru, hudbu a videá, systémové zvuky a oznámenia.
- Predvolené oznámenia: Výber zvonenia pre udalosti, ako sú napríklad prichádzajúce správy, zmeškané hovory a budíky.
- Tóny tlačidiel: Nastavenie zariadenia na vydávanie zvuku pri ťukaní na tlačidlá na klávesnici.
- **Zvuky dotykov**: Nastavenie zariadenia na vydávanie zvuku pri výbere aplikácie alebo možnosti na dotykovom displeji.
- Zvuk zamknutia obrazovky: Nastavenie zariadenia na vydávanie zvuku pri uzamykaní alebo odomykaní dotykového displeja.

### Zobrazenie

Zmena nastavení displeja.

- Pozadie:
  - Úvodná obrazovka: Výber obrázka pozadia pre úvodnú obrazovku.
  - Uzamknúť obrazovku: Výber obrázka pozadia pre uzamknutú obrazovku.
  - Domovská obrazovka a zamknutá obrazovka: Voľba obrázka pozadia pre domácu obrazovku a uzamknutú obrazovku.
- · Režim obrazovky: Výber režimu obrazovky.
- Jas: Zníženie jasu displeja.

- Automaticky otáčať obrazovku: Nastavenie obsahu na automatické otáčanie pri otočení zariadenia.
- Časový limit obrazovky: Nastavenie doby, ktorá má uplynúť, než zariadenie vypne podsvietenie displeja.
- Štýl písma: Zmena typu písma textu na displeji.
- Veľkosť písma: Zmena veľkosti písma.
- · Zobraziť % nabitie batérie: Nastavenie zobrazenia zostávajúceho nabitia batérie.

### **Ukladací priestor**

Zobrazenie informácií o pamäti zariadenia a pamäťovej karty alebo formátovanie ukladacieho priestoru USB a pamäťovej karty.

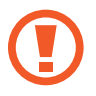

Formátovaním pamäťovej karty sa z karty natrvalo odstránia všetky dáta.

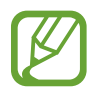

Skutočná dostupná kapacita internej pamäte je nižšia než udávaná kapacita, pretože časť pamäte zaberá operačný systém a predvolené aplikácie.

### Výkon

Aktivácia režimu šetrenia energie a zmena jeho nastavení.

• Automatické vypínanie: Nastavenie časového úseku, po ktorom sa zariadenie vypne.

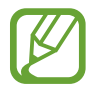

- Zariadenie sa automaticky vypne v prípade, že sa počas predvoleného časového úseku nedotýkate obrazovky alebo nestláčate nijaké tlačidlá. V prípade rozsiahlejšieho používania zariadenia nastavte dlhší časový úsek.
- Táto funkcia je vypnutá počas prehrávania videí alebo počúvania hudby.
- Zapnutím tejto funkcie môžete šetriť batériu.
- Režim šetrenia energie:
  - Šetrenie energie procesora: Nastavenie zariadenia na obmedzenie používania niektorých systémových prostriedkov.
  - Šetrenie energie obrazovky: Nastavenie zariadenia na zníženie jasu displeja.
  - **Získajte informácie o šetrení energie**: Informácie o spôsoboch zníženia spotreby energie batérie.
- Rýchle zapnutie: Aktiváciou tejto funkcie sa bude zariadenie počas najbližších 24 hodín rýchlo zapínať.

### Batéria

Zobrazenie množstva energie batérie spotrebovaného zariadením.

### Správca aplikácií

Zobrazenie a správa aplikácií v zariadení.

### Lokalizačné služby

- Použiť bezdrôtové siete: Nastavenie používania sietí Wi-Fi a mobilných sietí na určenie aktuálnej polohy.
- **Použiť satelity GPS**: Nastavenie používania satelitov GPS na určenie aktuálnej polohy.
- Poloha a hľadanie Google: Nastavenie používania aktuálnej polohy vo vyhľadávaní Google a v ďalších službách Google.

### Uzamknúť obrazovku

Zmena nastavení zabezpečenia zariadenia.

- · Uzamknutie obrazovky: Aktivácia funkcie uzamknutia obrazovky.
- Možnosti zamknutia obrazovky:

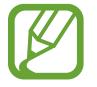

Tieto nastavenia sa používajú, len ak je nastavená možnosť uzamknutia potiahnutím.

- Hodiny: Nastavenia zobrazenia hodín na uzamknutej obrazovke.
- Duálne hodiny: Nastavenie zobrazenia duálnych hodín na uzamknutej obrazovke.

- Počasie: Nastavenie zobrazovania informácií o počasí na uzamknutej obrazovke.
- Efekt vlnenia: Nastavenie zobrazenia efektu vlnenia na uzamknutej obrazovke.
- **Text pomocníka**: Nastavenie zobrazenia textu pomocníka na uzamknutej obrazovke.
- Prebudiť na zamknutej obrazovke: Nastavenie zariadenia na rozpoznávanie príkazu prebudenia, keď je obrazovka uzamknutá.
- **Nastaviť budiaci príkaz**: Nastavenie budiaceho príkazu na spustenie aplikácie **S Voice** alebo vykonanie zadanej funkcie.
- Informácie o vlastníkovi: Zadanie informácie zobrazovaných na uzamknutej obrazovke.

### Zabezpečenie

Zmena nastavení zabezpečenia karty SIM alebo USIM.

• **Šifrovať zariadenie**: Nastavenie hesla na šifrovanie dát uložených v zariadení. Toto heslo je potrebné zadať pri každom zapnutí zariadenia.

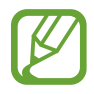

Pred povolením tohto nastavenia nabite batériu, pretože zašifrovanie dát môže trvať viac než hodinu.

- Šifrovať externú kartu SD:
  - Zašifrovať: Nastavenie zašifrovania súborov pri ich uložení na pamäťovú kartu.
  - Úplné šifrovanie: Nastavenie zašifrovania všetkých súborov na pamäťovej karte.
  - **Vylúčiť multimediálne súbory**: Nastavenie zašifrovania všetkých súborov na pamäťovej karte okrem mediálnych súborov.

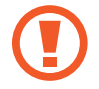

Ak je toto nastavenie povolené a v zariadení obnovíte nastavenia výrobcu, zariadenie nebude môcť prečítať zašifrované súbory. Pred vynulovaním zariadenia vypnite toto nastavenie.

- Diaľkové ovládače: Nastavenie povolenia ovládania strateného alebo odcudzeného zariadenia na diaľku prostredníctvom internetu. Ak chcete používať túto funkciu, musíte sa prihlásiť do konta Samsung.
  - Pridat' konto: Pridanie alebo zobrazenie konta Samsung.
  - Použiť bezdrôtové siete: Nastavenie povolenia zhromažďovania dát o umiestnení a určenia polohy strateného alebo odcudzeného zariadenia prostredníctvom sietí Wi-Fi a mobilných sietí.
- Upoz. na zmenu karty SIM: Aktivácia funkcie Find my mobile.
- Web. str. Hľad. môj mobil: Prístup na webovú lokalitu SamsungDive (*www.samsungdive.com*).
   Pomocou webovej lokality SamsungDive môžete sledovať a ovládať svoje stratené alebo odcudzené zariadenie.
- Nastaviť uzamknutie karty SIM:
  - Uzamknúť kartu SIM: Aktivácia alebo deaktivácia funkcie uzamknutia kódom PIN, ktorá pred použitím zariadenia vyžaduje kód PIN.
  - Zmeniť SIM PIN: Zmena kódu PIN používaného na prístup k dátam na karte SIM alebo USIM.
- Nastaviť heslá ako viditeľné: Z bezpečnostných dôvodov sú heslá v zariadení predvolene skryté. Zariadenie môžete nastaviť tak, aby sa heslá pri zadávaní zobrazovali.
- **Správcovia zariadenia**: Zobrazenie nainštalovaných správcov zariadenia. Správcom zariadenia môžete povoliť použiť v zariadení nové politiky.
- Neznáme zdroje: Výberom nainštalujete aplikácie z ľubovoľného zdroja. Ak táto možnosť nie je povolená, aplikácie možno sťahovať len z obchodu Obchod Play.
- Dôveryhodné poverenia: Používanie certifikátov a poverení na zaistenie bezpečného používania rôznych aplikácií.
- **Inštal. z ukl. priest. zariad.**: Inštalácia zašifrovaných certifikátov uložených v ukladacom priestore USB.
- Vymazať poverenia: Vymazanie obsahu poverení zo zariadenia a vynulovanie hesla.

### Jazyk a vstup

Zmena nastavení zadávania textu.

### Jazyk

Výber jazyka zobrazenia pre všetky ponuky a aplikácie.

### Predvolený

Výber predvoleného typu klávesnice na zadávanie textu.

### Hlasové zadávanie textu Google

Ak chcete zmeniť nastavenia hlasového zadávania, zvoľte položku 🇱

- Zvoľte vstupné jazyky: Výber vstupných jazykov pre rozpoznávanie hlasu Google.
- Blokovať urážlivé slová: Nastavenie zariadenia tak, aby zabraňovalo v rozpoznávaní urážlivých slov v hlasových vstupoch.
- Prevziať rozpoz. reči offl.: Prevzatie a inštalácia jazykových dát pre hlasový vstup offline.

### Klávesnica Samsung

Ak chcete zmeniť nastavenia klávesnice Samsung, zvoľte položku 🇱

- Typy klávesníc na výšku: Výber predvolenej metódy zadávania textu ako napríklad klávesnica QWERTY alebo tradičná klávesnica.
- · Jazyk zadávania: Výber jazykov pre textový vstup.
- Prediktívny text: Nastavenie zariadenia na poskytovanie a zobrazovanie návrhov slov podľa zadávaného textu.
- Súvislý vstup: Nastavenie zadávania textu ťahaním prsta na klávesnici.
- Potiahnutie po klávesnici: Zapnutie alebo vypnutie funkcie potiahnutia po klávesnici s cieľom výberu režimu zadávania textu. Medzi režimami zadávania môžete prepínať posunutím na klávesnici doľava alebo doprava.

- **Rukopis**: Prispôsobenie nastavení režimu rukopisu, napríklad čas rozpoznania, hrúbka pera alebo farba pera.
- Hlasový vstup: Aktivácia funkcie hlasového vstupu na zadávanie textu na klávesnici Samsung pomocou hlasu.
- **Automatická kapitalizácia**: Nastavenie zariadenia na automatické písanie veľkých prvých písmen nasledujúcich po koncovom interpunkčnom znamienku, napríklad po bodke, čiarke, otázniku alebo výkričníku.
- Automatická interpunkcia: Nastavenie zariadenia tak, aby po dvojitom ťuknutí na medzerník vložilo bodku.
- Ukážka znakov: Nastavenie zariadenia na zobrazenie veľkého obrázka jednotlivých znakov, na ktoré ste ťukli.
- Zvuk pri ťuknutí na tlač.: Nastavenie zariadenia na vydávanie zvuku pri ťukaní na tlačidlá na klávesnici.
- **Prehliadka**: Informácie o zadávaní textu pomocou klávesnice Samsung.
- Vynulovať nastavenia: Vynulovanie nastavení klávesnice Samsung.

#### Hlasové hľadanie

Pri systéme rozpoznávania hlasu od spoločnosti Google môžete použiť tieto možnosti:

- · Jazyk: Výber jazyka rozpoznávania hlasu.
- Hlasový výstup: Nastavenie zariadenia na poskytovanie hlasovej odozvy upozorňujúcej na aktuálnu akciu.
- Blokovať urážlivé slová: Nastavenie zariadenia tak, aby zabraňovalo v rozpoznávaní urážlivých slov v hlasových vstupoch.
- Prevziať rozpoz. reči offl.: Prevzatie a inštalácia jazykových dát pre hlasový vstup offline.

### Výstup prevodu textu na reč

- Preferovaný nástroj TTS: Výber nástroja syntézy reči. Ak chcete zmeniť nastavenia nástrojov syntézy reči, ťuknite na položku .
- Rýchlosť reči: Výber rýchlosti funkcie prevodu textu na reč.
- Vypočuť príklad: Prehratie ukážky hovoreného textu.
- Jazdný režim: Aktivácia jazdného režimu a nastavenie zariadenia tak, aby čítalo obsah nahlas, a určenie aplikácií, ktoré sa majú používať v jazdnom režime.

### Rýchlosť ukazovateľa

Nastavenie rýchlosti ukazovateľa pre myš alebo navigačné tlačidlo pripojené k zariadeniu.

### Cloud

Zmena nastavení synchronizácie dát alebo správy kont cloudových ukladacích priestorov Samsung a Dropbox.

### Zálohovať a vynulovať

Zmena nastavení pre správu nastavení a údajov.

- Zálohovať moje údaje: Nastavenie zálohovania nastavení a dát aplikácií na serveri Google.
- Zálohovať konto: Nastavenie alebo úprava záložného konta Google.
- Automatické obnovenie: Nastavenie obnovenia nastavení a dát aplikácií po preinštalovaní aplikácií v zariadení.
- Obnoviť údaje od výrobcu: Obnovenie nastavení na predvolené hodnoty výrobcu a odstránenie všetkých dát.

### Pridať konto

Pridanie e-mailových kont alebo kont sociálnych sietí.

### Pohyb

Môžete meniť nastavenia ovládania rozpoznávania pohybu na vašom zariadení.

- **Premiestniť ikonu panoramovaním**: Nastavenie presunu položky na ďalšiu stranu, keď ťuknete na položku, podržíte ju a potom nakloníte zariadenie doľava alebo doprava.
- **Panorámovaním môžete prehliadať obrázky**: Nastavenie posúvania obrázka pohybom zariadenia ľubovoľným smerom, keď je obrázok priblížený.
- Nastavenia citlivosti: Nastavenie citlivosti pre každý typ rozpoznávania pohybu.
- Informácie o pohyboch: Návody na používanie každého typu rozpoznávania pohybu.
- Snímať potiahnutím dlane: Nastavenie zachytenia snímky obrazovky po potiahnutí dlane doľava alebo doprava cez obrazovku.
- Stlmiť/pozastaviť dotykom dlane: Nastavenie stlmenia budíkov, hudby a rádia FM dotykom obrazovky dlaňou.
- Informácie o pohybu rukou: Zobrazenie sprievodcu ovládaním pohybmi rúk.

### Príslušenstvo

Zmena nastavení príslušenstva.

 Zvukový výstup: Výber formátu zvukového výstupu pri pripojení zariadenia k zariadeniam HDMI. Niektoré zariadenia nemusia podporovať nastavenie priestorového zvuku.

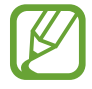

Niektoré zariadenia nemusia podporovať nastavenie priestorového zvuku.

### Dátum a čas

Prístup a zmena nasledujúcich nastavení na ovládanie spôsobu, akým zariadenie zobrazuje čas a dátum.

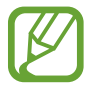

Ak sa batéria úplne vybije alebo ju vyberiete zo zariadenia, dátum a čas sa vynuluje.

- Automatický dátum a čas: Automatická aktualizácia dátumu a času pri prechode medzi časovými pásmami.
- Nastaviť dátum: Manuálne nastavenie aktuálneho dátumu.
- Nastaviť čas: Manuálne nastavenie aktuálneho času.
- Aut. nast. časového pásma: Nastavenie prijímania informácií o časovom pásme zo siete pri prechode medzi časovými pásmami.
- · Vybrať časové pásmo: Nastavenie domovského časového pásma.
- Použiť 24-hodinový formát: Zobrazenie času v 24-hodinovom formáte.
- · Vybrať formát dátumu: Výber formátu dátumu.

### Zjednodušenie ovládania

Služby zjednodušenia ovládania predstavujú špeciálne funkcie pre ľudí s určitým fyzickým postihnutím. Nasledujúce nastavenia zjednodušujú prístup k zariadeniu a jeho ovládanie.

- Automaticky otáčať obrazovku: Nastavenie rozhrania na automatické otáčanie pri otočení zariadenia.
- Časový limit obrazovky: Nastavenie doby, ktorá má uplynúť, než zariadenie vypne podsvietenie displeja.
- Hovoriť heslá: Nastavenie zariadenia na čítanie zadávaných hesiel pomocou funkcie Talkback.
- Odkaz na zjedn. ovládania: Pridanie skratky na Zjednodušenie ovládania do rýchlej ponuky, ktorá sa zobrazí po stlačení a podržaní vypínacieho tlačidla.
- **TalkBack**: Aktivácia funkcie Talkback, ktorá poskytuje hlasovú odozvu.
- Veľkosť písma: Zmena veľkosti písma.
- **Negatívne farby**: Inverzia farieb displeja s cieľom zlepšenia čitateľnosti.
- Výstup prevodu textu na reč:
  - Preferovaný nástroj TTS: Výber nástroja syntézy reči. Ak chcete zmeniť nastavenia nástrojov syntézy reči, ťuknite na položku 
    .
  - Rýchlosť reči: Výber rýchlosti funkcie prevodu textu na reč.
  - Vypočuť príklad: Prehratie ukážky hovoreného textu.
  - Jazdný režim: Aktivácia jazdného režimu a nastavenie zariadenia tak, aby čítalo obsah nahlas, a určenie aplikácií, ktoré sa majú používať v jazdnom režime.
- **Zlepšiť webovú dostupnosť**: Nastavenie aplikácií na inštaláciu webových skriptov, ktoré zlepšujú dostupnosť webového obsahu.
- Mono zvuk: Zapnutie monofónneho zvuku pri počúvaní zvuku cez jedno slúchadlo.
- Vypnúť všetky zvuky: Stlmenie všetkých zvukov zariadenia.
- Oneskorenie ťuknutia a podržania: Nastavenie doby rozpoznania ťuknutia a podržania obrazovky.

### Vývojárske možnosti

Zmena nastavení pre vývoj aplikácií.

- Heslo zálohy počítača: Nastavenie hesla na zabezpečenie zálohovaných dát.
- Zostať v prebudenom stave: Nastavenie obrazovky tak, aby pri nabíjaní batérie zostala zapnutá.
- Chrániť kartu SD: Nastavenie požadovania potvrdenia pri čítaní dát z pamäťovej karty.
- Ladenie zariadenia USB: Aktivácia režimu ladenia zariadenia USB na pripojenie zariadenia k počítaču pomocou kábla USB.
- Povoliť falošné umiestnenia: Povolenie odosielania informácií o falošných umiestneniach a službách do služby Location Manager na testovanie.
- Vyberte aplikáciu, ktorú chcete ladiť: Výber aplikácií na ladenie a zabránenie chybám pri pozastavení ladenia.
- **Počkajte na ladiaci program**: Nastavenie zabránenia načítaniu vybratej aplikácie, kým nebude pripravené ladenie.
- Zobraziť dotyky: Nastavenie zobrazenia ukazovateľa pri dotyku obrazovky.
- Zobr. umiestnenie ukazov.: Nastavenie zobrazenia súradníc a stôp ukazovateľa pri dotyku obrazovky.
- Zobrazit' hranice rozloženia: Nastavenie zobrazenia ohraničenia.
- Zobraziť aktualizácie zobrazenia cez GPU: Nastavenie zvýraznenia oblastí obrazovky pri ich aktualizácii grafickým procesorom.
- Zobraziť aktualizácie obrazovky: Nastavenie zvýraznenia oblastí obrazovky pri ich aktualizácii.
- Škála animácií okna: Výber rýchlosti otvárania a zatvárania vyskakovacích okien.
- Škála animácií prechodu: Výber rýchlosti prepínania medzi obrazovkami.

- Mierka trvania animátora: Výber doby zobrazovania vyskakovacích okien.
- Zakázať hardvérové prekrývania: Skrytie hardvérového prekrývania.
- Vynútiť vykr. graf. proc.: Nastavenie používania hardvérového urýchľovania 2D na zvýšenie grafického výkonu.
- Striktný režim: Nastavenie zariadenia na blikanie obrazovky, keď aplikácie vykonávajú dlhé operácie.
- · Zobr. využitie procesora: Nastavenie zobrazenia zoznamu všetkých aktívnych procesov.
- Profil vykresľovania cez GPU: Nastavenie kontroly doby vykresľovania grafického procesora.
- **Povoliť sledovania**: Nastavenie zaznamenávania výkonu aplikácií a systému.
- Neukladať aktivity: Nastavenie ukončenia spustenej aplikácie po spustení novej aplikácie.
- Obmedziť procesy na pozadí: Nastavenie obmedzenia počtu procesov, ktoré môžu byť spustené na pozadí.
- Zobraziť všetky ANR: Nastavenie zariadenia na upozorňovanie na aplikácie, ktoré sú spustené na pozadí a neodpovedajú.

### Informácie o zariadení

Prístup k informáciám o zariadení a aktualizácia softvéru zariadenia.

# Riešenie problémov

### Oči foteného objektu sa zobrazujú červené

Efekt červených očí sa vyskytuje v prípade, oči objektu odrážajú svetlo z blesku fotoaparátu. Ak ste už fotografiu vykonali, v položke **Kor. červ. očí** ťuknite na možnosť **Sprievodca fotografiami**.

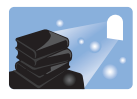

#### Na fotkách sa nachádzajú body od prachu

V prípade, že vo vzduchu sa nachádzajú prachové čiastočky, pri používaní blesku sa môžu zobrazovať na fotografii.

- Vypnite blesk alebo nefoťte v prašnom prostredí.
- Nastavte možnosti citlivosti ISO. (str. 39)

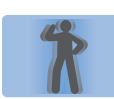

#### Fotky sú rozmazané

Rozmazané fotografie môžu byť dôsledkom fotografovania pri slabom osvetlení alebo nesprávneho držania zariadenia.

- · Tlačidlo spúšte stlačte len do polovice, aby sa zaostrilo na fotený objekt.
- · Nastavte možnosť stabilizácie obrazu.

### Fotky sú rozmazané pri nočnom fotení

Keďže fotoaparát sa snaží nasnímať čo najviac svetla, rýchlosť uzávierky sa znižuje. V dôsledku toho môže byť problémom udržať zariadenie v stabilnej pozícii dostatočne dlhý čas na to, aby sa nasnímal ostrý obrázok, a zariadenie sa môže vo vašich rukách chvieť.

- V inteligentnom režime nastavte možnosť Noc.
- Zapnite blesk.
- Nastavte možnosti citlivosti ISO.
- Použite statív, aby ste zabránili otrasom zariadenia.

### Objekty sú príliš tmavé kvôli podsvieteniu pozadia

V prípade, že za foteným objektom sa nachádza svetelný zdroj alebo v oblasti kompozície sú vysoké kontrasty medzi svetlými a tmavými oblasťami, objekt sa môže zobraziť príliš tmavý.

- Nefoťte proti slnku.
- Nastavte blesk na možnosť Výplňový.
- Nastavte expozíciu.
- Ak sa objekt nachádza v strede rámika, možnosť Meranie nastavte na hodnotu **Bodové**.

#### Keď sa zariadenie nedá zapnúť

- Skontrolujte, či je vložená batéria. (str. 9)
- Nabite batériu.

#### Keď sa nedá fotiť alebo nahrávať videá

- Ukladací priestor môže byť plný. Vymažte nepotrebné súbory alebo vložte novú pamäťovú kartu.
- Sformátujte pamäťovú kartu.
- Pamäťová karta môže byť poškodená. Kúpte si novú kartu.
- Skontrolujte, či je zariadenie zapnuté.
- Nabite batériu.
- Skontrolujte, či je vložená batéria.

#### Keď nefunguje blesk

- Stlačením tlačidla blesku otvorte blesk.
- Možnosť blesku môže byť nastavená na pozíciu Vyp. (str. 38)
- V niektorých režimoch je blesk vypnutý.

#### Keď blesk zasvieti neočakávane

Blesk môže neočakávane zasvietiť kvôli statickej elektrine. Neznamená to nesprávne fungovanie systému.

## Keď sa farby na fotografii nezhodujú so skutočnými farbami fotenej scény

Vyberte správnu možnosť vyváženia bielej vzhľadom na svetelný zdroj. (str. 42)

#### Keď je fotografia príliš jasná

- Vypnite blesk. (str. 38)
- Upravte citlivosť ISO. (str. 39)
- Upravte hodnotu expozície. (str. 41)

#### Keď je fotografia príliš tmavá

- Zapnite blesk. (str. 38)
- Upravte citlivosť ISO. (str. 39)
- Upravte hodnotu expozície. (str. 41)

## Pri zapnutí alebo používaní zariadenia sa zobrazí výzva na zadanie jedného z nasledujúcich kódov:

- Heslo: Keď je aktívna funkcia uzamknutia zariadenia, musíte zadať heslo, ktoré ste nastavili pre zariadenie.
- Kód PIN: Pri prvom použití zariadenia alebo keď je povolené vyžadovanie kódu PIN musíte zadať kód PIN dodaný s kartou SIM alebo USIM. Túto funkciu možno vypnúť pomocou ponuky Uzamknúť kartu SIM.
- Kód PUK: Karta SIM alebo USIM je zablokovaná, zvyčajne v dôsledku viacnásobného zadania nesprávneho kódu PIN. Musíte zadať kód PUK, ktorý ste dostali od svojho poskytovateľa služieb.
- PIN2: Keď prejdete do ponuky, ktorá vyžaduje zadanie kódu PIN2, musíte zadať kód PIN2 dodaný s kartou SIM alebo USIM. Podrobnosti získate od svojho poskytovateľa služieb.

#### Zariadenie zobrazuje chybové správy týkajúce sa siete alebo služby

- Ak sa nachádzate v oblasti so slabým signálom alebo zlým príjmom, môžete stratiť signál.
   Prejdite na iné miesto a skúste to znova.
- Bez objednania služieb nie je možné používať niektoré možnosti. Podrobnosti získate od svojho poskytovateľa služieb.

#### Teleso šošovky sa nezasúva ani po vypnutí napájania

V prípade, že vypnete napájanie zariadenia a budete pritom držať teleso šošovky, teleso sa nemusí zasúvať do fotoaparátu. V prípade takejto situácie sa nesnažte zasunúť teleso šošovky do fotoaparátu násilím. Zariadenie odneste do miestneho servisného strediska spoločnosti Samsung.

#### Dotykový displej reaguje pomaly alebo nesprávne

Ak je zariadenie vybavené dotykovým displejom a ten nereaguje správne, vyskúšajte nasledujúce kroky:

- Odstráňte ochranné kryty z dotykového displeja. Ochranné kryty môžu brániť zariadeniu v správnom rozpoznaní vašich vstupov a pre zariadenia s dotykovým displejom sa neodporúčajú.
- Dbajte na to, aby boli vaše ruky pri používaní dotykového displeja čisté a suché.
- · Reštartuje zariadenie, aby sa odstránili dočasné softvérové chyby.
- Uistite sa, že softvér zariadenia je inovovaný na najnovšiu verziu.
- Ak je dotykový displej poškriabaný alebo poškodený, odneste zariadenie do miestneho servisného strediska spoločnosti Samsung.

#### Zariadenie nereaguje alebo sa v ňom zobrazujú závažné chyby

Ak zariadenie prestane reagovať alebo sa zablokuje, na obnovenie jeho činnosti môže byť nutné ukončiť všetky programy alebo zariadenie resetovať. Ak zariadenie zamrzlo a nereaguje, stlačte a podržte vypínacie tlačidlo 6 až 8 sekúnd. Zariadenie sa automaticky reštartuje.

Ak sa tým nedarí problém vyriešiť, vykonajte obnovu údajov od výrobcu. Na obrazovke aplikácií postupne ťuknite na položky **Nastavenia**  $\rightarrow$  **Zálohovať a vynulovať**  $\rightarrow$  **Obnoviť údaje od výrobcu**  $\rightarrow$  **Resetovať zariadenie**  $\rightarrow$  **Vymazať všetko**.

#### Zariadenie vydáva zvukový signál a ikona batérie bliká.

Nabitie batérie je nízke. Ak chcete zariadenie ďalej používať, nabite alebo vymeňte batériu.

#### Batéria sa správne nenabíja alebo sa zariadenie vypína

- Kontakty batérie môžu byť znečistené. Utrite oba zlaté kontakty čistou a mäkkou handričkou a skúste batériu nabiť znova.
- Ak sa už batéria nenabíja úplne, riadne starú batériu zlikvidujte a vymeňte ju za novú (pozrite si miestne predpisy ohľadom postupu správnej likvidácie).

#### Zariadenie je horúce na dotyk

Ak v zariadení používate aplikácie, ktoré sú náročné na spotrebu energie, alebo aplikácie používate príliš dlho, zariadenie môže byť na dotyk horúce. Je to normálne a nemalo by to mať žiadny vplyv na životnosť ani výkon zariadenia.

#### Pri spúšťaní zariadenia sa zobrazujú chybové správy

Vaše zariadenie Samsung musí mať na prevádzku aplikácie fotoaparátu dostatok dostupnej pamäte a dostatočne nabitú batériu. Ak sa pri spustení fotoaparátu zobrazujú chybové správy, vyskúšajte nasledujúce kroky:

- · Nabite batériu alebo ju vymeňte za úplne nabitú.
- Uvoľnite pamäť presunutím súborov do počítača alebo odstránením súborov zo zariadenia.
- Reštartujte zariadenie. Ak máte s aplikáciou fotoaparátu problémy aj po vykonaní týchto krokov, obráťte sa na servisné stredisko spoločnosti Samsung.

#### Pri otváraní hudobných súborov sa zobrazujú chybové správy

Niektoré hudobné súbory nemusí byť z rôznych príčin možné prehrať vo vašom zariadení Samsung. Ak sa pri otváraní hudobných súborov v zariadení zobrazujú chybové správy, vyskúšajte nasledujúce kroky:

- Uvoľnite pamäť presunutím súborov do počítača alebo odstránením súborov zo zariadenia.
- Skontrolujte, či nie je hudobný súbor chránený systémom Digital Rights Management (DRM). Ak je súbor chránený systémom DRM, uistite sa, že máte príslušnú licenciu alebo kľúč na prehratie súboru.
- Uistite sa, že vaše zariadenie podporuje daný typ súboru.

#### Nie je možné nájsť iné zariadenie Bluetooth

- Skontrolujte, či je vo vašom zariadení aktivovaná bezdrôtová funkcia Bluetooth.
- V prípade potreby skontrolujte, či je bezdrôtová funkcia Bluetooth aktivovaná v zariadení, ku ktorému sa chcete pripojiť.
- Uistite sa, že sa vaše zariadenie a druhé zariadenie Bluetooth nachádzajú v maximálnom dosahu funkcie Bluetooth (10 m).

Ak pomocou týchto informácií problém nevyriešite, obráťte sa na servisné stredisko spoločnosti Samsung.

#### Po prepojení zariadenia s počítačom sa pripojenie nevytvorí

- Uistite sa, že USB kábel, ktorý používate, je kompatibilný s vaším zariadením.
- Skontrolujte, či sú v počítači nainštalované správne a aktuálne ovládače.
- Ak používate systém Windows XP, uistite sa, že máte v počítači nainštalovaný balík Windows XP Service Pack 3 alebo novší.
- Uistite sa, že máte v počítači nainštalovanú aplikáciu Samsung Kies 2.0 alebo Windows Media Player 10.

#### Okolo vonkajšej časti zariadenia je malá medzera

- Táto medzera je nevyhnutý výrobný prvok a môžu sa vyskytnúť menšie otrasy a vibrácie častí.
- · Časom môže trenie častí spôsobiť, že sa táto medzera jemne zväčší.

Obsah vášho zariadenia sa môže líšiť v závislosti od oblasti alebo poskytovateľa služieb.

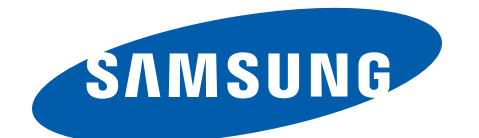